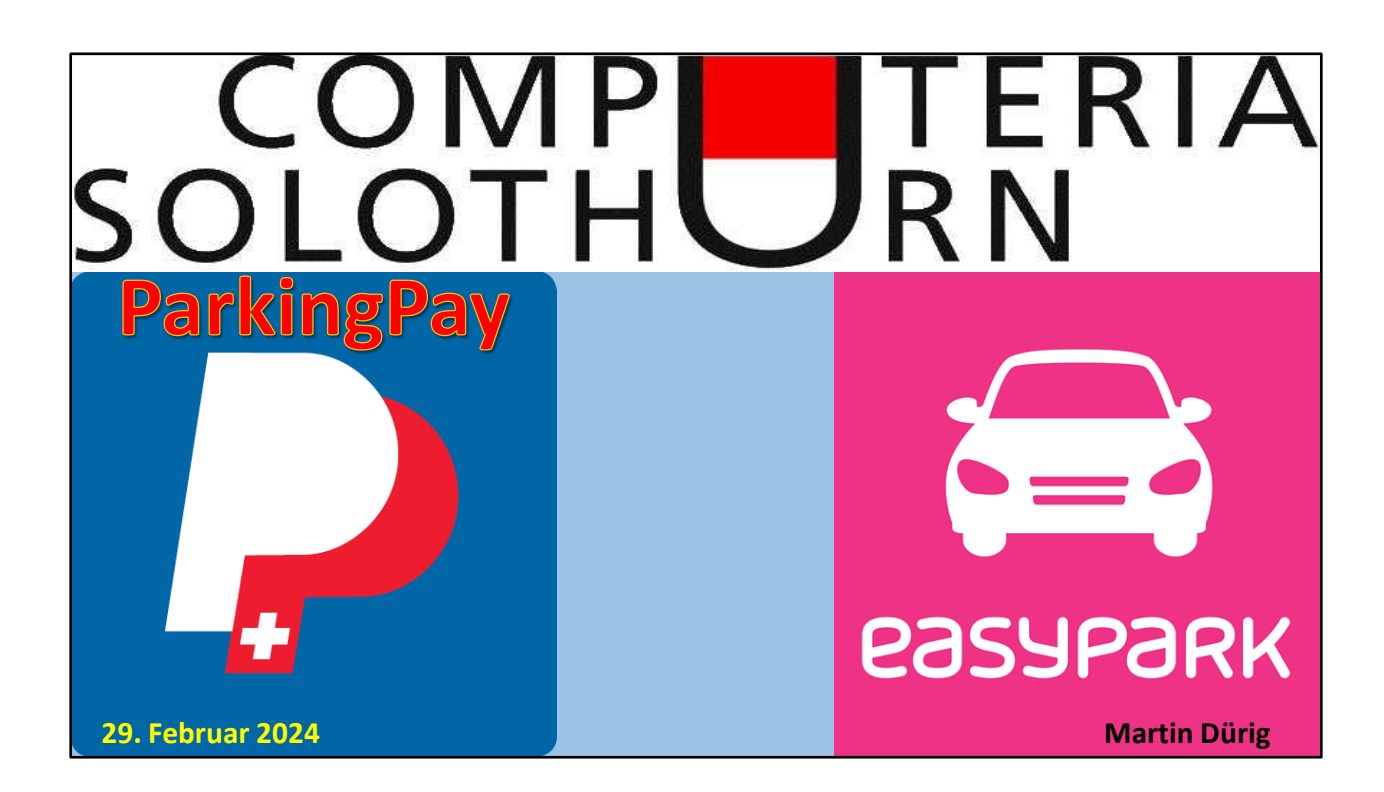

Mit ParkingPay oder anderen Bezahlmitteln lässt sich fast in der ganzen Schweiz jetzt schon parkieren.

Scheint kompliziert und unnötig zu sein, ist es aber nicht (wenn man weiss wie)

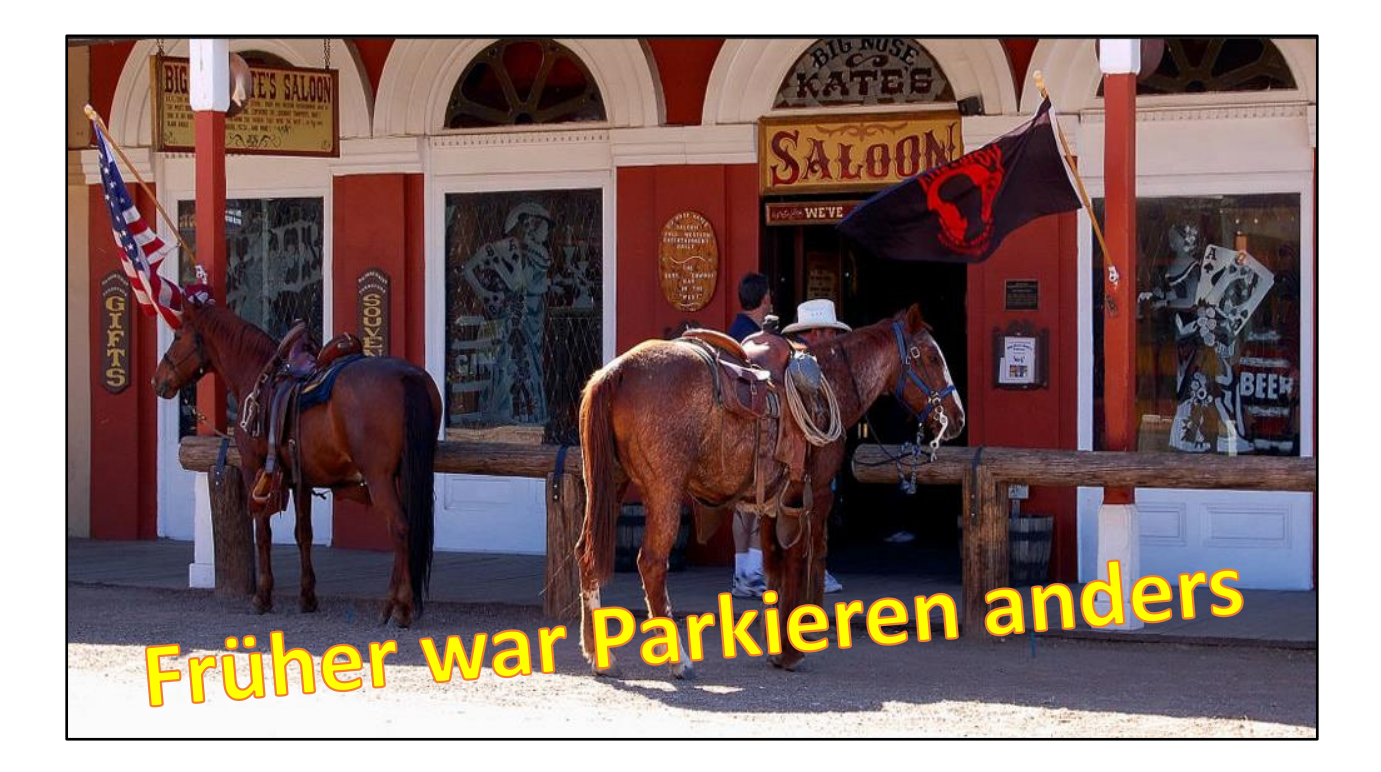

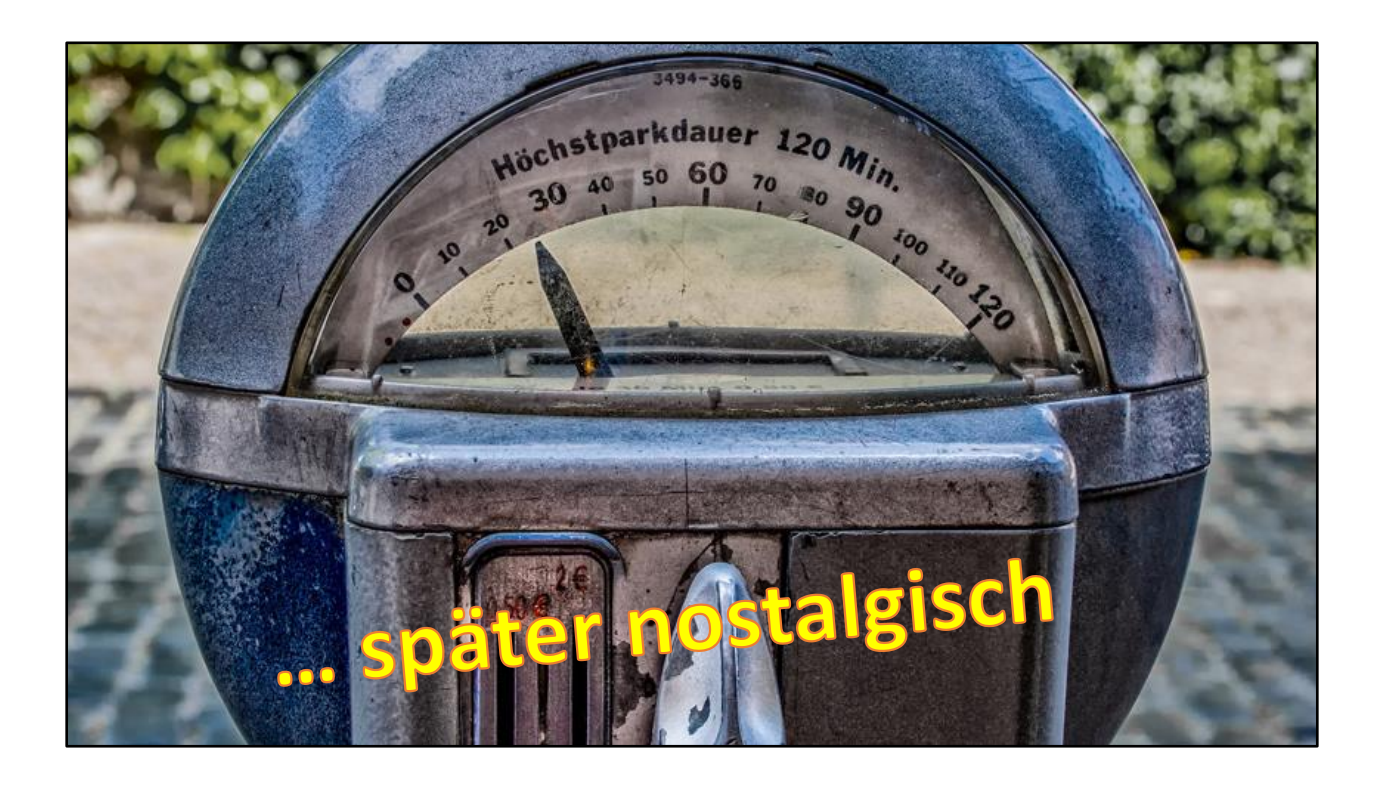

Vor vielen Jahren wurden mechanische Parkuhren eingeführt

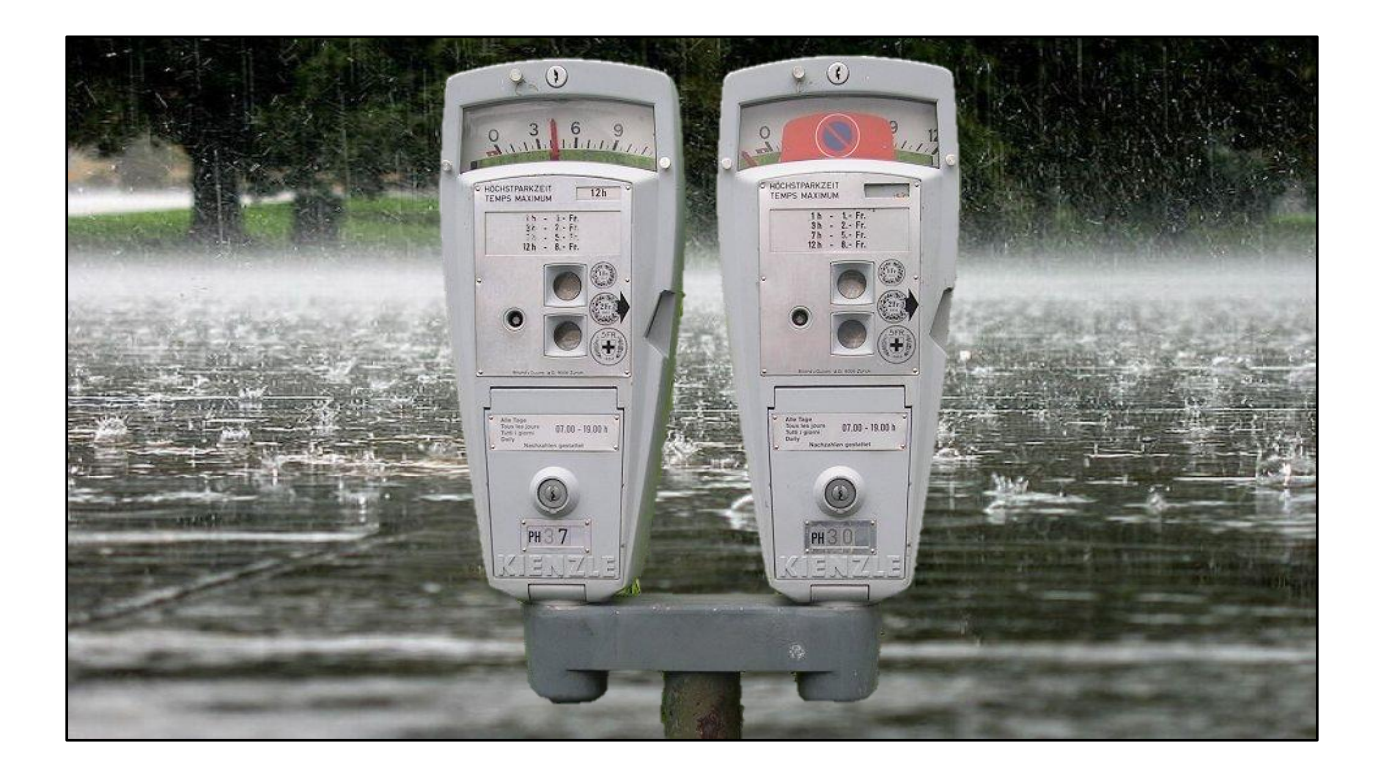

Jetzt im Regen die Parking Meter füttern!

#### Viel Spass!

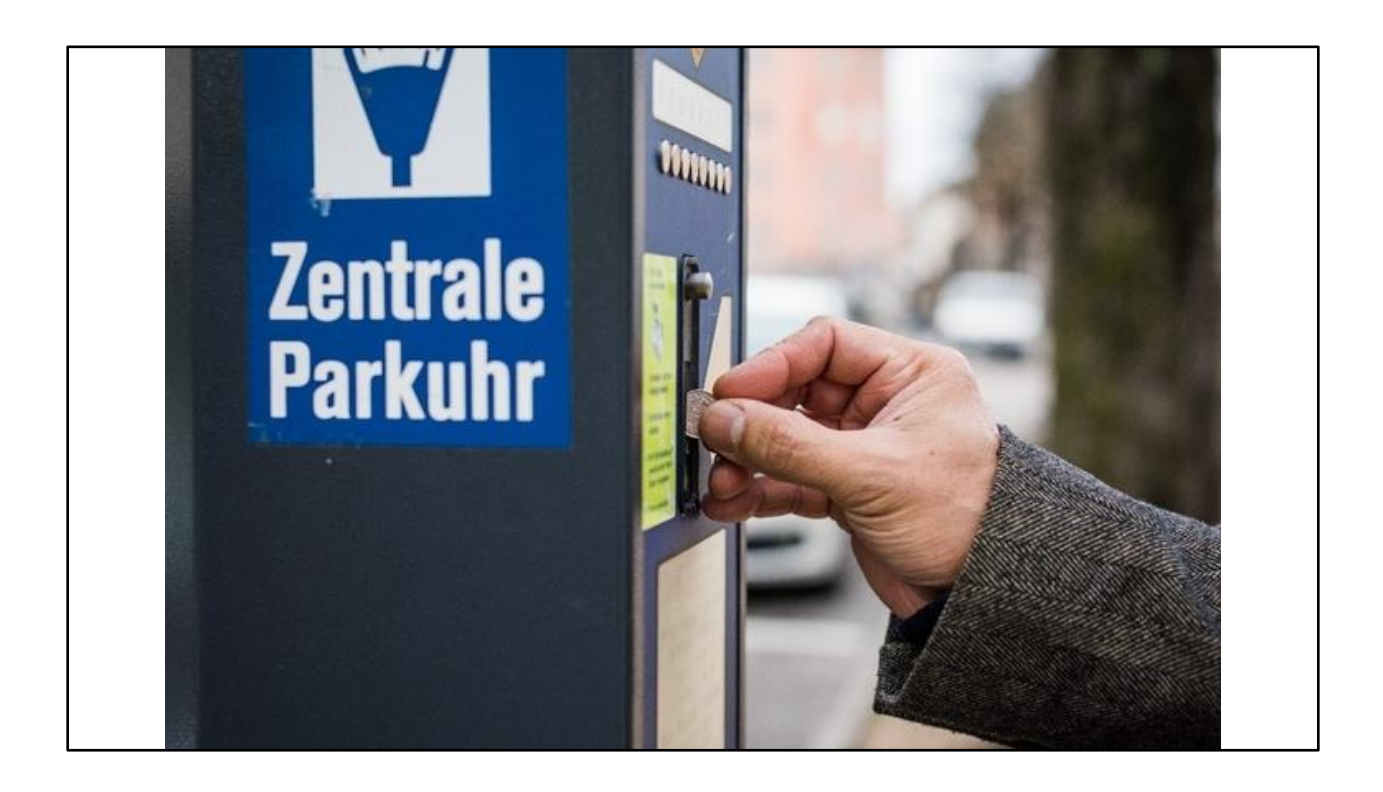

Später wurden die Parkuhren durch Bezahlautomaten abgelöst.

Ein Bezahlen mit Credit- oder DebitCard und TWINT wurde möglich

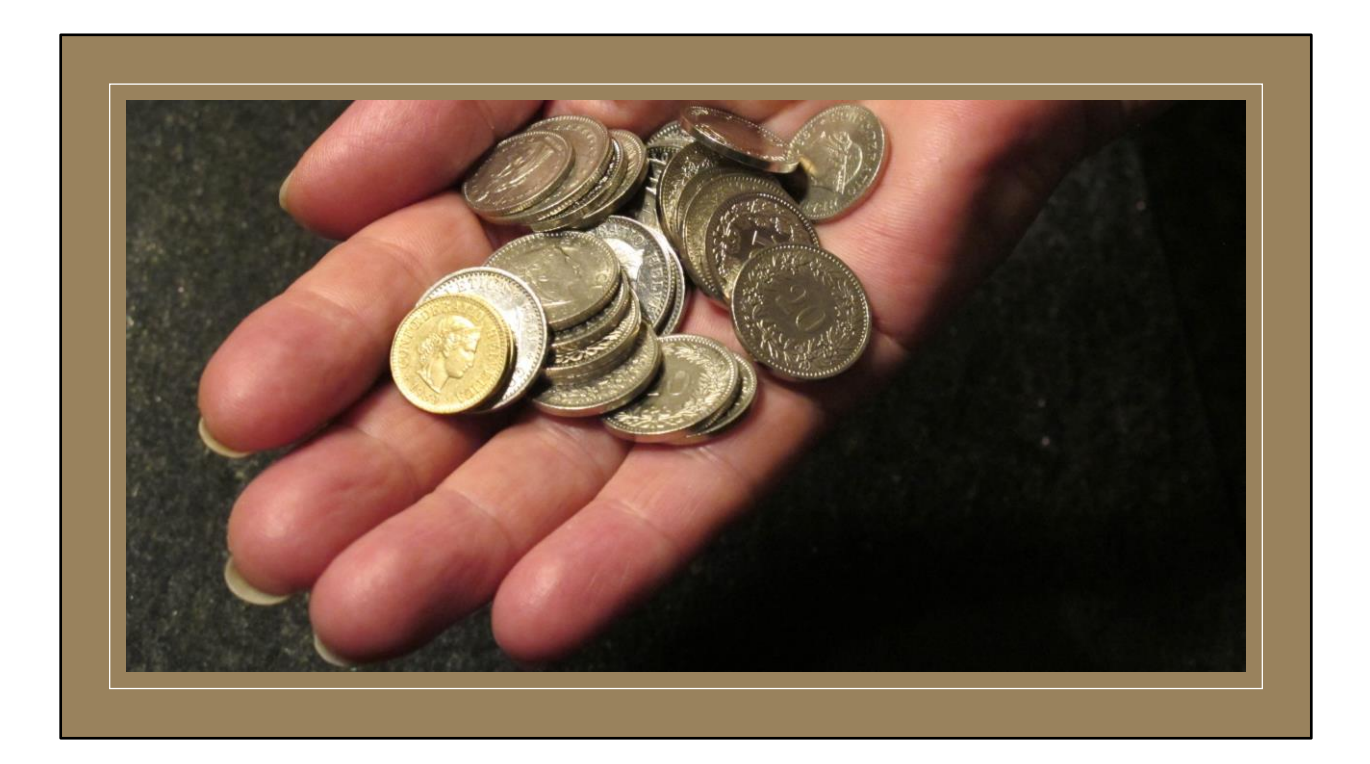

Das Mitführen von Bargeld fiel weg – zum Glück für viele!

Ein Ende der Automaten mit Bargeld ist abzusehen

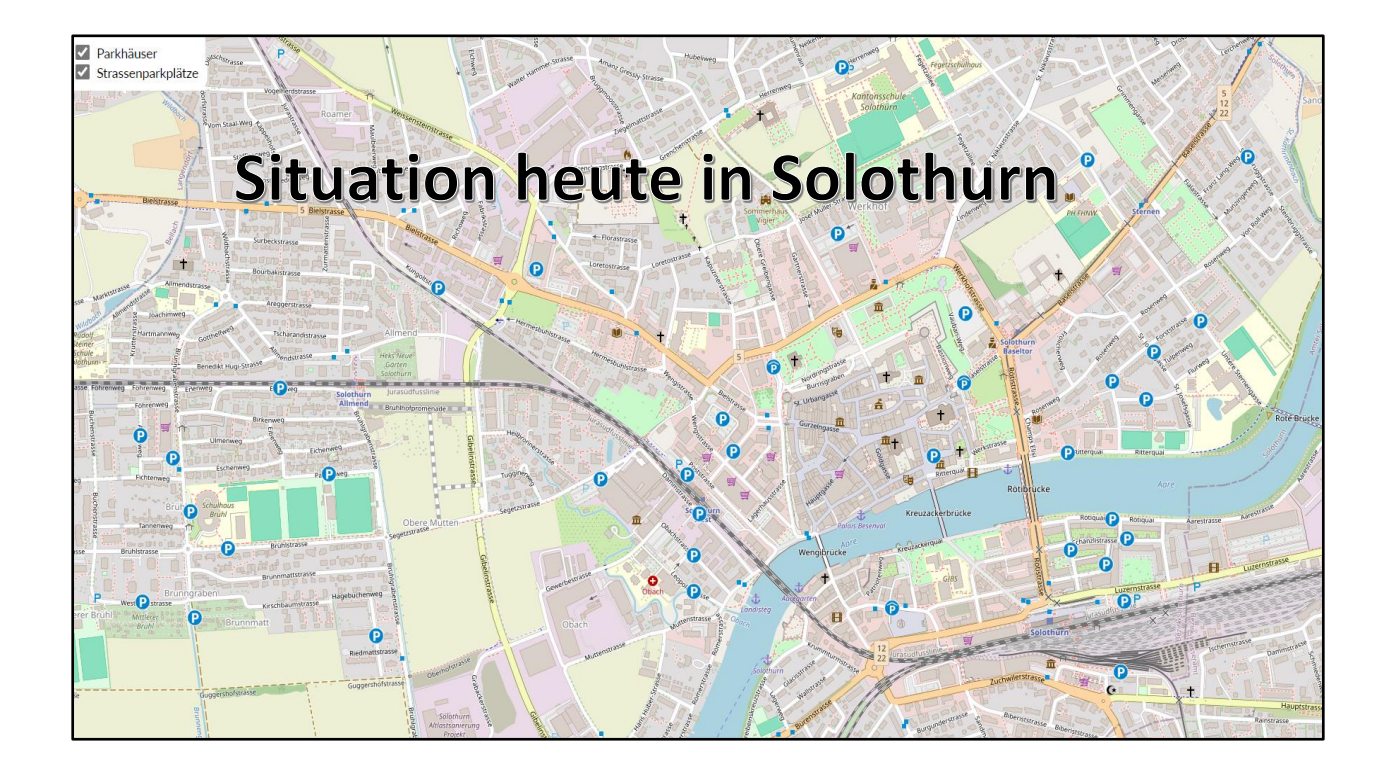

Überall in Solothurn kann man mit Parkingpay bezahlen

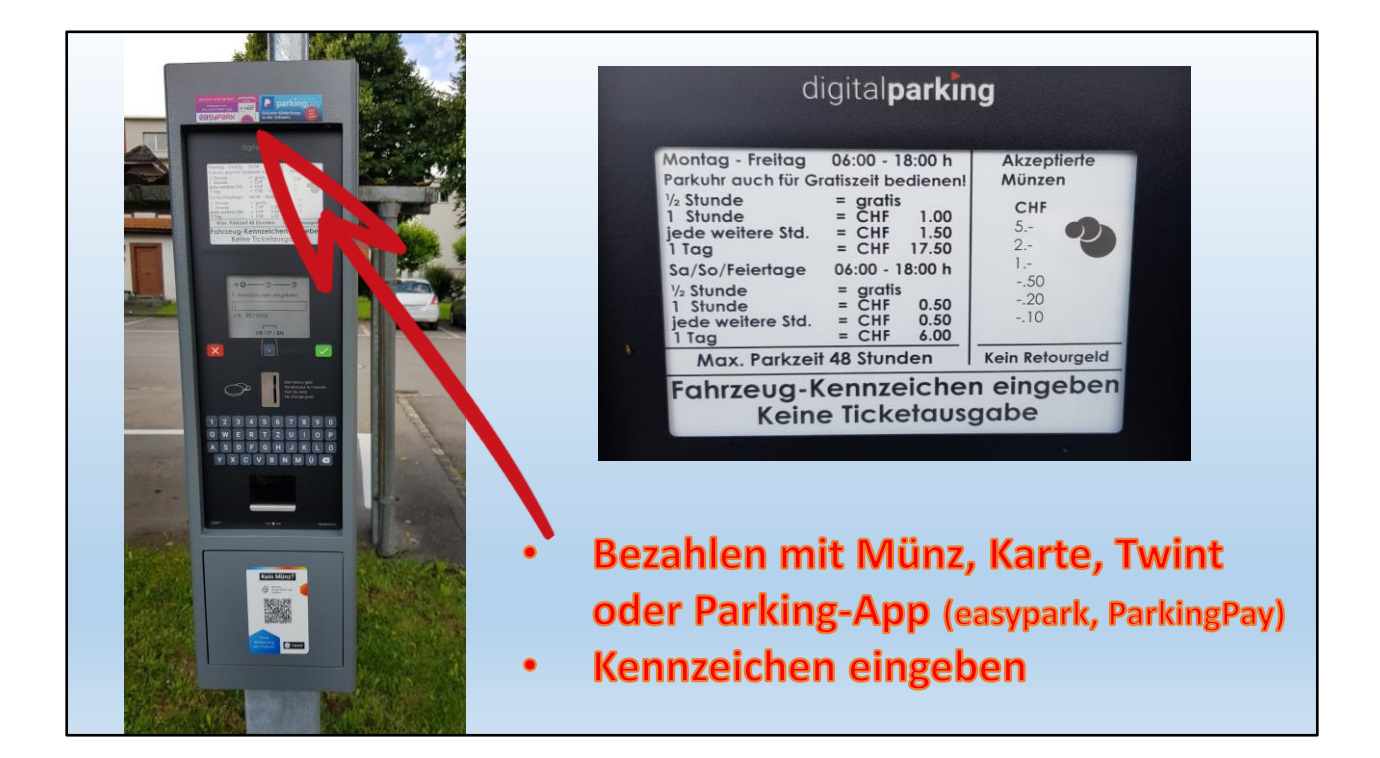

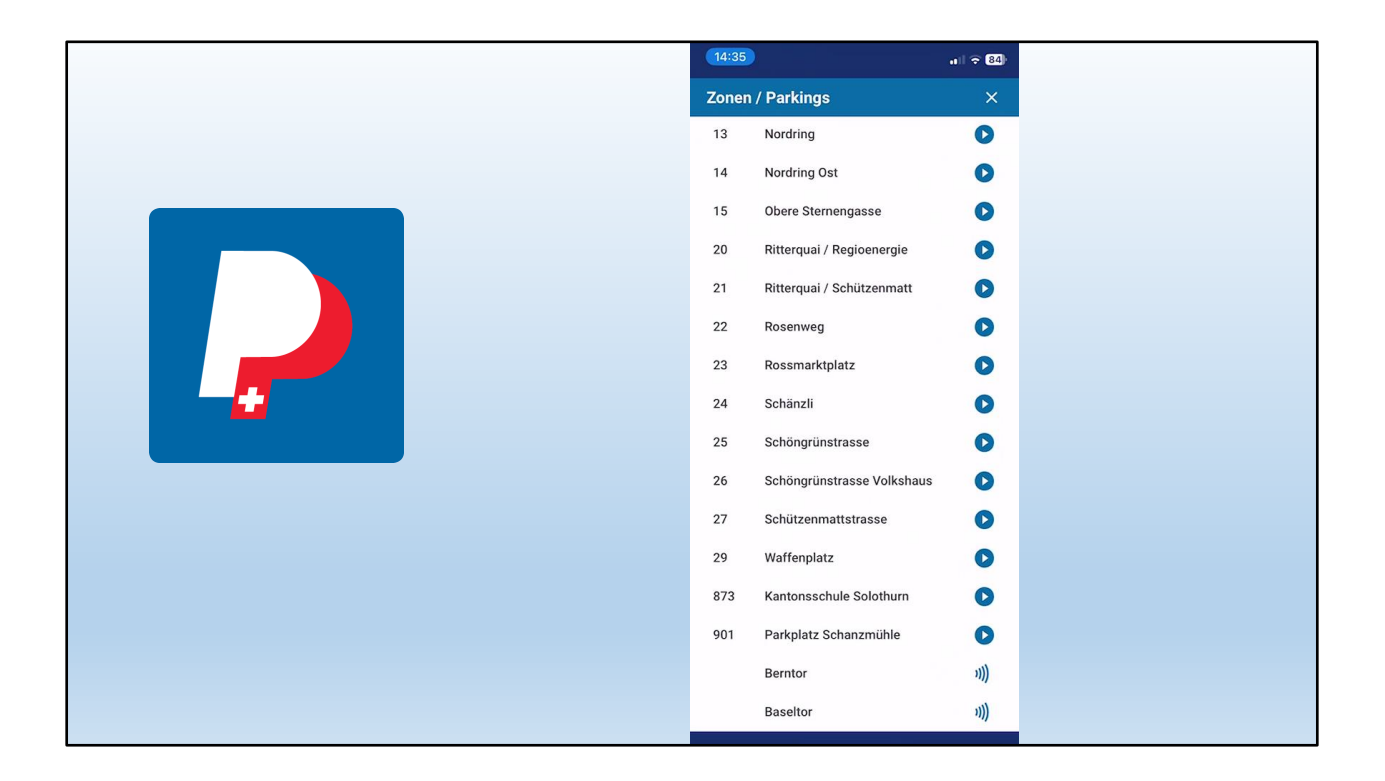

... und so parkiert man heute!

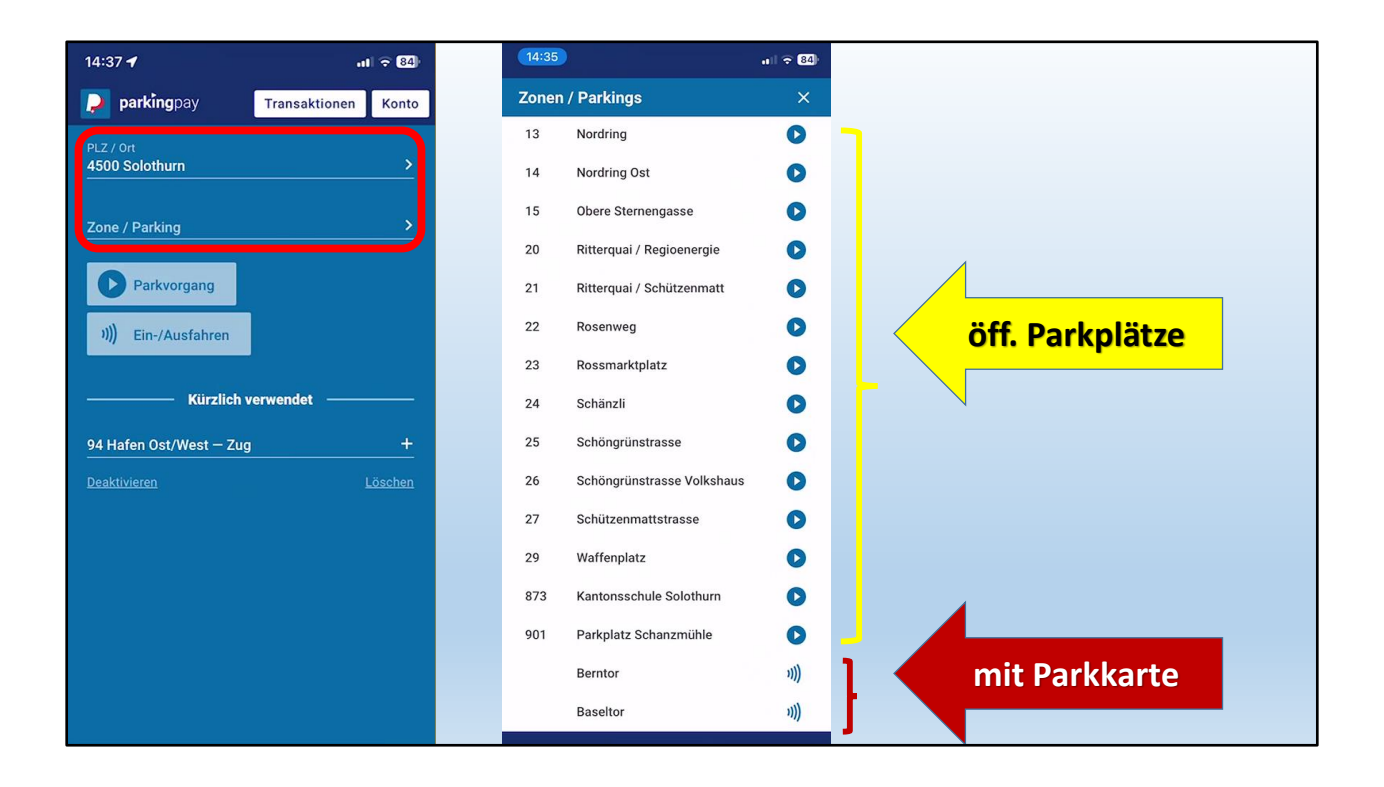

Seit einiger Zeit ist ParkingPay auch flächendeckend in Solothurn

Zu beachten: Parkplätze und Parkhäuser, resp. Parkplätze mit Schranke

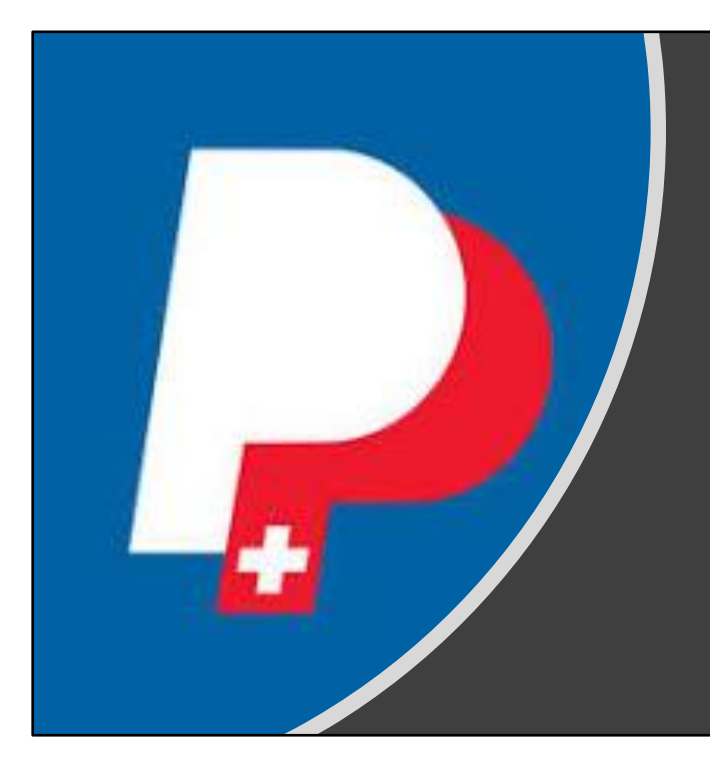

Ich will ja absolut niemand von ParkingPay überzeugen...

... aber

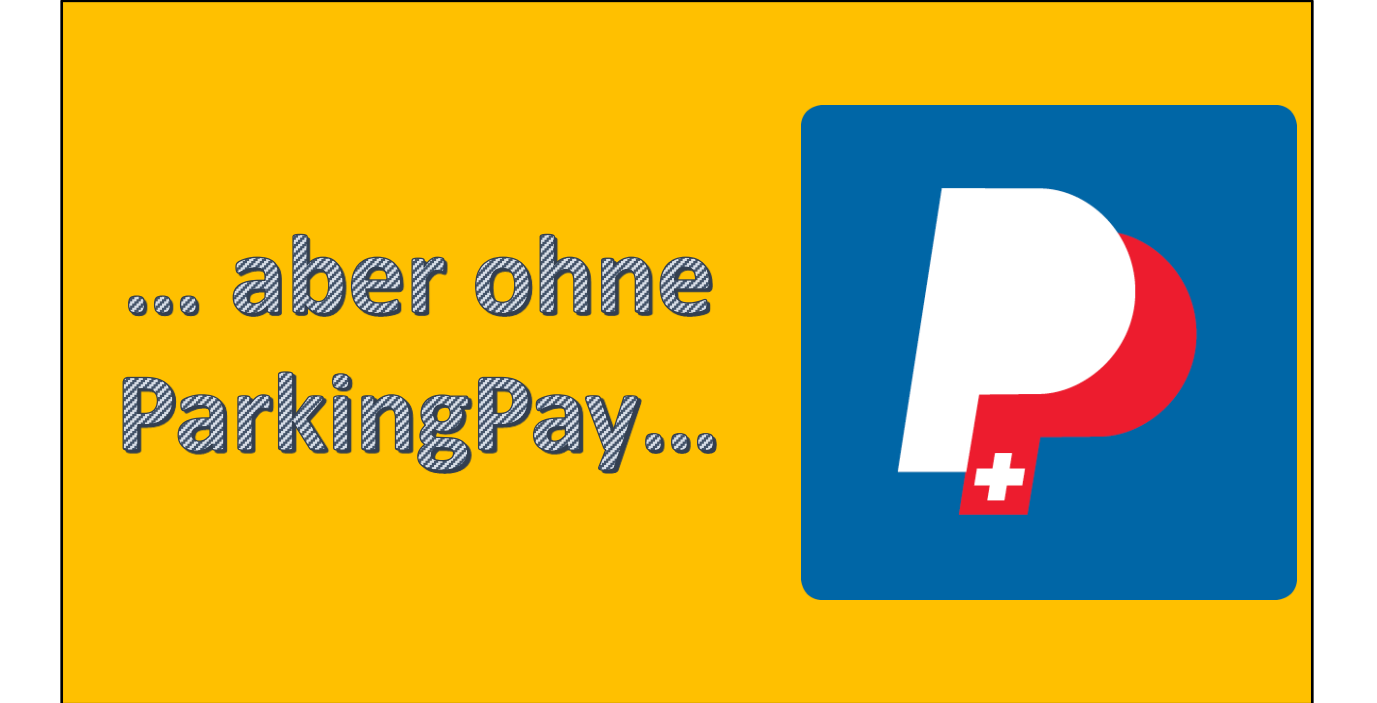

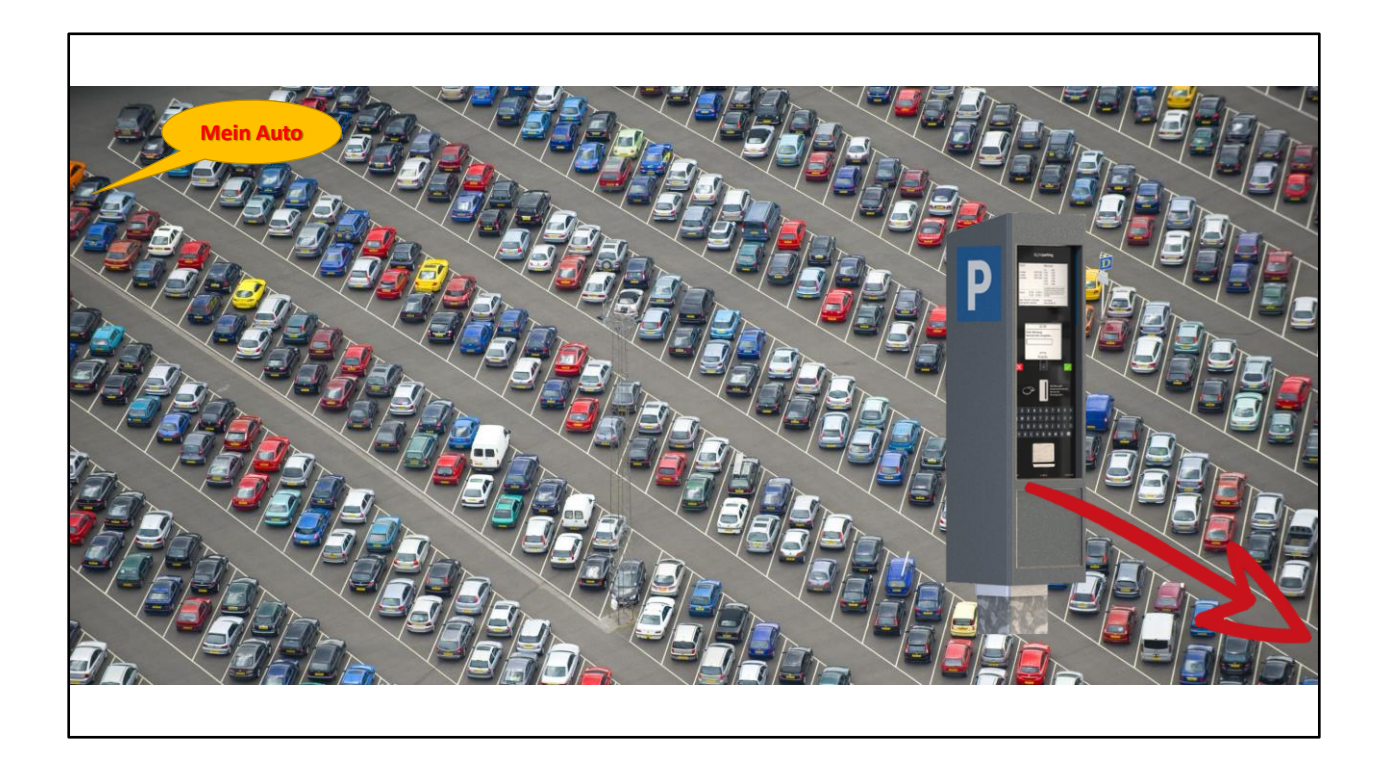

Situation, wenn die Bezahlstelle weit weg ist...

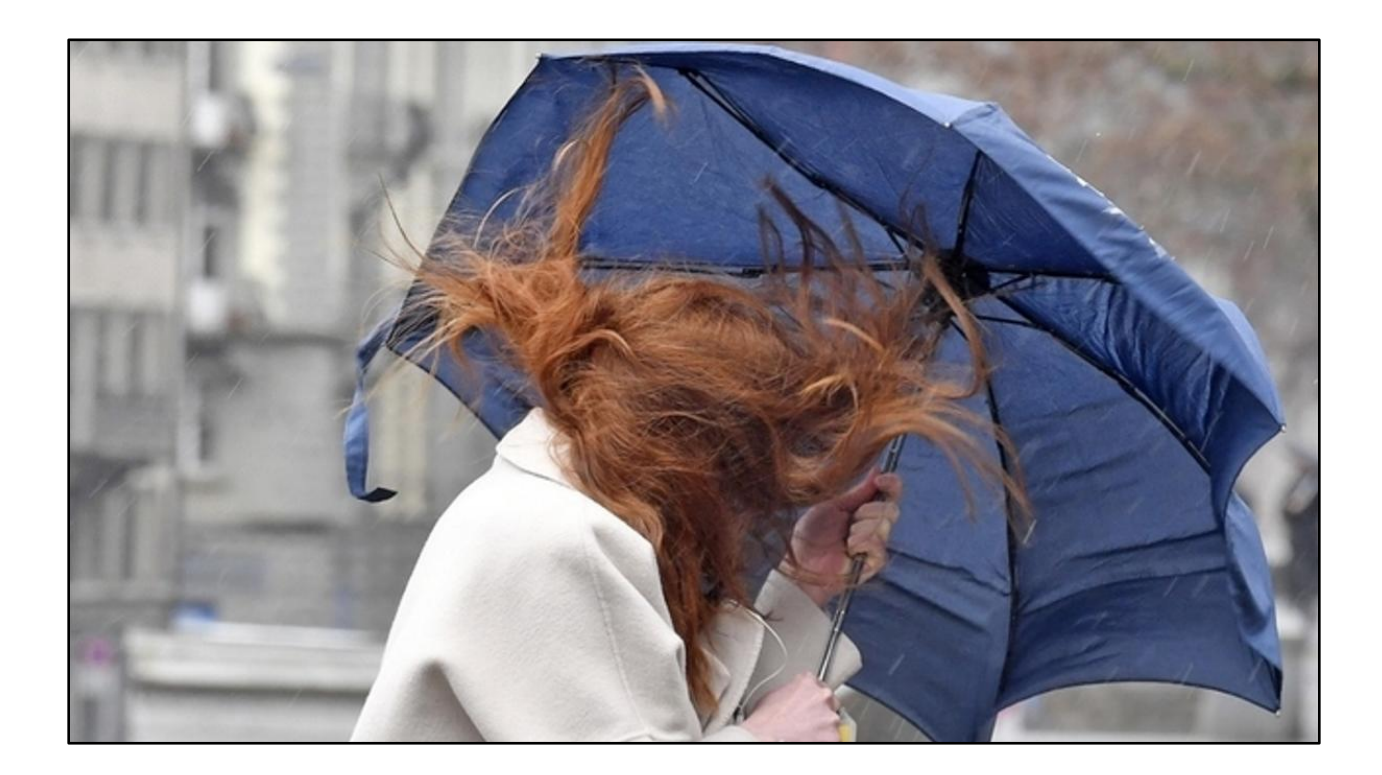

... und es noch regnet und stürmt!!!!!

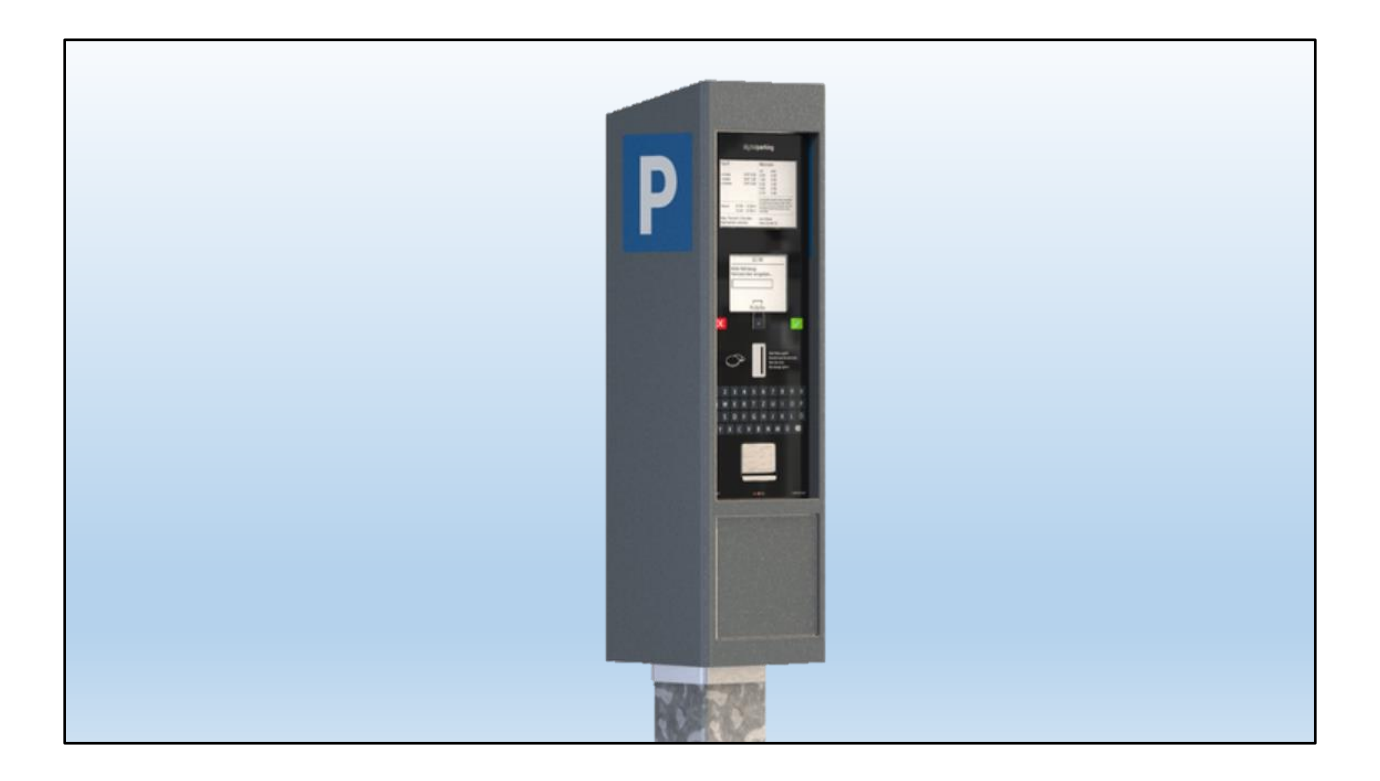

... und ich erst jetzt merke, dass ich kein Münz habe...

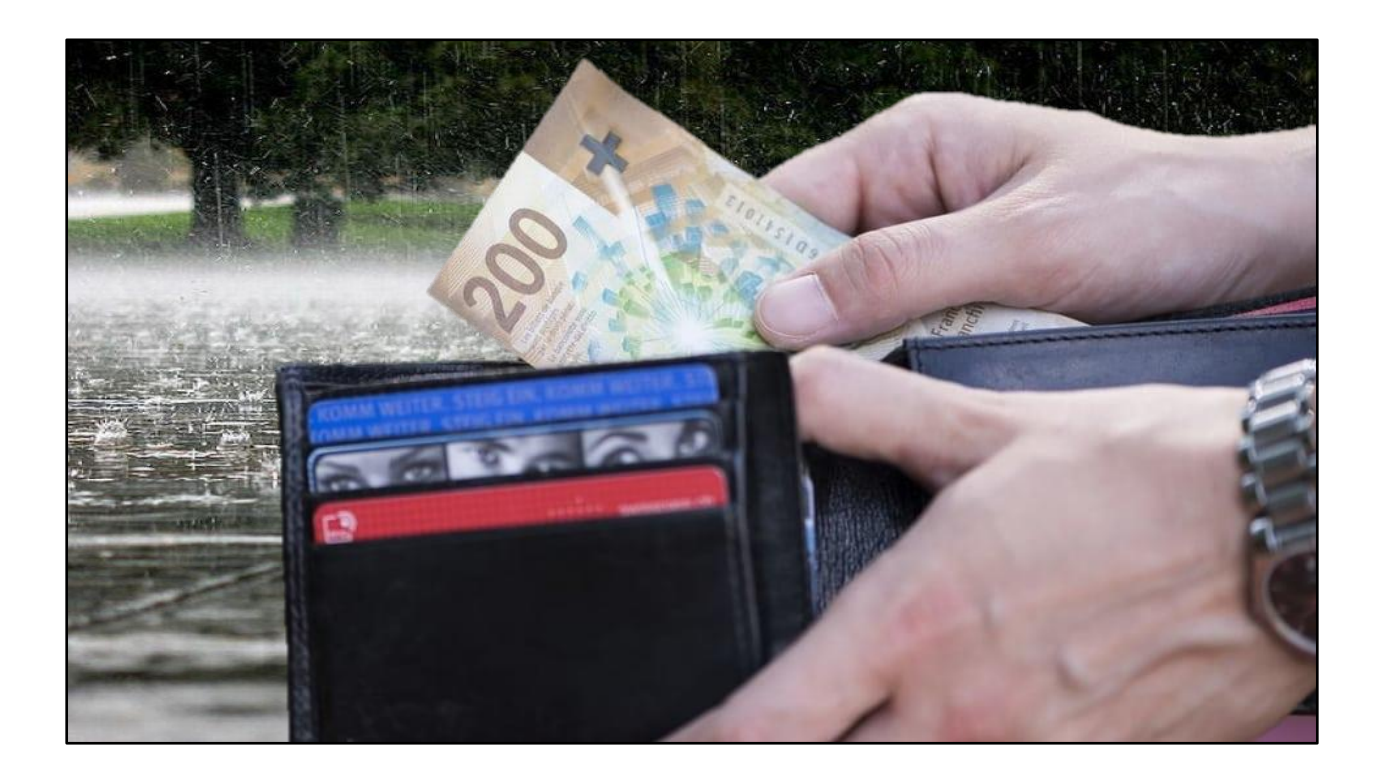

Mein Geld nützt aber auch nichts, wenn es Noten oder die falschen Münzen sind...

### Einfach Mist!

... und es regnet in Strömen!

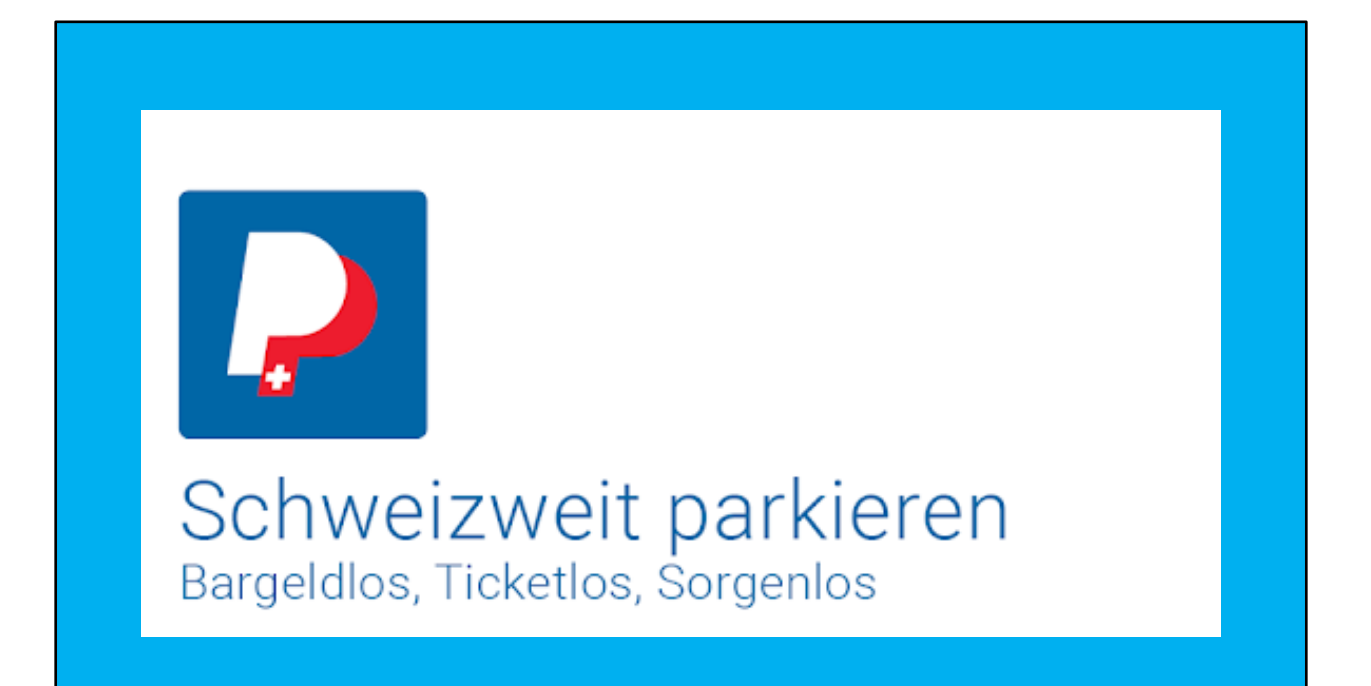

Slogan von ParkingPay

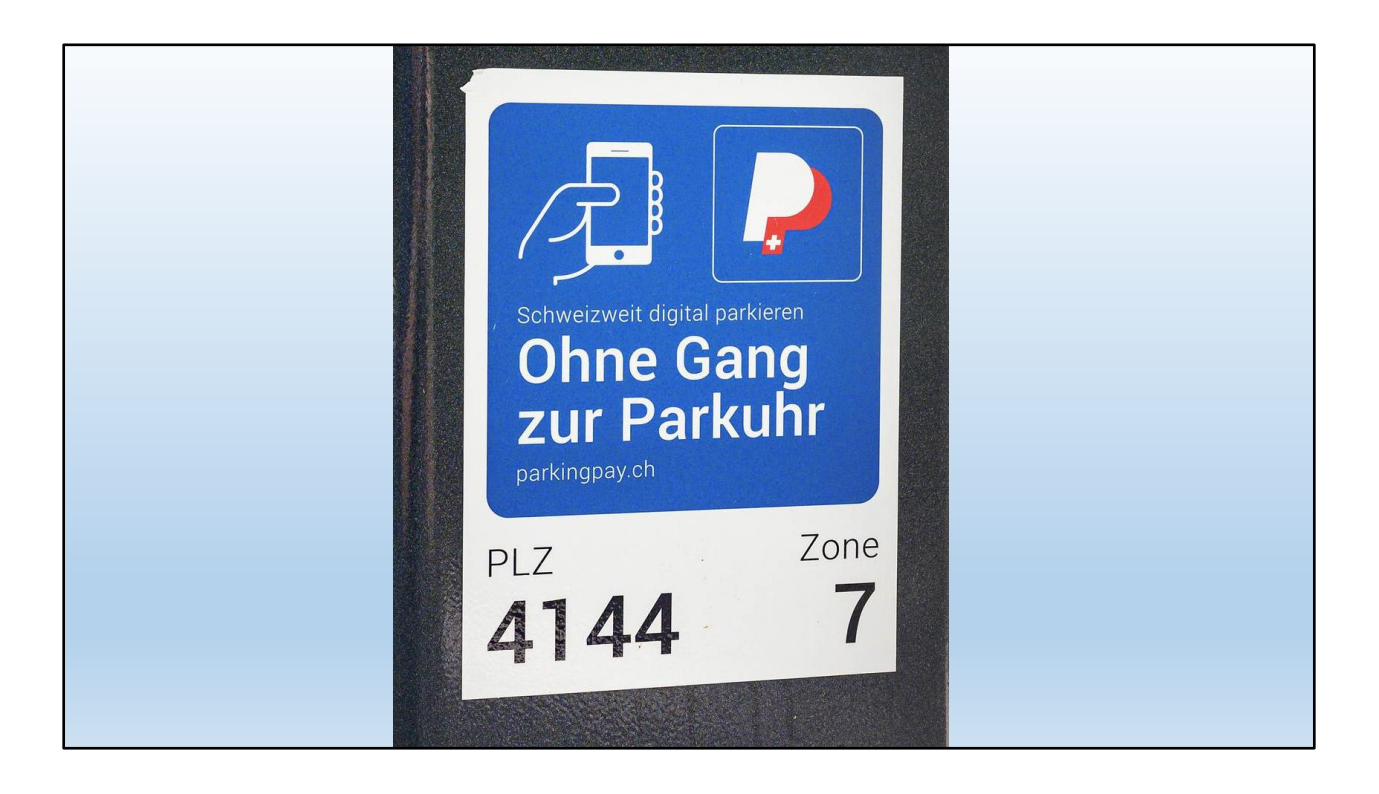

Auch wenn es kompliziert scheint, es ist trotzdem einfacher! Man denke nur an Dauerregen oder an ein Gewitter...

Bequem im Auto die Parkdauer einstellen!

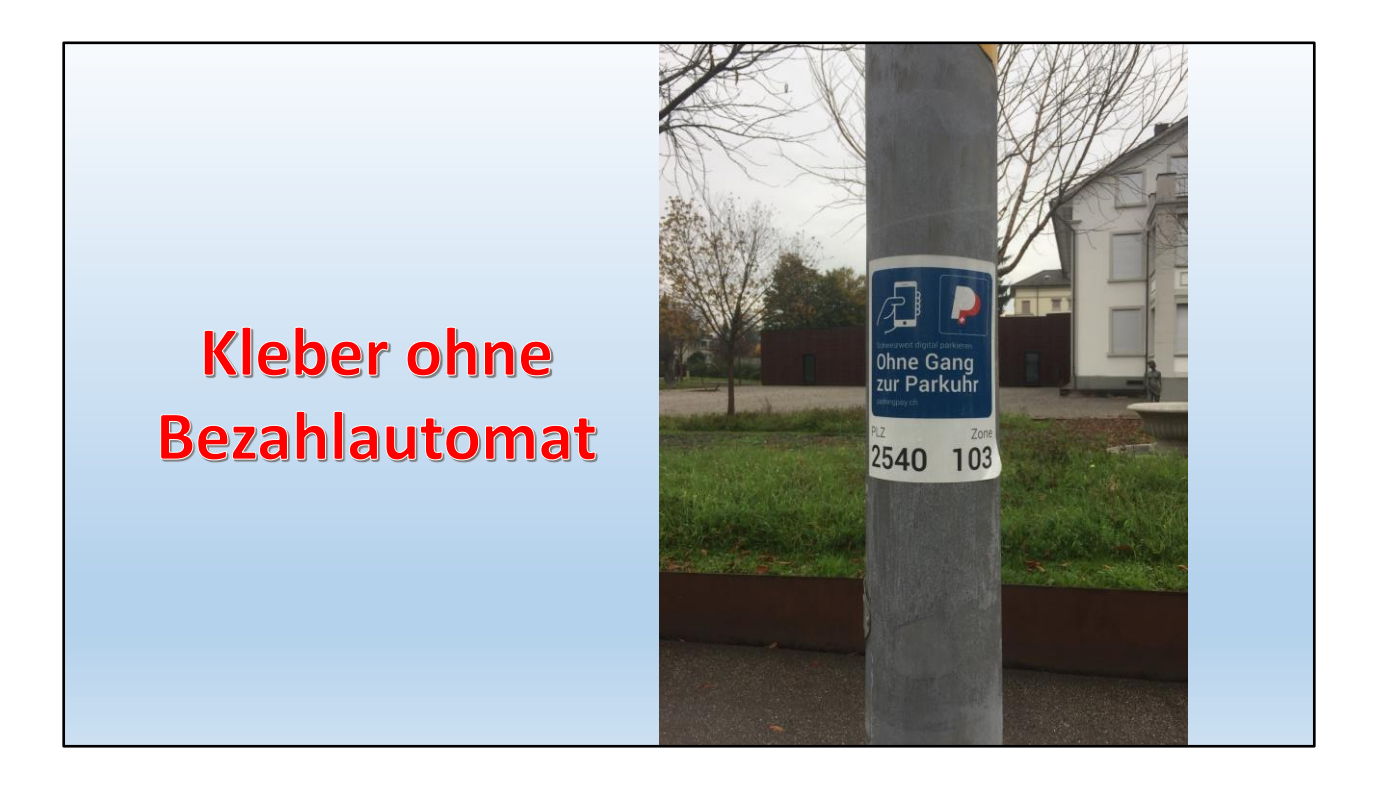

Es gibt auch schon Orte, wo gar keine Bezahlsäule mehr steht!

Ziel wird wohl sein, die (teuren) Bezahlautomaten wegzulassen und nur noch die Parkzonen zu markieren

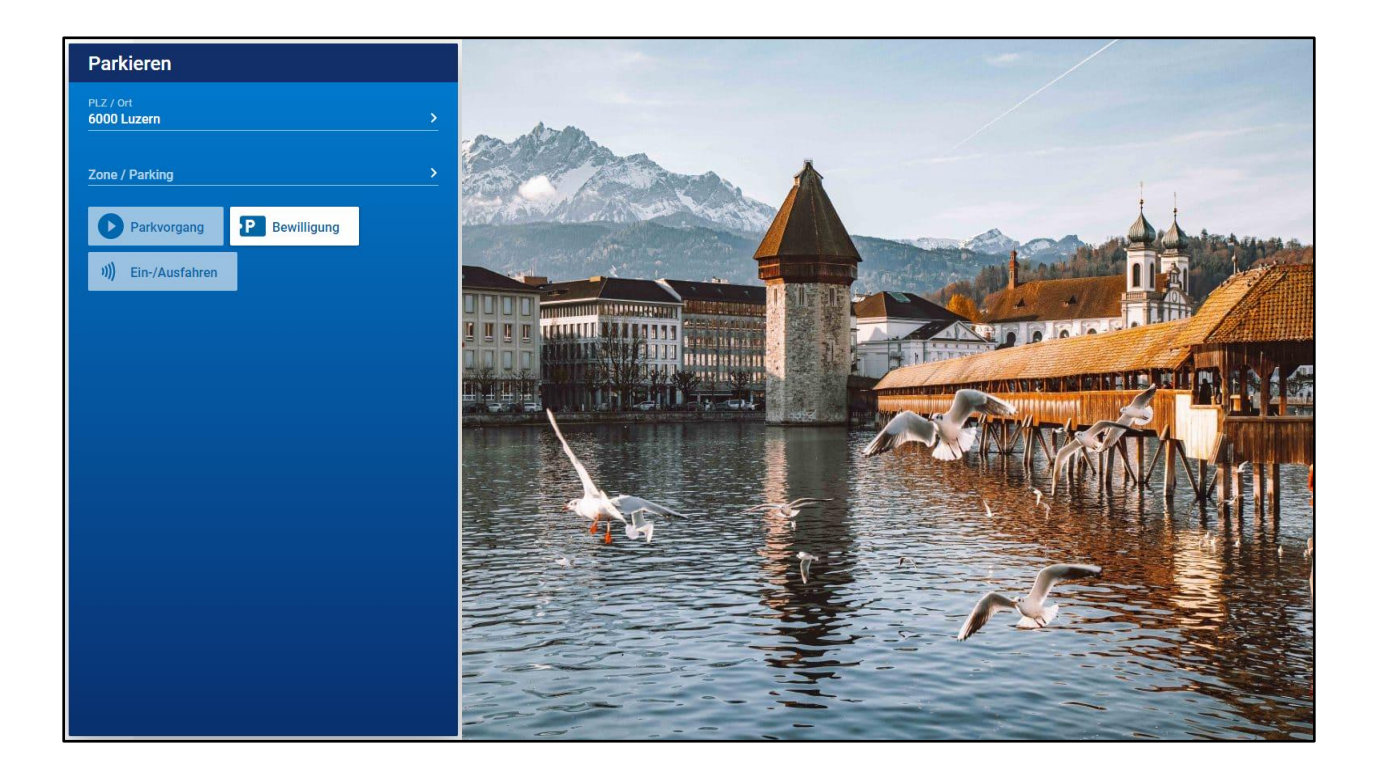

Es ist ja möglich, dass Leute aus Solothurn auch mal nach Luzern fahren.

Auch Luzern hat ParkingPay, ist also fortschrittlich!

| Zonen / Parl | cings ×  | Zon   | en / Parkings                | ×  | Zonen | / Parkings               | ×            |   |
|--------------|----------|-------|------------------------------|----|-------|--------------------------|--------------|---|
| Suche        | Q        | 601   | Schulhaus Staffeln           | 0  | 962   | Spannortstr. 7/9         | D            | ^ |
|              | NUNG     | 851   | Pfarrei St. Anton            | 0  | 963   | Sternmattstrasse 12a/b   | 0            |   |
| 1 Zone       | A        | 852   | Parramt St. Josef            | 0  | 971   | LUKB Luzern              | 0            |   |
| 2 Zone       | B        | 853   | Pfarramt St. Karl            | 0  | 981   | EKZ M Brüelstrasse       | 0            |   |
| 3 Zone       | c P      | 854   | Pfarramt St. Michael         | 0  | 982   | M Tribschenstrasse       | 0            |   |
| 4 Zone       | D P      | 855   | Parramt St. Johannes         | 0  | 991   | Parkplatz Rotsee         | 0            |   |
| 5 Zone       | E Zone 🛛 | 861   | Katholische Kirche Reussbühl | ŏ  | 992   | Parkplatz Sentimatt      | 0            |   |
| 6 Zone       | F P      | 901   | Heim im Bergli Luzern        | OP |       | Parkhaus Sportgebäude /  | 1))          |   |
| 8 Zone       | H P      | 902   | anstatthotel.ch              | 0  |       | Löwen Center             | ,ull         |   |
| 11 Zone      | К        | 951   |                              | 0  |       | Porkhous National        | , 11)<br>11) |   |
| 13 Zone      | M 📔      | 961   | Tribschenstrasse 80          | 0  |       | Parkilata Sportrohäudo / | , (IV        |   |
| 14 Zone      | N P      | 962   | Spannortstr. 7/9             | 0  |       | swissporarena            |              |   |
| 18 Zone      | R        | 963   | Sternmattstrasse 12a/b       |    |       | Parking Kesselturm       | n))          |   |
| 19 Zone      | S P      | 971   |                              | ŏ  |       | Darkhaus                 | J))          |   |
| 20 Zone      | т Р      | 0.91  | EK7 M Brijelstrasse          |    |       |                          | 11)          |   |
| 21 Zone      | U P      | 901   | M Triboohanatrasse           |    | n     | nit Parkkarte            | J))          |   |
| 26 Zone      | Z        | • 991 | Parkplatz Rotsee             | 0  |       | Parkhaus Seehof 7        | 1))          | Ţ |

Ersichtlich: 3 Park – Arten

- Zonen für Anwohner
- Parkplätze
- Parkhäuser

# aber nicht nur Solothurn oder Luzern...

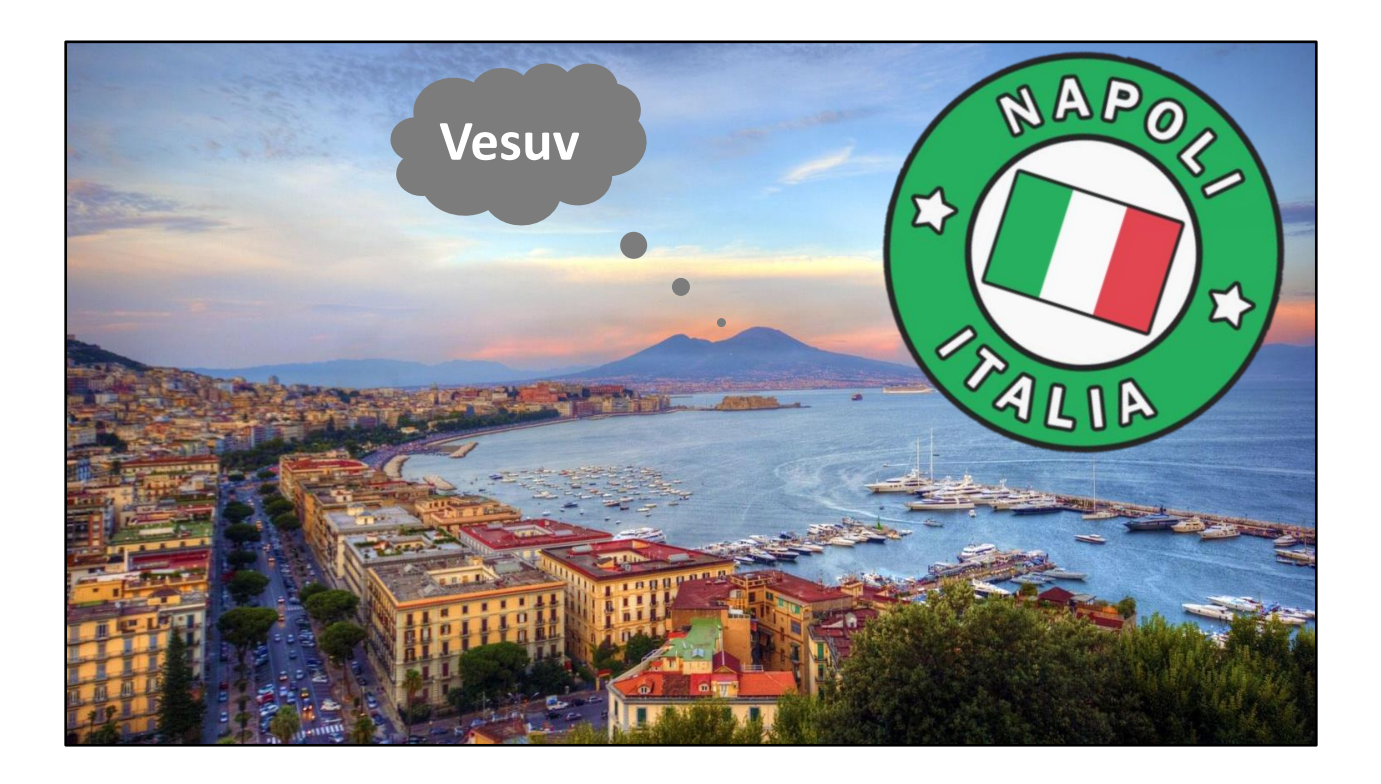

Ich habe keine Mühe gescheut und bin extra wegen ParkingPay weit gereist!

Ja, auch in Neapel...

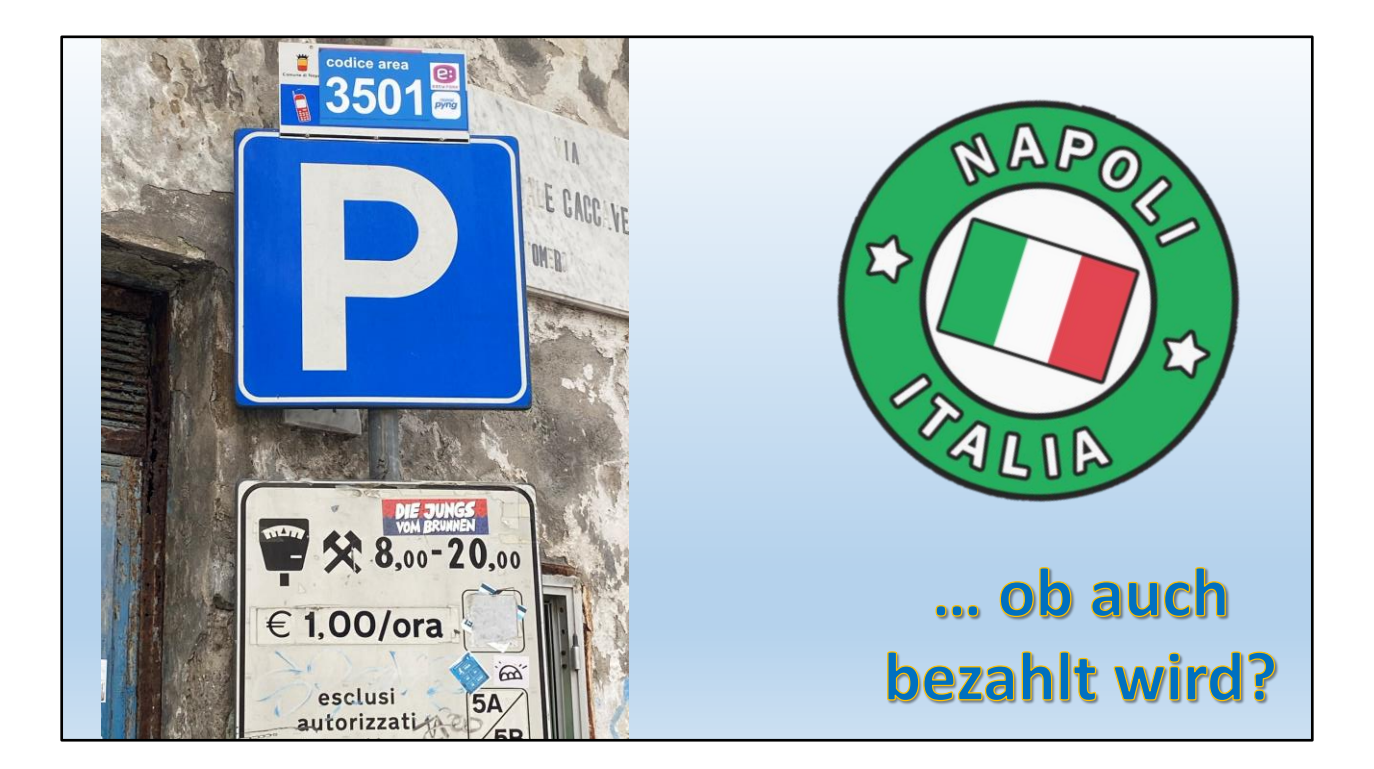

Hier der Beweis!

Nummer des Parkplatzes ist 3501. ... ist aber nicht ParkingPay, sondern Easypark!

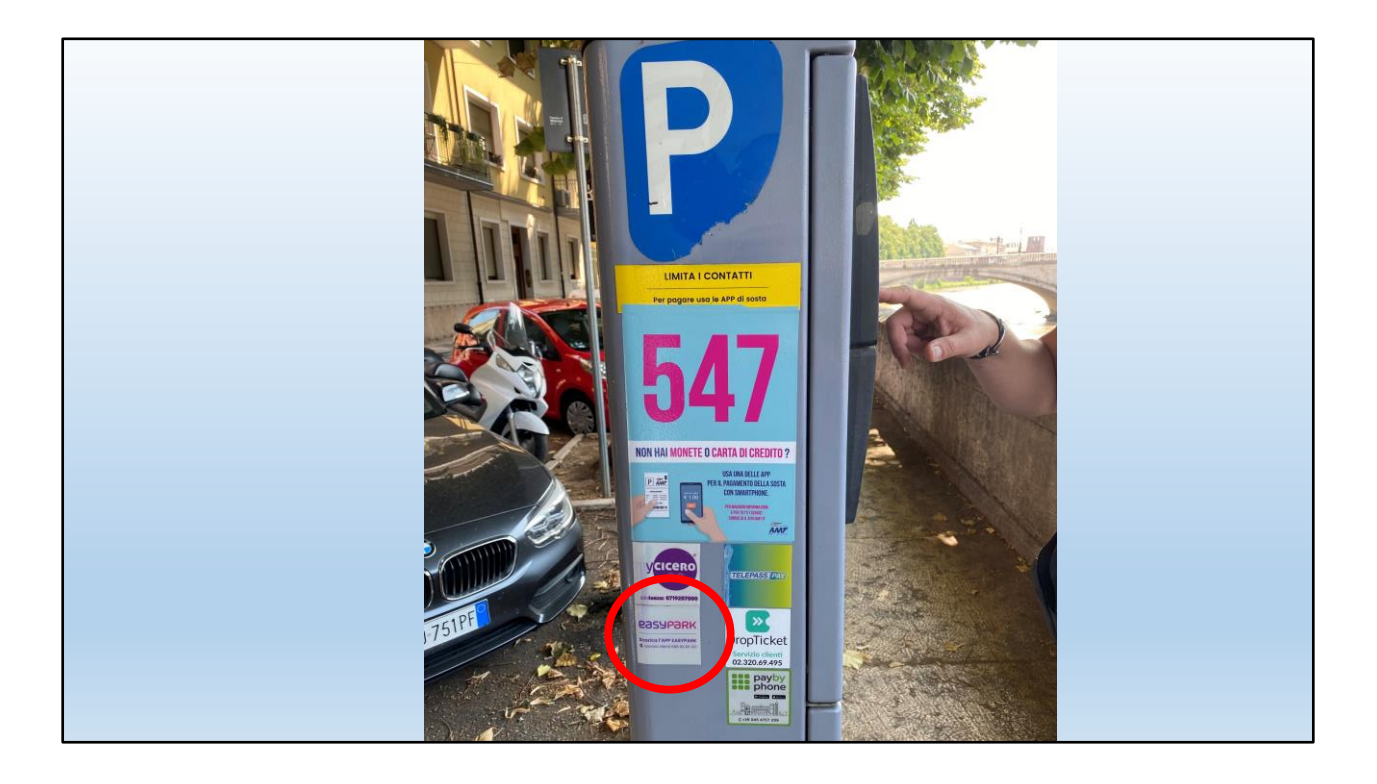

... aber genau das gleiche Prinzip!

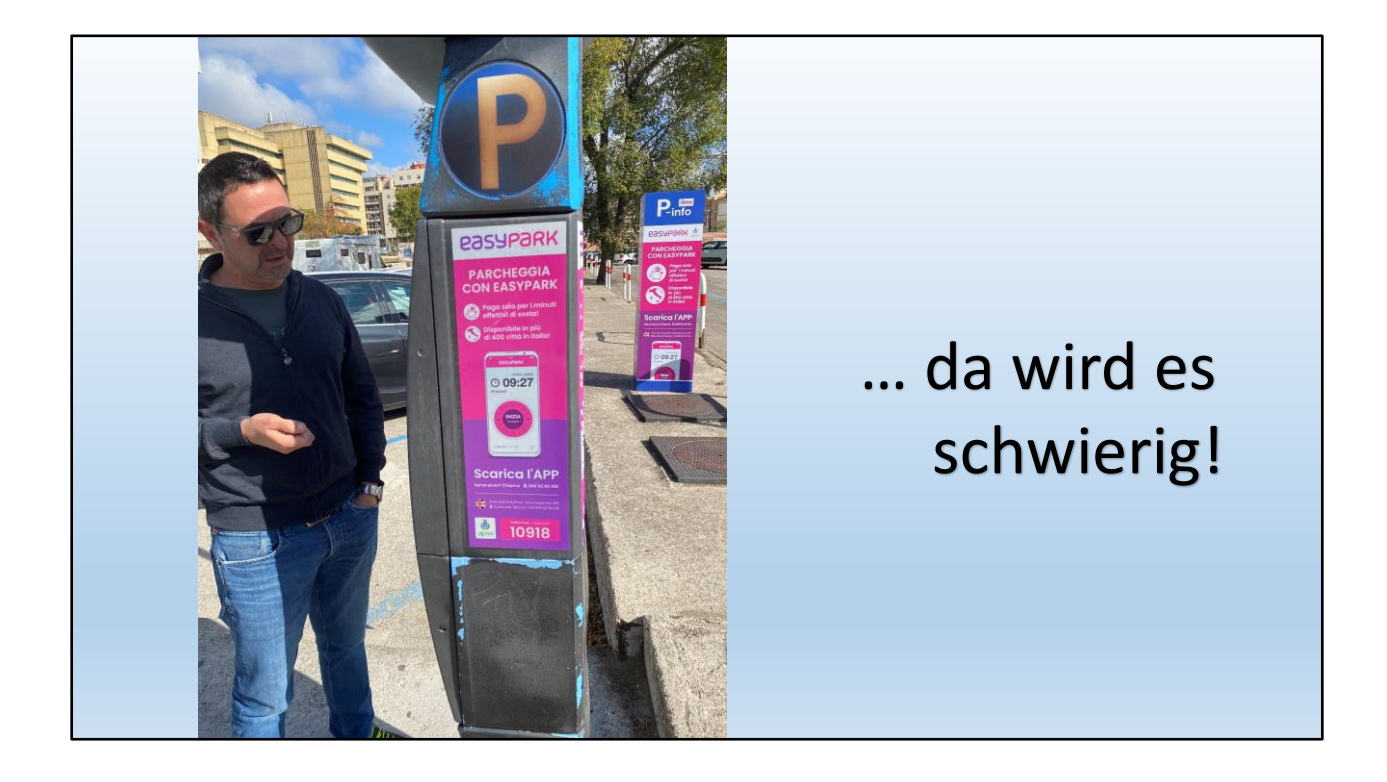

Der hat Pech! Kein Bargeld! (ob's erstaunt?)

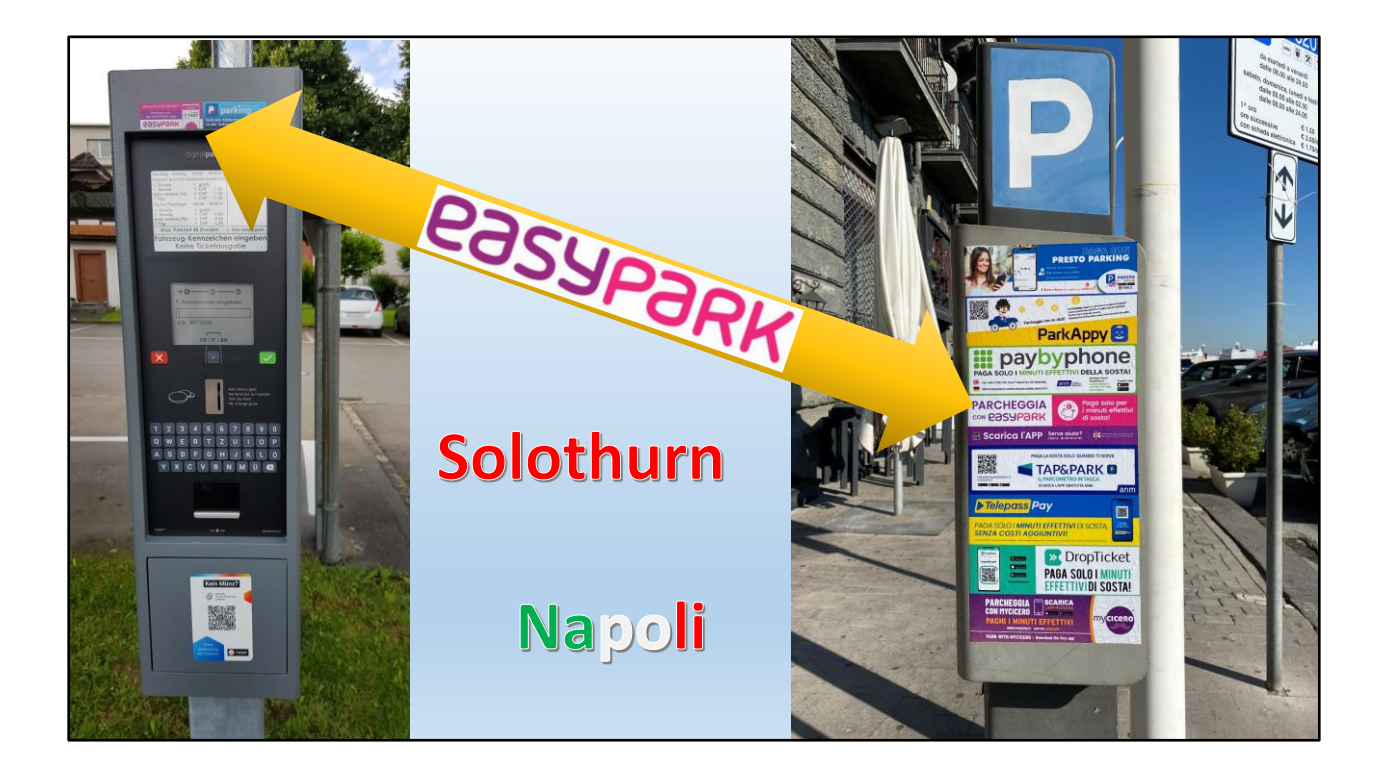

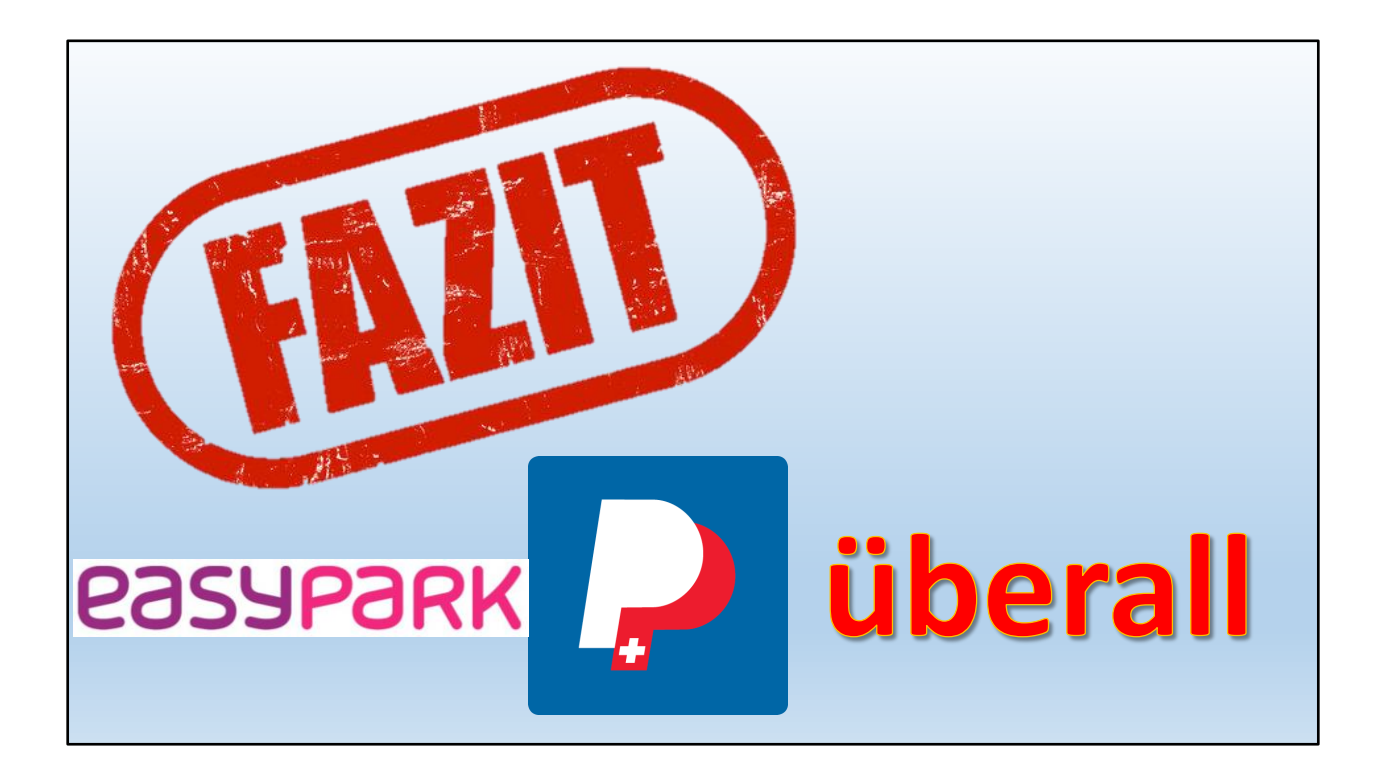

Überall Parkingpay oder Easypark!

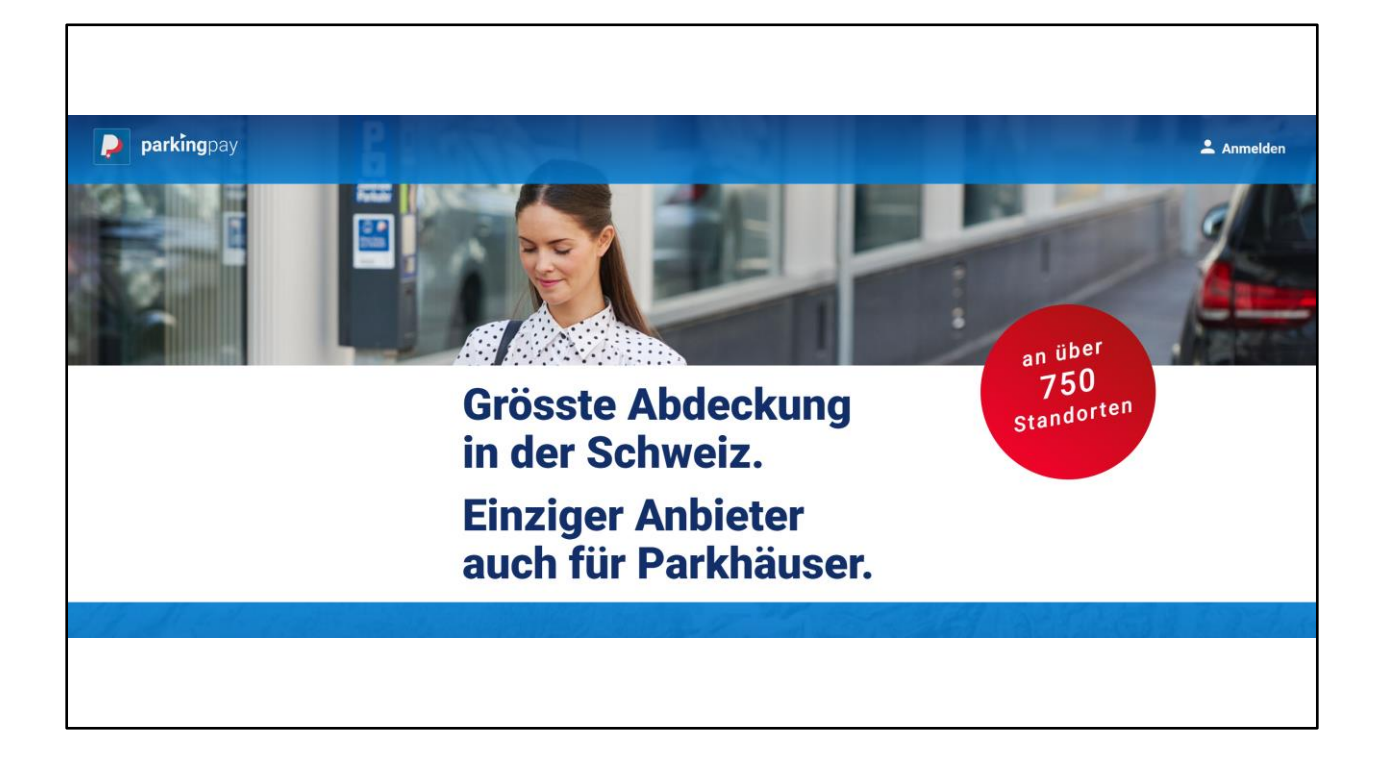

Parkingpay hat Vorteile gegenüber Easypark: Parkhäuser!

Easypark gilt dafür zB in Italien

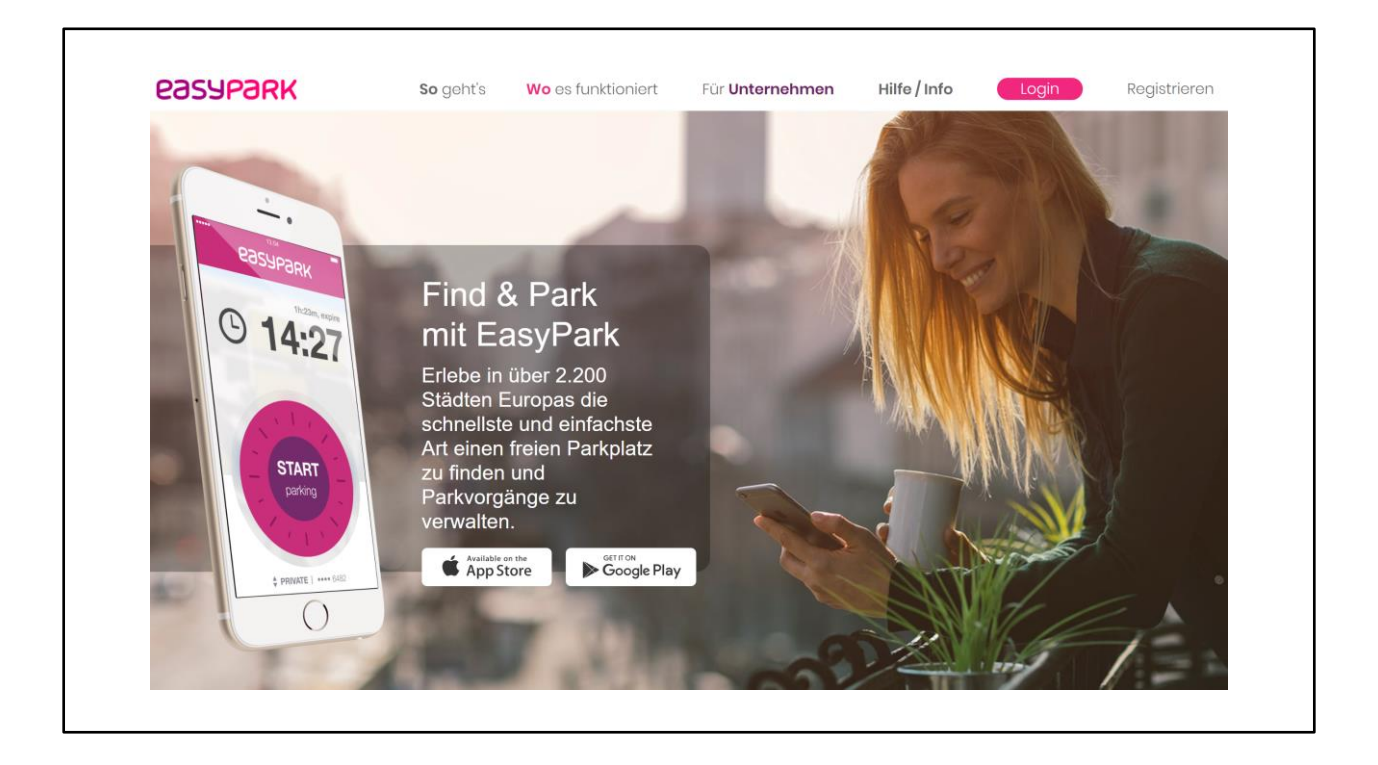

Dafür ist easypark europaweit einsetzbar!

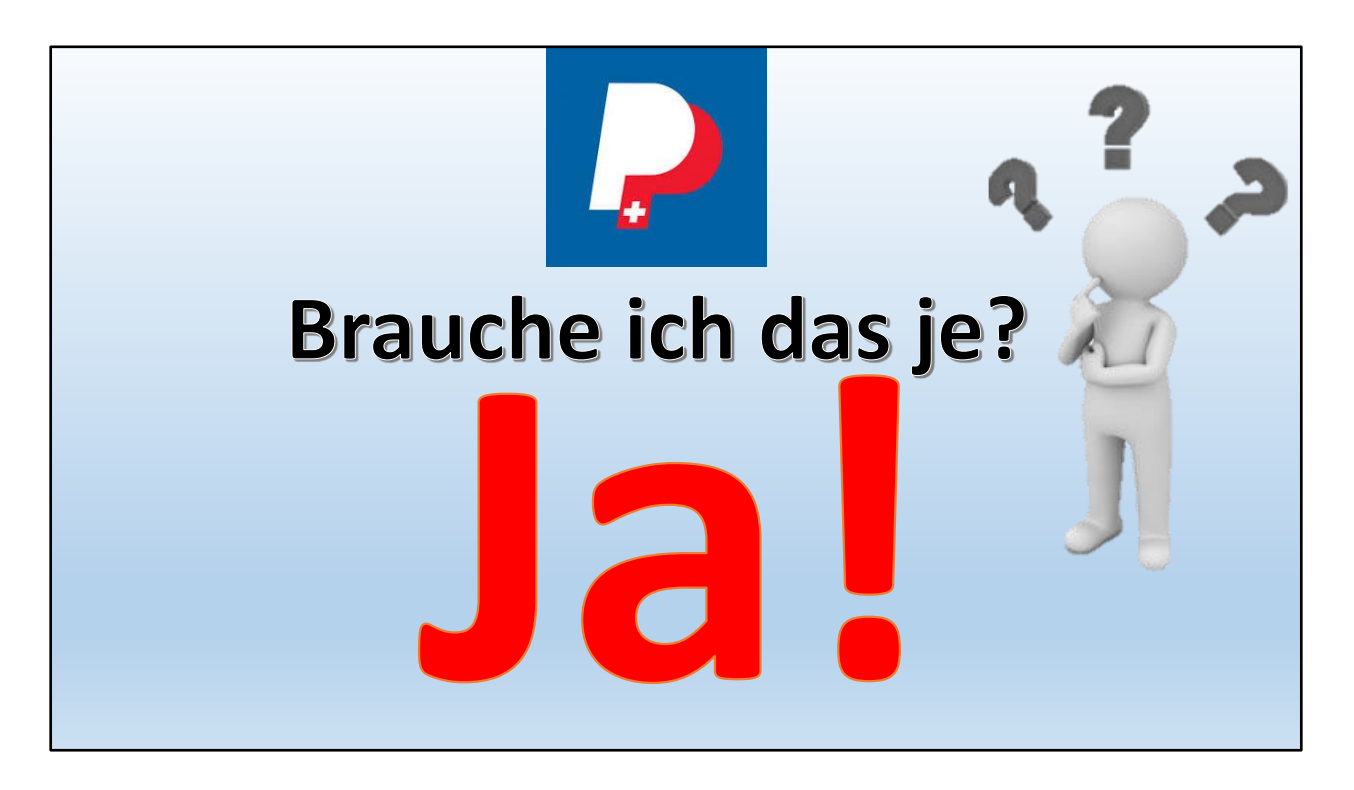

Einfache Frage – klare Antwort

Sicher! Denn es ist einfacher als man denkt.

... und man kann es auch "trocken" üben (zuhause)

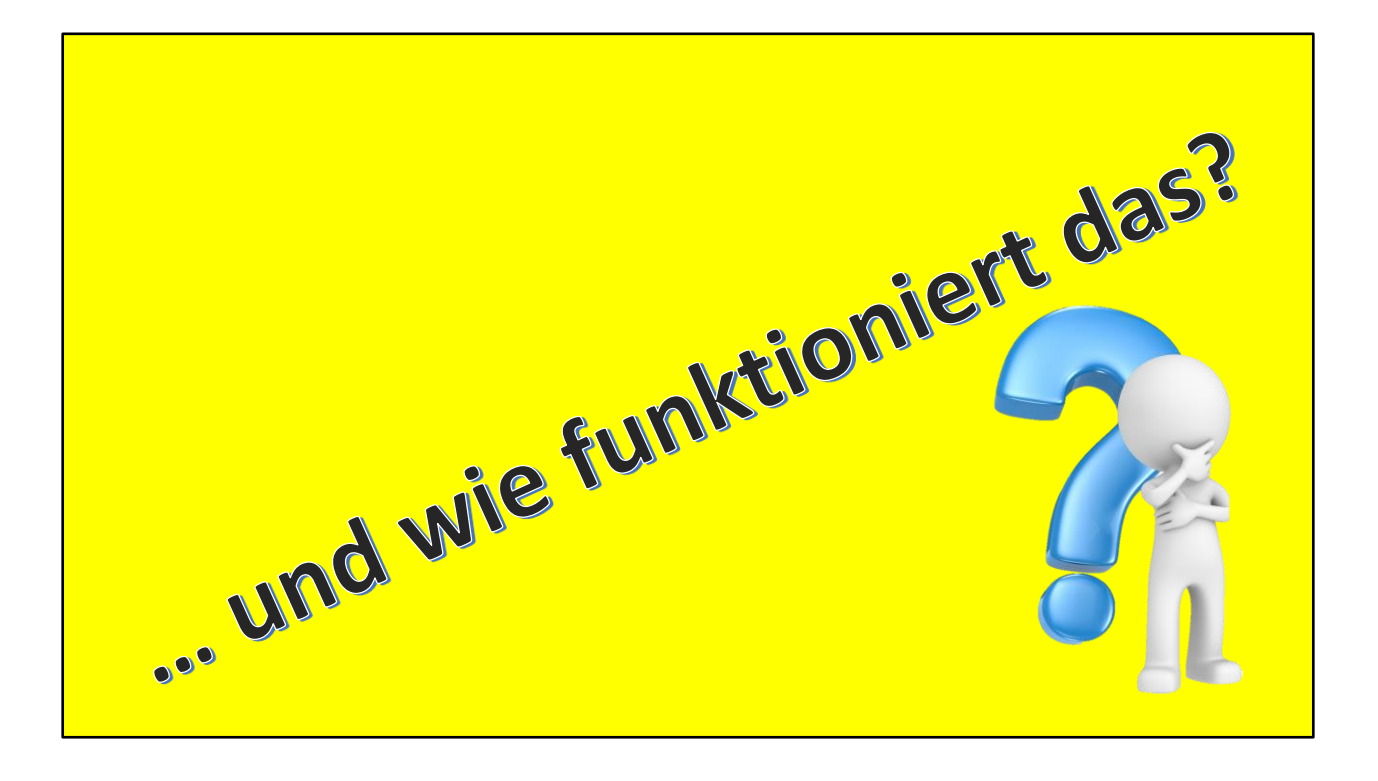

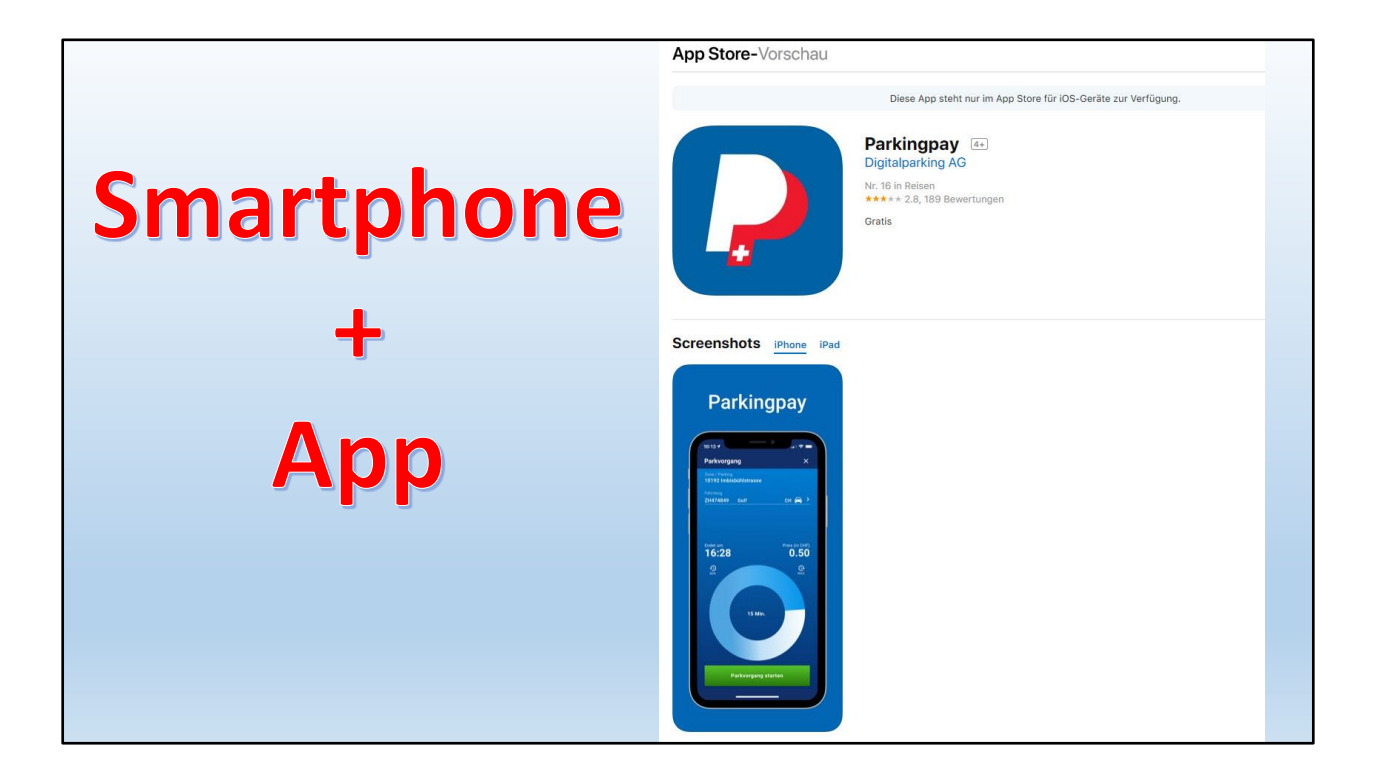

Was es braucht, ist die App auf dem Smartphone.

### **5 Schritte** 1. App auf dem Smartphone installieren 2. Konto bei ParkingPay eröffnen 3. Konto laden 4. Karte bestellen für Parkhäuser **5. PARKIEREN**

## 1. App installieren auf dem Handy

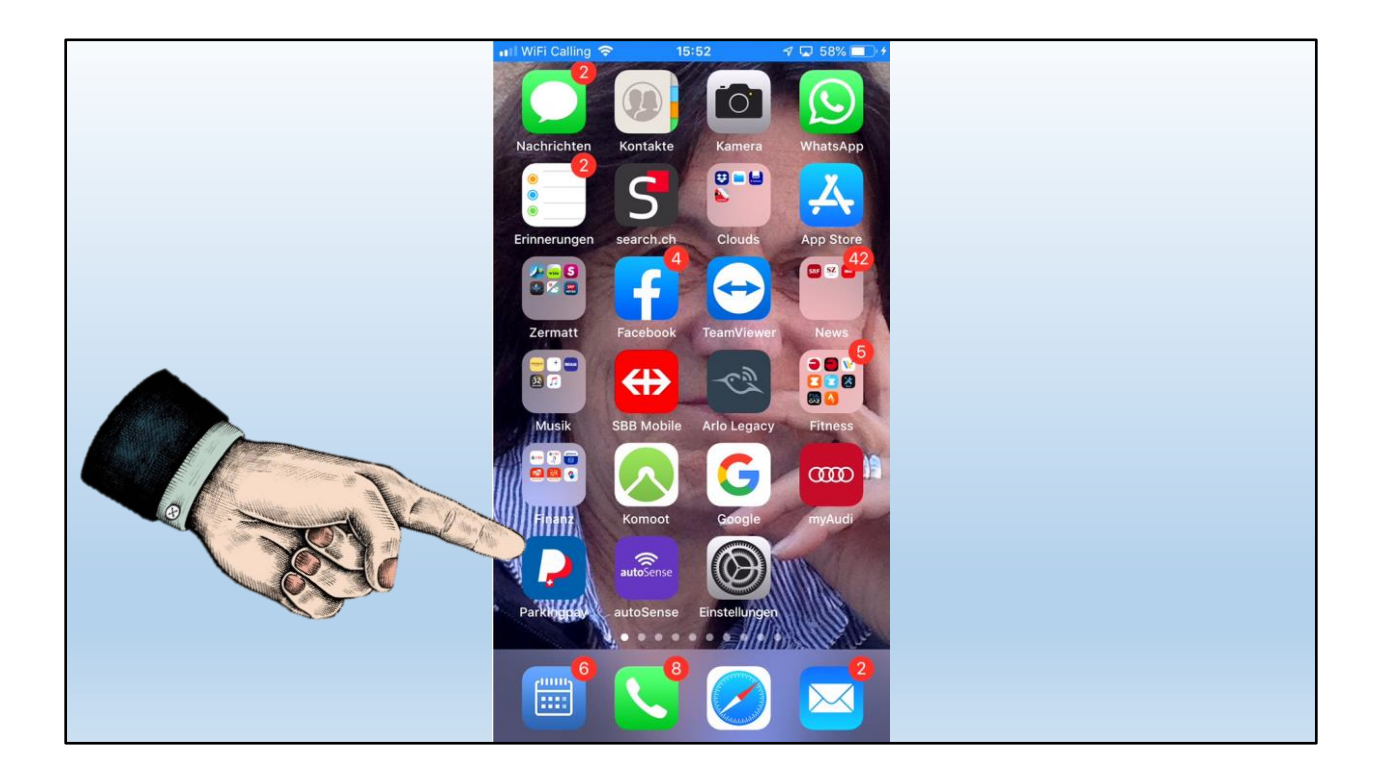

Hier wurde die App installiert schon installiert.
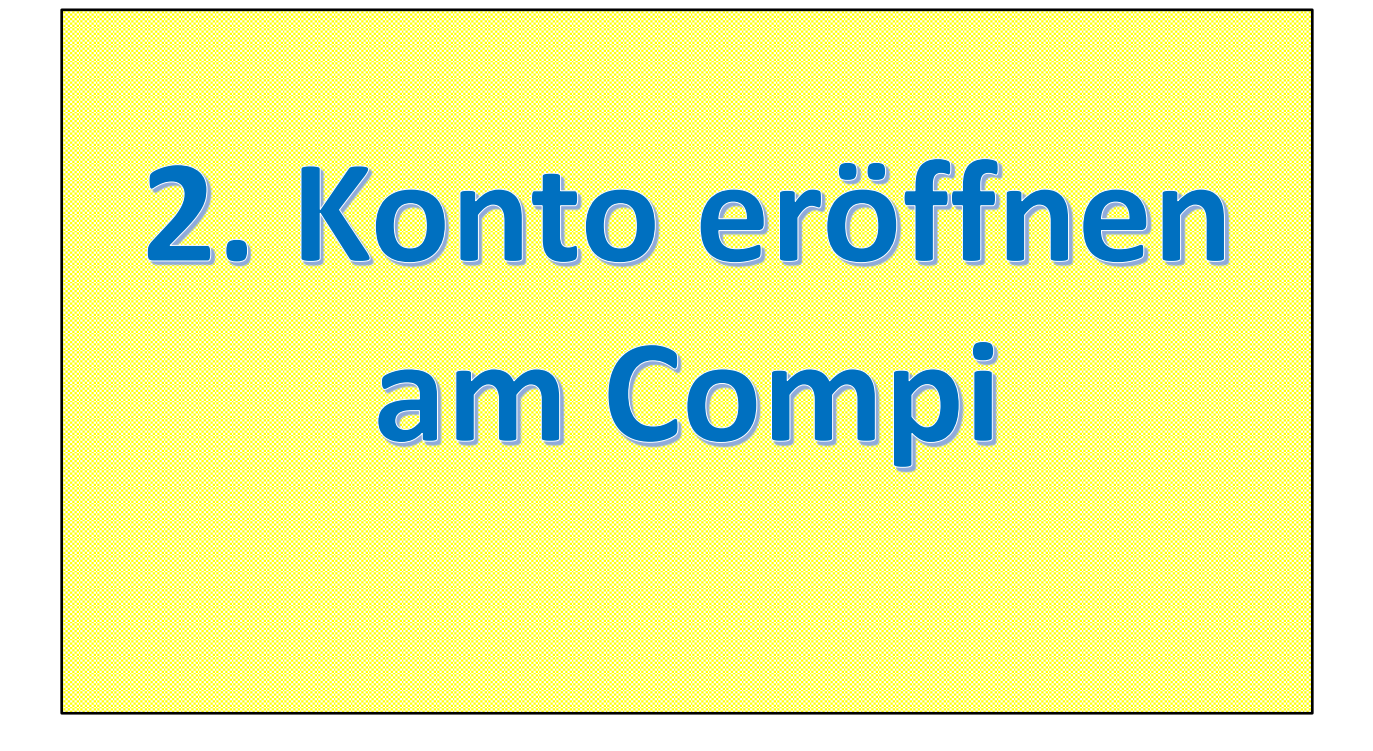

ParkingPay braucht ein Konto.

Dieses eröffnet man am einfachsten auf dem PC / Mac oder auf dem Tablet

| www.parkingpay.ch |                                                                                                    |               |  |  |  |
|-------------------|----------------------------------------------------------------------------------------------------|---------------|--|--|--|
| 🔎 parkingpay      |                                                                                                    | <b>î</b> Home |  |  |  |
|                   | E-Mail<br>Passwort<br>Passwort vergesen<br>Login speichern ✓<br>Einloggen<br>Noch kein Konto?<br>Hier registrieren |               |  |  |  |
|                   |                                                                                                    |               |  |  |  |

Auf <u>www.parkingpay</u> registrieren

| К         | ontoeröffnung                                                             | × |
|-----------|---------------------------------------------------------------------------|---|
| E         | Mail                                                                      | _ |
| P         | asswort                                                                   | _ |
| <u>P:</u> | asswort bestätigen                                                        | _ |
|           | Ich bin mit den <u>AGB</u> und <u>Datenschutzerklärung</u> einverstanden. | _ |
| - P       | Registrieren                                                              |   |
|           | Haben Sie schon ein Konto?<br>Hier anmelden                               |   |
|           |                                                                           |   |

Es werden nur wenige Angaben benötigt

| Kontoeröffnung                                                            | × |
|---------------------------------------------------------------------------|---|
| E-Mail                                                                    |   |
| monica.felber@besonet.ch                                                  | - |
| · assmult                                                                 | _ |
| Passwort bestätigen                                                       | _ |
| Ich bin mit den <u>AGB</u> und <u>Datenschutzerklärung</u> einverstanden. |   |
| Registrieren                                                              |   |
| Haben Sie schon ein Konto?                                                |   |
| Hier anmelden                                                             |   |
|                                                                           |   |

E-Mail und Passwort reichen für die Registrierung

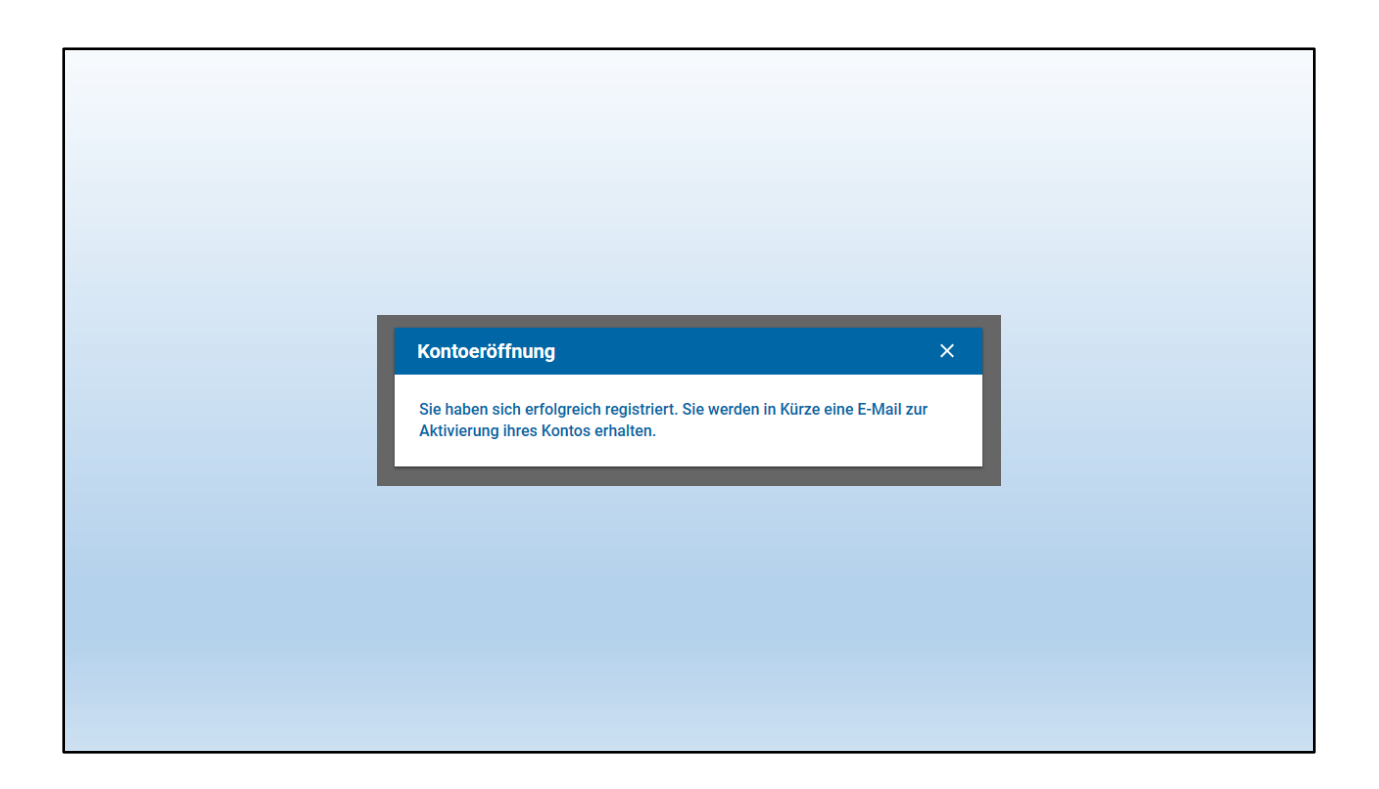

## Die Kontoeröffnung funktioniert sofort

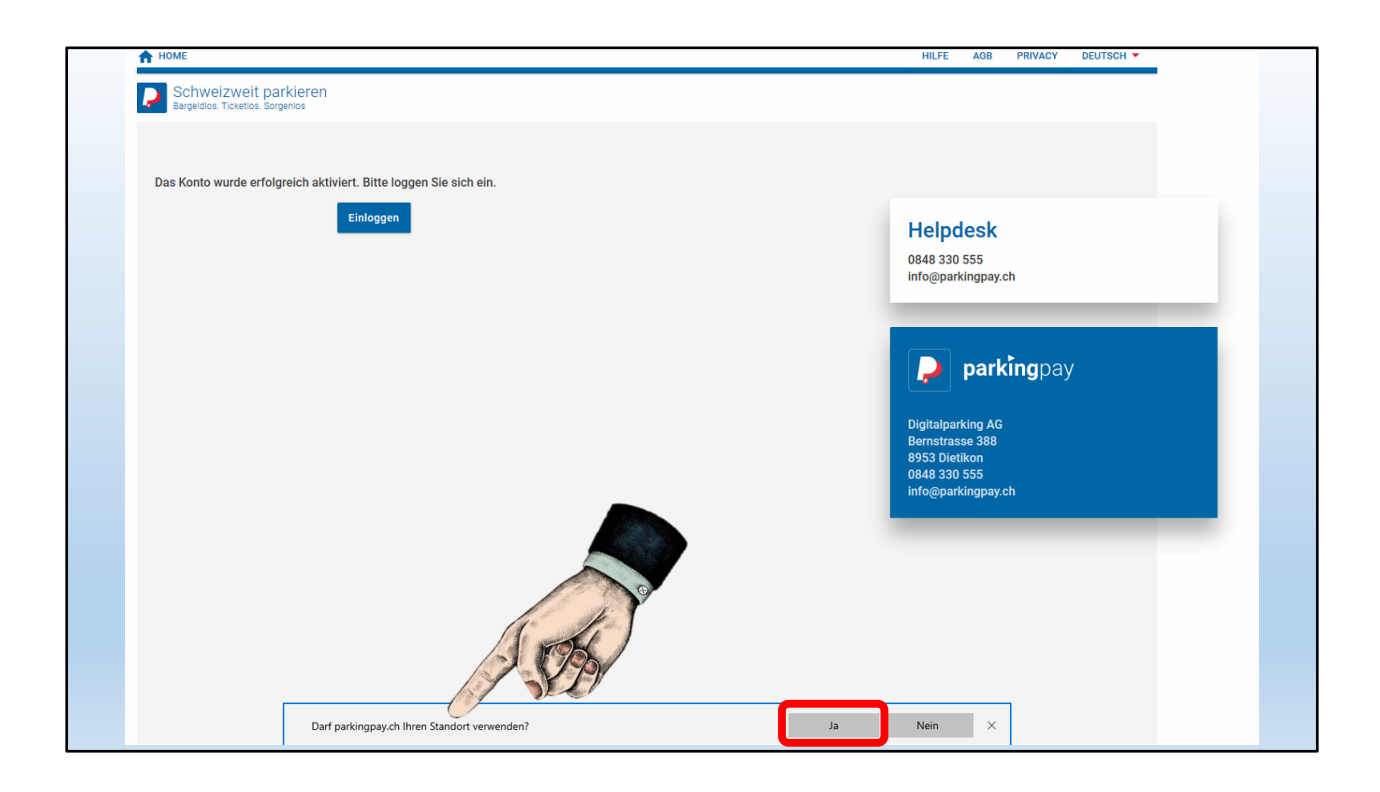

Nach der Bestätigung des E-Mails funktioniert alles sofort.

Das Zulassen des Standorts erleichtert später die Handhabung

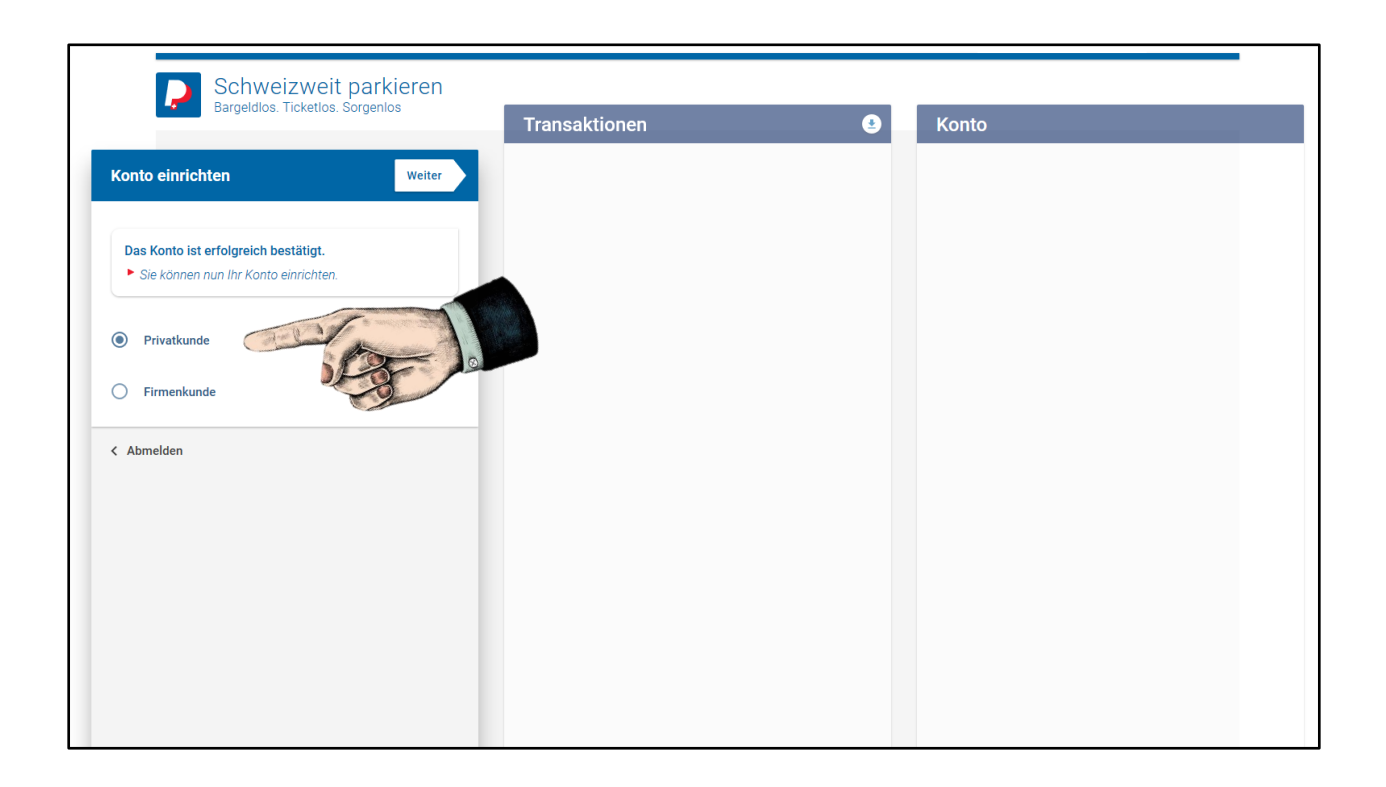

Nun folgt das Einrichten des Kontos.

Bestätigung als Privatkunde

| Bargelaiot. Hoketoo.           |          | Transaktionen | ٢ | Konto |
|--------------------------------|----------|---------------|---|-------|
| Konto einrichten               | Weiter   |               |   |       |
| Anrede<br>Frau Herr            |          |               |   |       |
| Nachname<br>Felber             |          |               |   |       |
| Adresse<br>Bettlachstrasse 126 |          |               |   |       |
| PLZ Ort<br>2540 Grenchen       |          |               |   |       |
| Land<br>Schweiz                | <u> </u> |               |   |       |
| < Zurück                       |          |               |   |       |

So sieht das eingerichtete Konto aus.

Mit «Weiter» geht es zum Fahrzeug.

| Bargeldios. Ticketios. Sorgenios                                                                                          | Transaktionen | 9 | Konto |  |
|----------------------------------------------------------------------------------------------------|---------------|---|-------|--|
| Konto einrichten Weiter   Fahrzeugbezeichnung VW Golf   Kennzeichen S077235   Land Schweiz   Schweiz >                    |               |   |       |  |
| Nach der Registrierung können weitere Fahrzeuge (inkl.<br>Wechselschild) direkt im Konto erfasst und verwaltet<br>werden. |               |   |       |  |
| < Zurück                                                                                                    |               |   |       |  |
|                                                                                                    |               |   |       |  |

Jetzt folgt die Registrierung des Fahrzeugs.

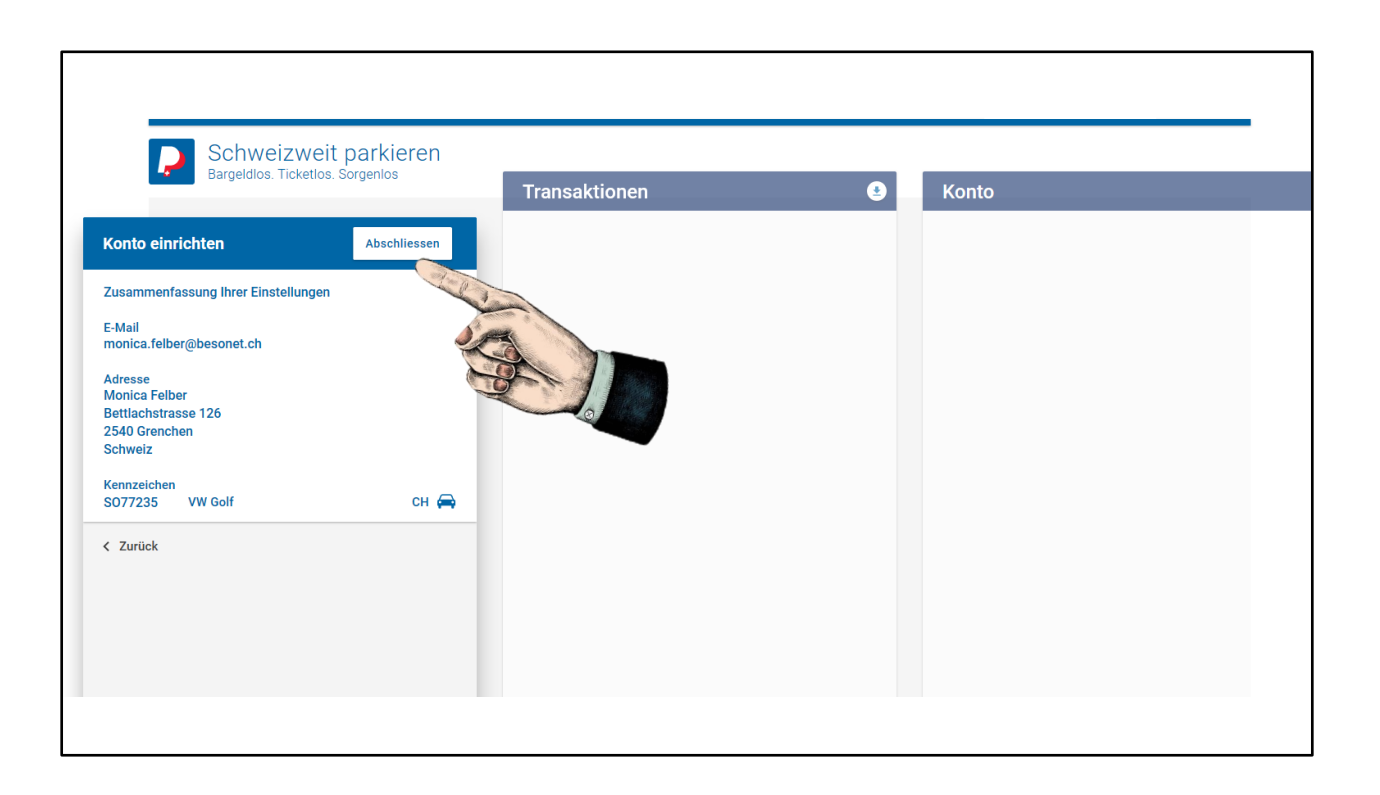

Mit "Weiter" kommen wir zur Zusammenfassung und zum Abschluss.

War doch einfach?

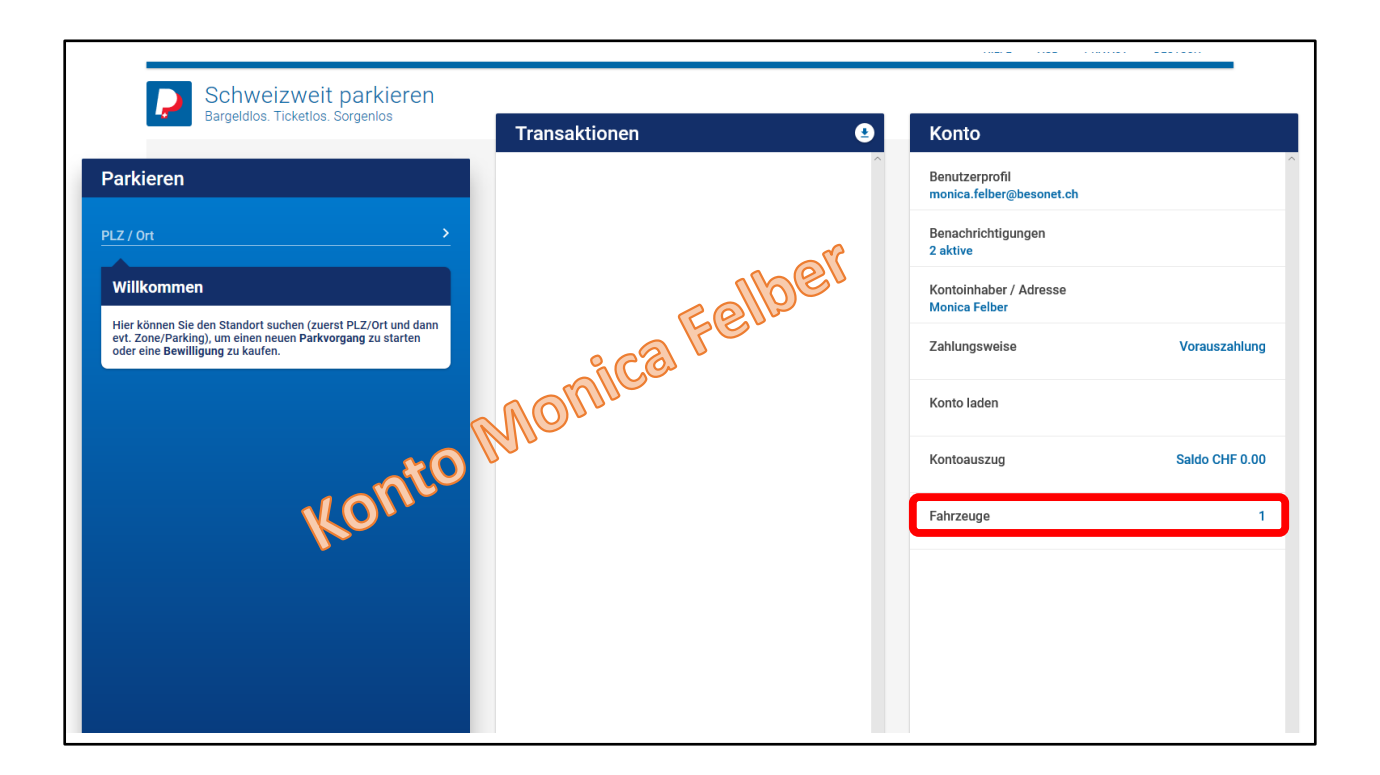

Als Beispiel das neu eröffnete Konto von Monica Felber.

Hier ist 1 Fahrzeug eingetragen.

Der Saldo beträgt aber noch 0 Franken.

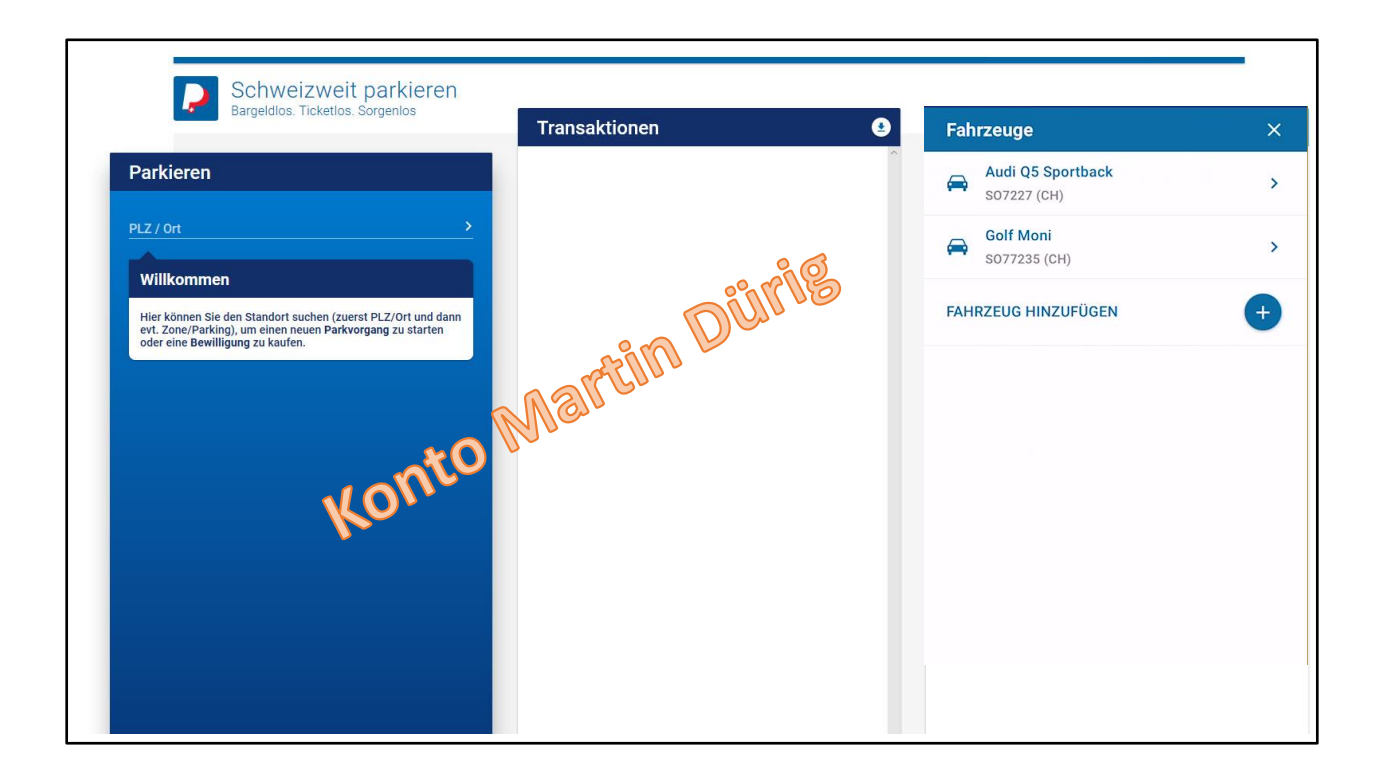

Das Konto von Martin Dürig umfasst 2 Fahrzeuge.

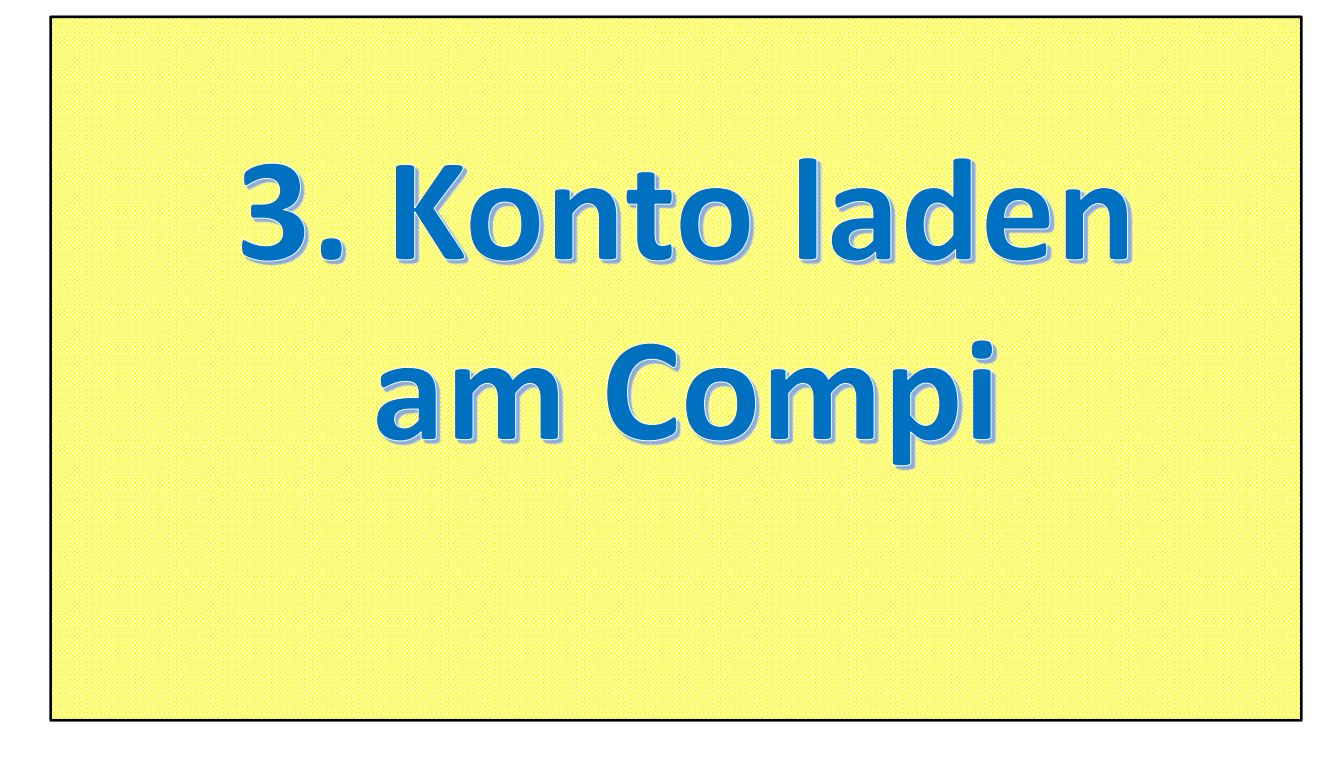

Wenn der Saldo CHF 0.00 beträgt, kann nicht gebührenpflichtig parkiert werden.

Also muss die Karte aufgeladen werden.

Auch das ist keine Kunst!

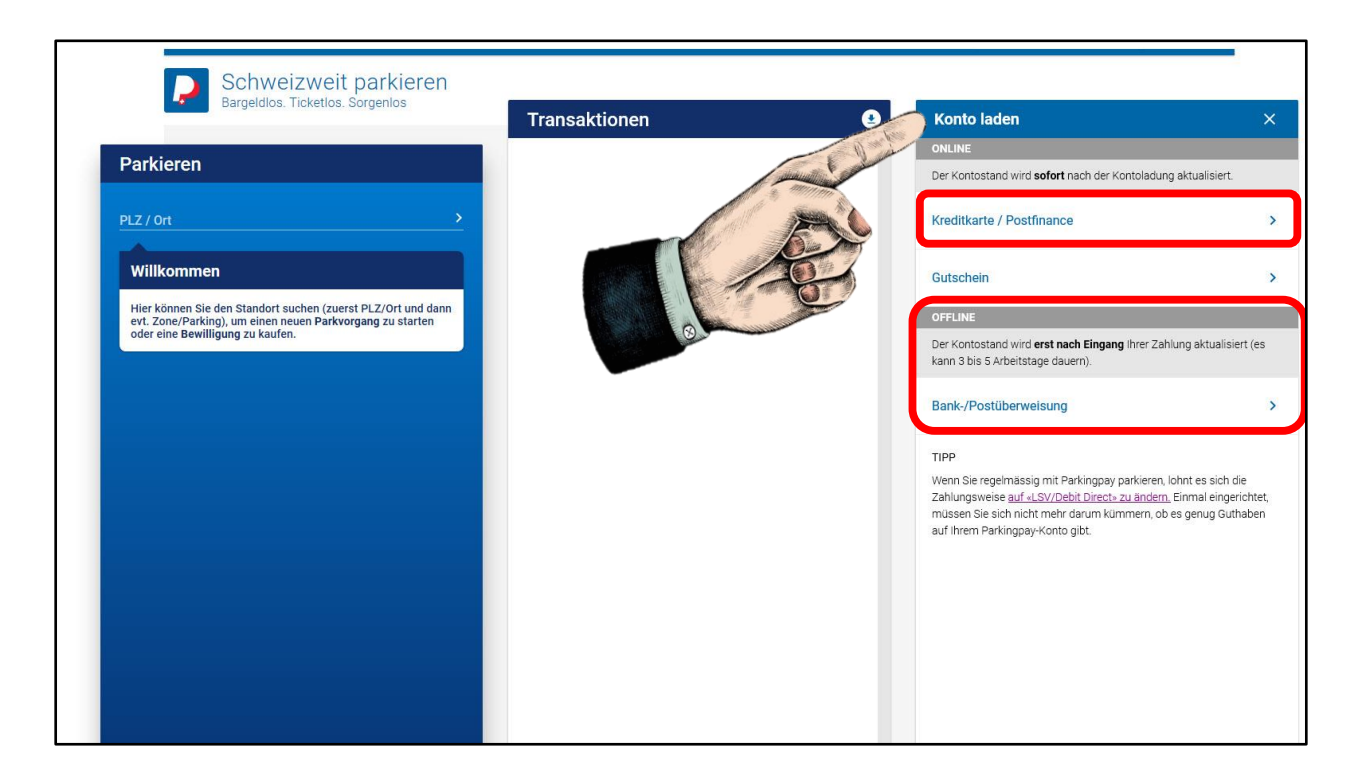

Mit dem Menupunkt "Konto laden" gelangt man dorthin.

Entweder bezahlt man zum Voraus via Kreditkarte Postcard

oder über Vorauszahlung Bank / Post

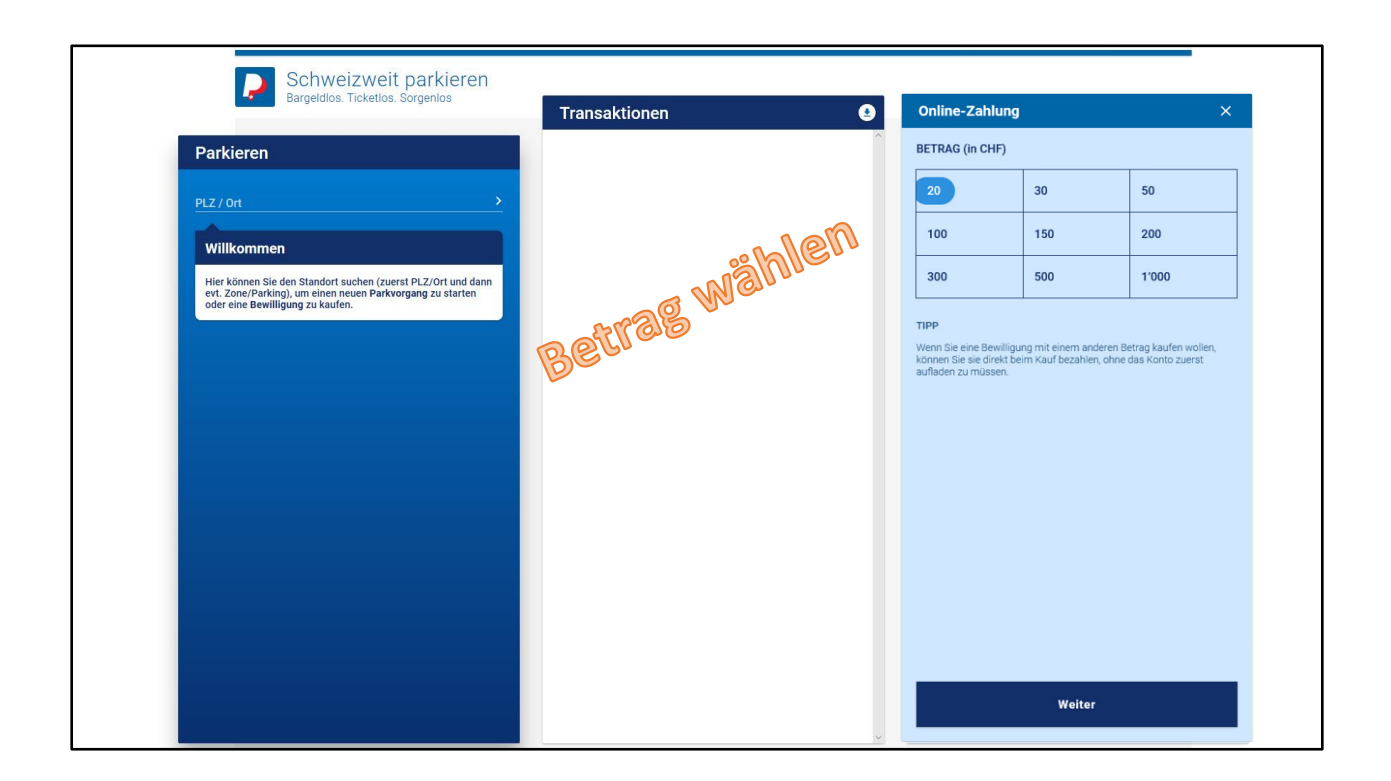

Der Betrag lässt sich anpassen.

In meinem Beispiel habe ich Fr. 20.- angewählt, Vorgabe sind 50.-

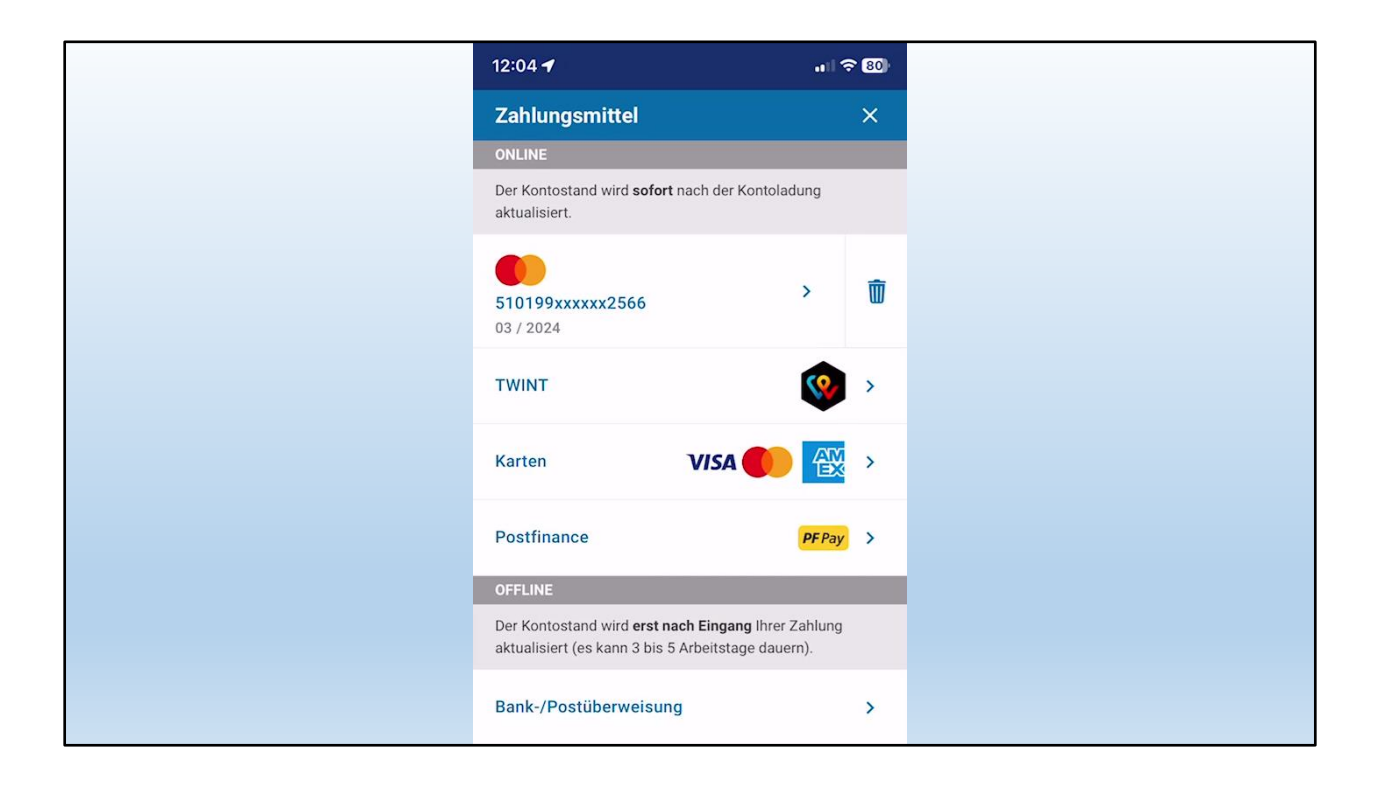

## Zahlungsart auswählen

Ich zahle mit Credit Card, die hinterlegt ist

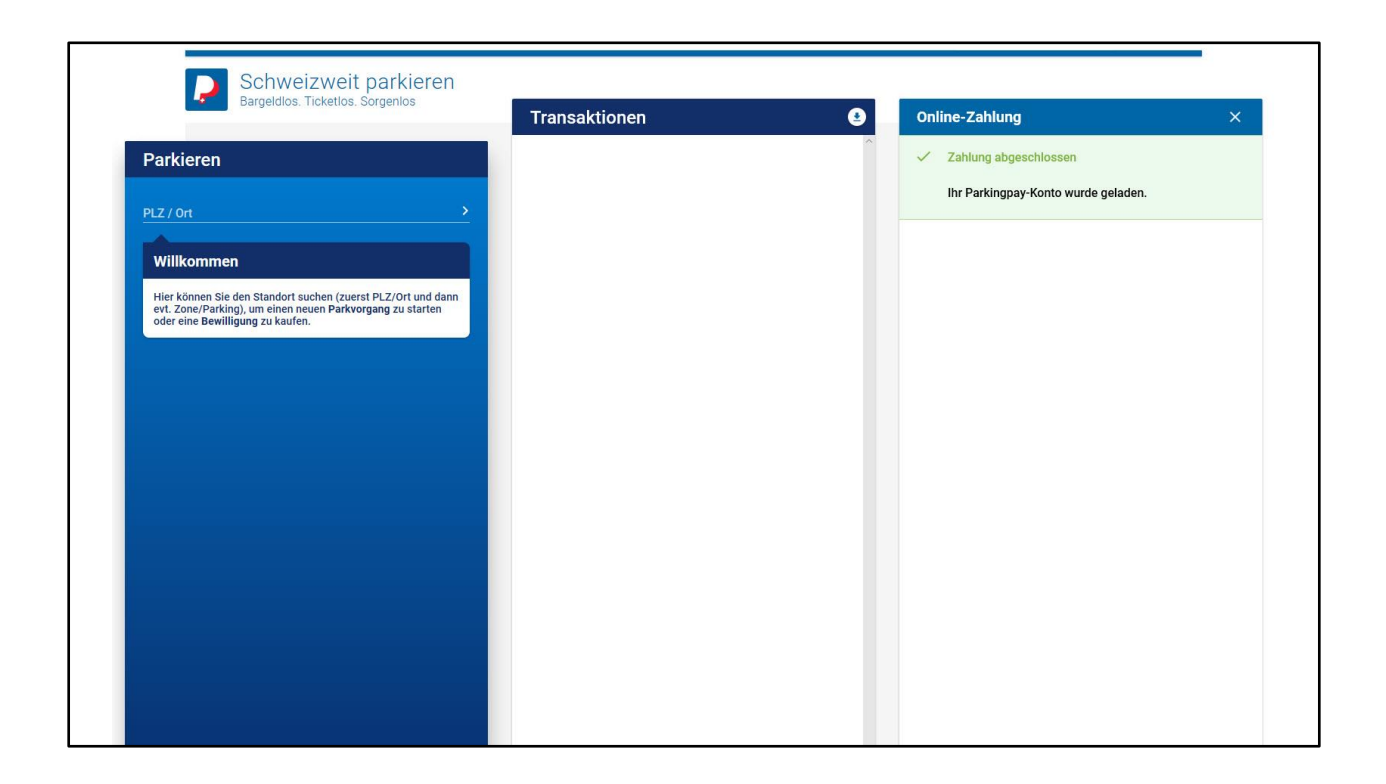

Sofort steht der Betrag meinem ParkingPay – Konto zur Verfügung.

Bei Vorauszahlung dauert es ein paar Tage, bis der Betrag gutgeschrieben ist

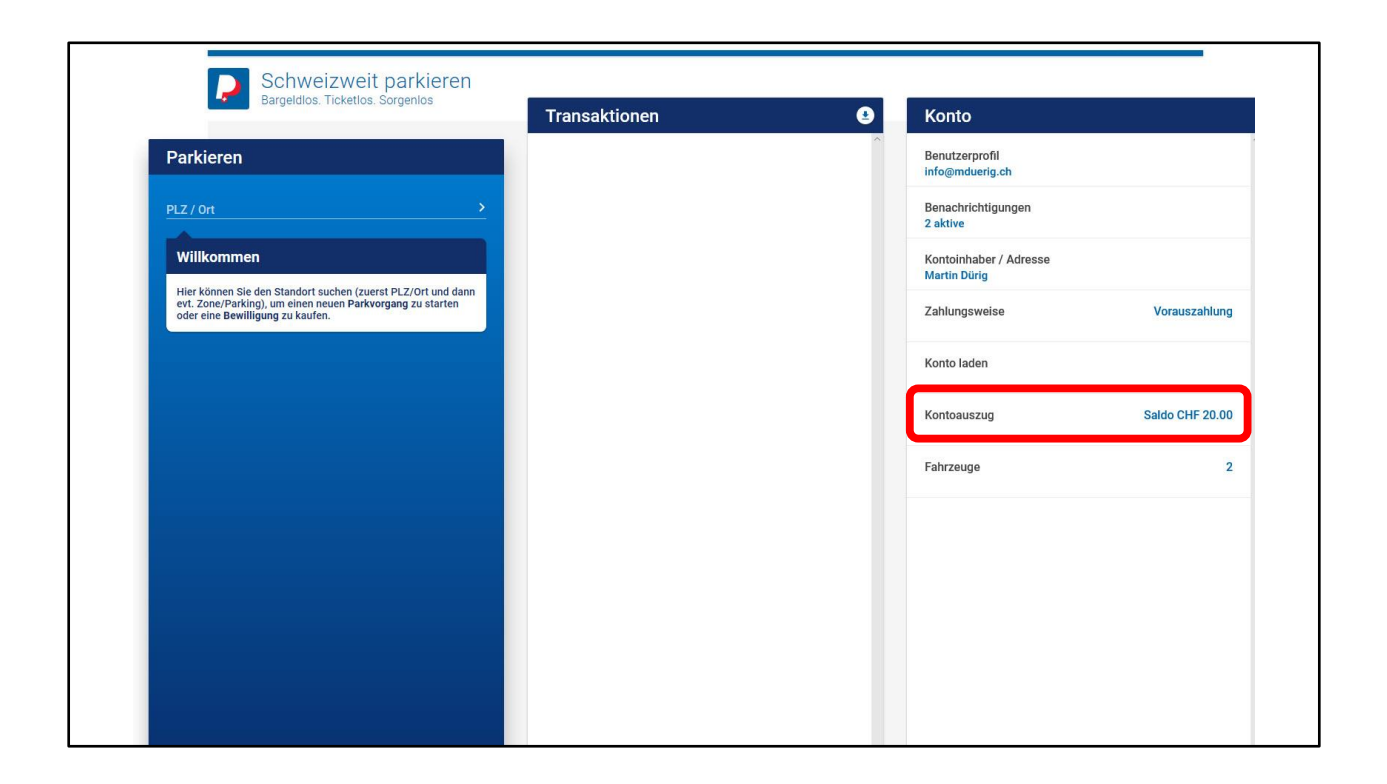

Der jeweilige Kontostand lässt sich über den Menupunkt "Konto" ablesen

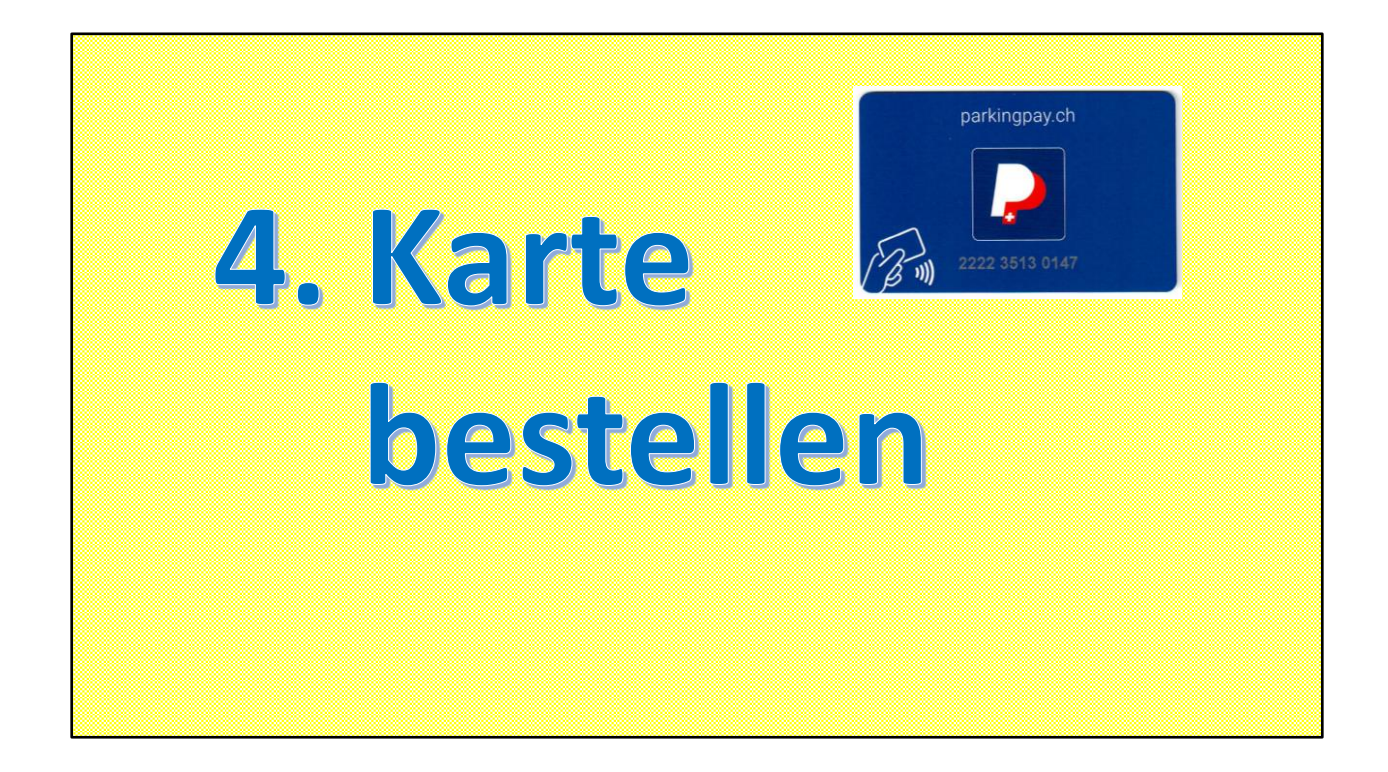

Für die Einfahrt in ein Parkhaus benötige ich die Karte = Badge

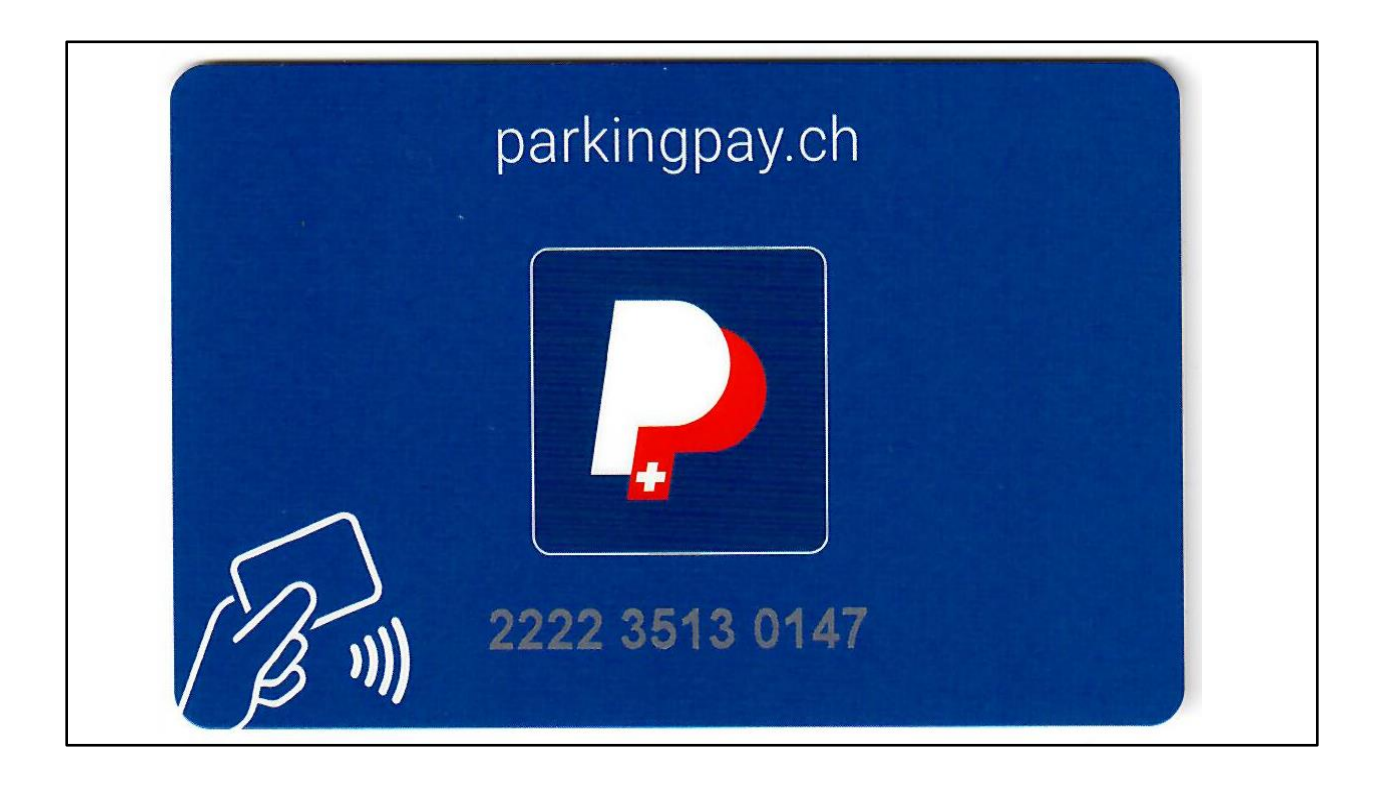

So sieht dieser Badge aus!

Unterschied Karte – Badge:

Eine Karte steckt man in den Leser Einen Badge hält man an den Leser

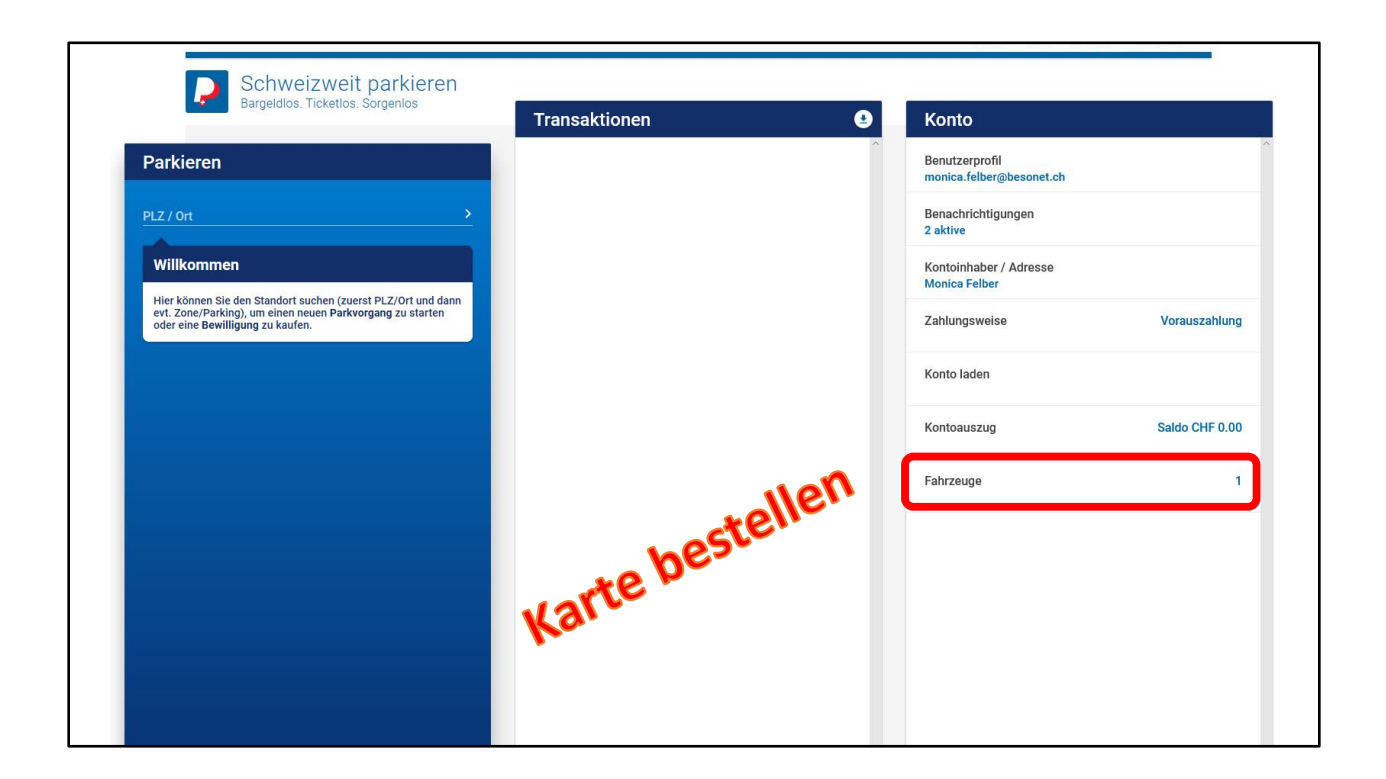

Die Karte bestellt man unter dem Menupunkt "Fahrzeuge"

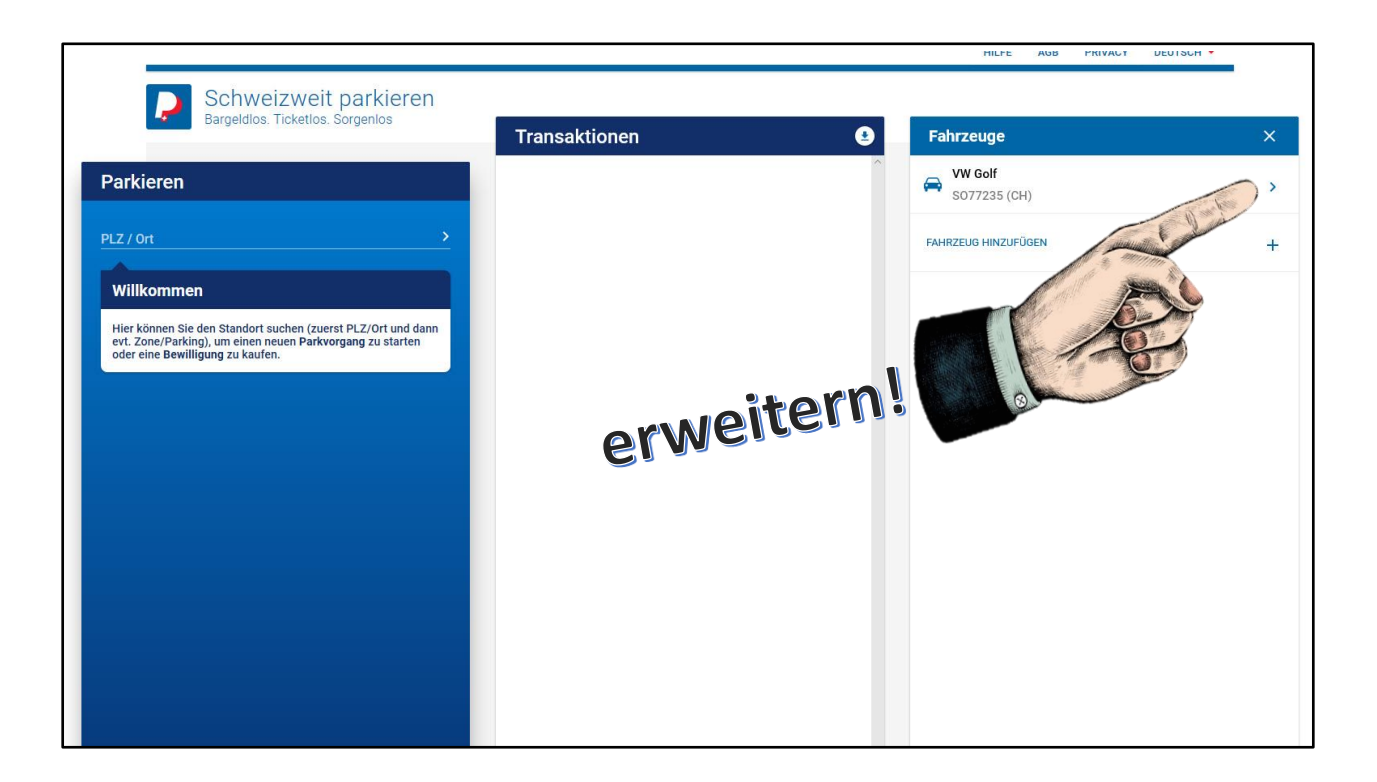

Zur Beachtung:

Beim "Fahrzeug" muss noch erweitert werden

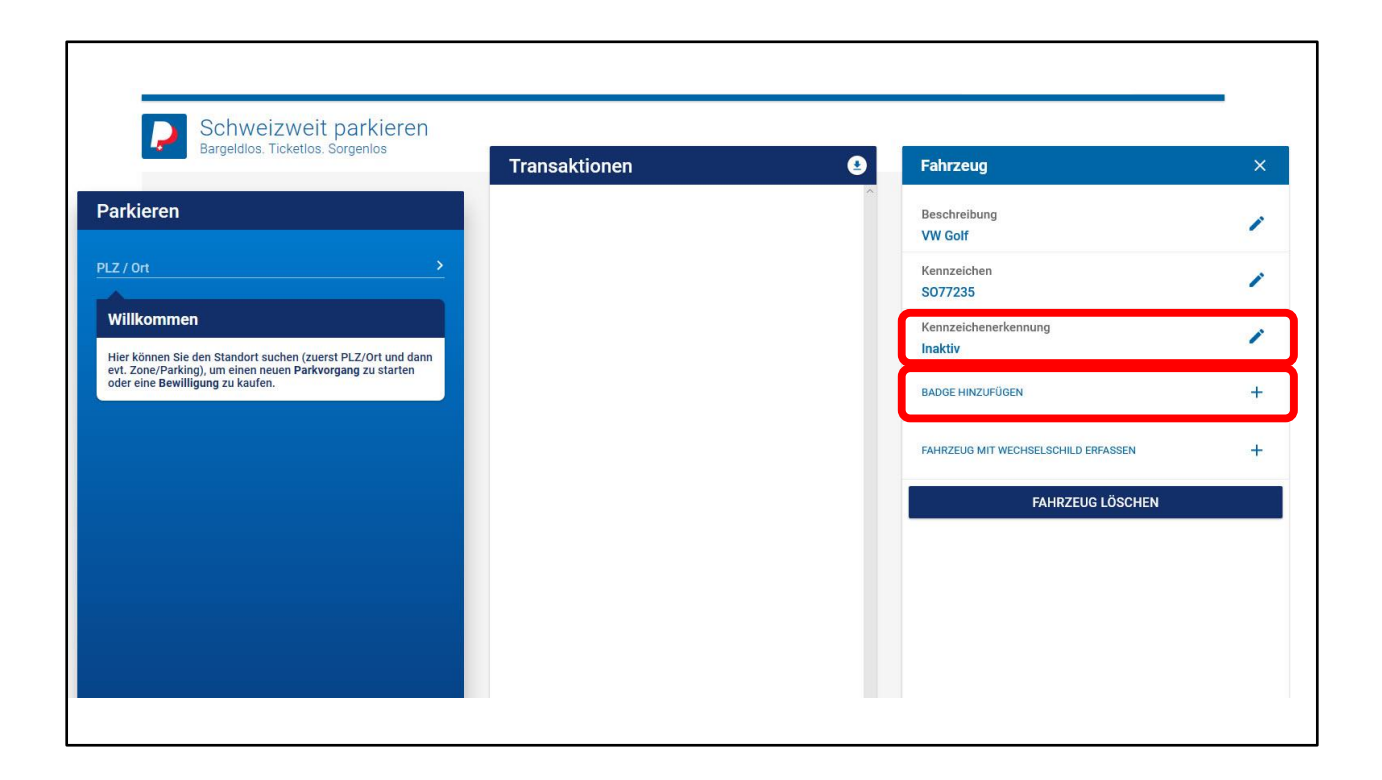

Die Beschreibung und das Nummernschild lassen sich anpassen!

Kennzeichenerkennung aktivieren!

Hier wird der Badge bestellt!

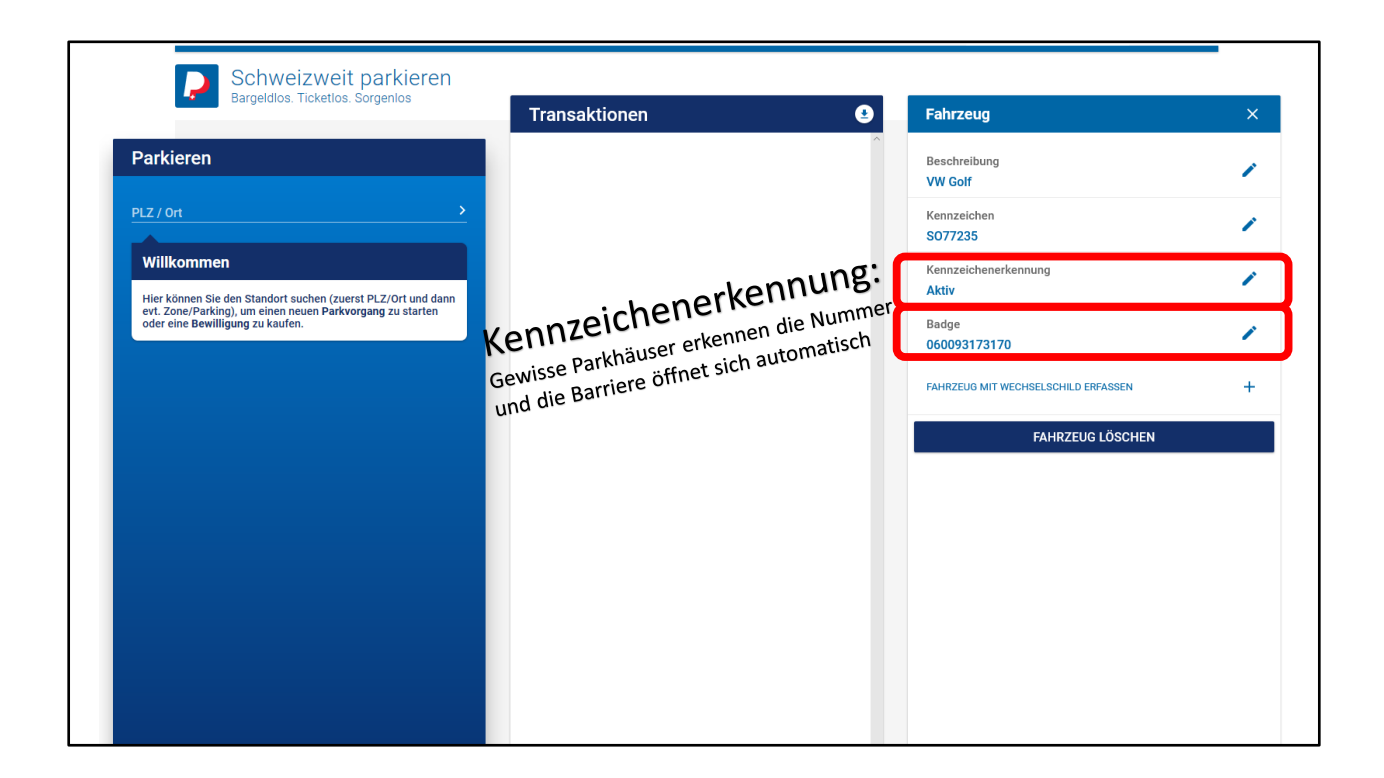

So sollte alles aussehen!

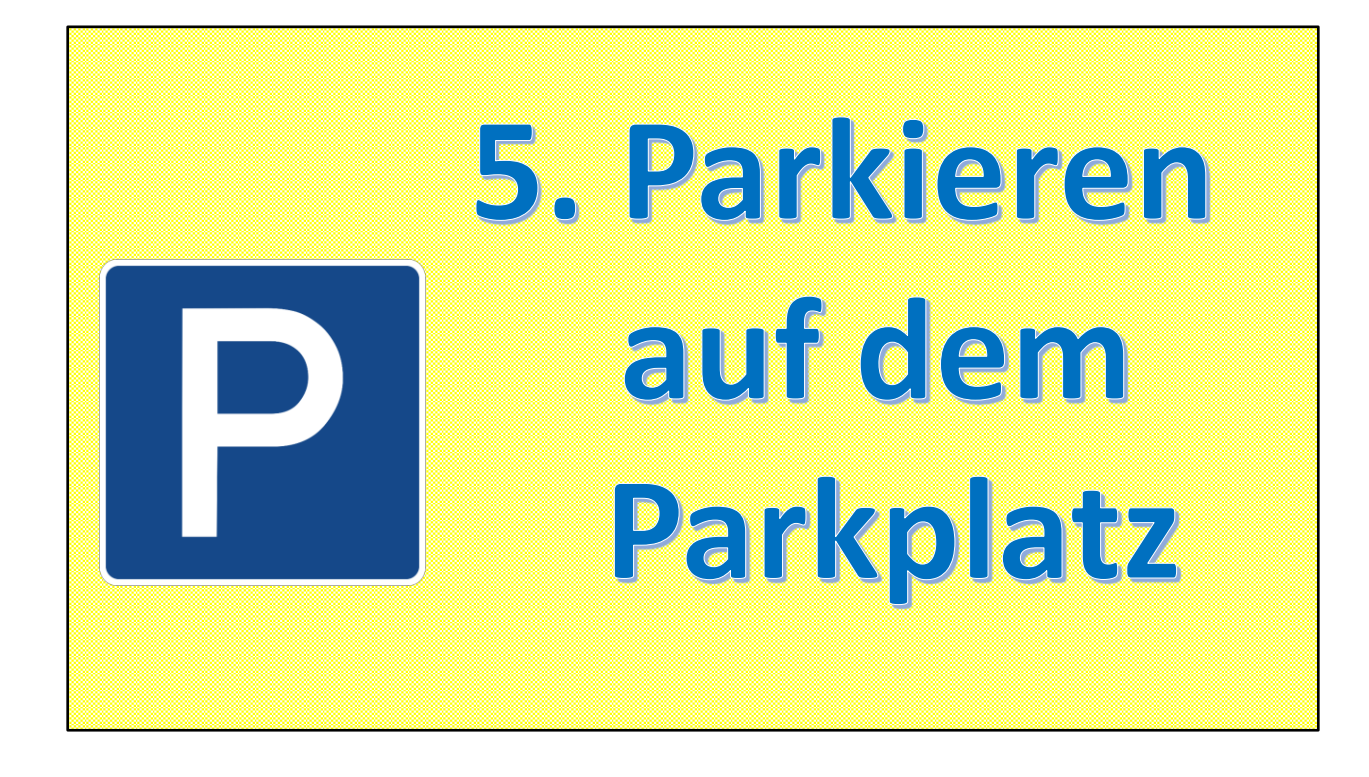

Um in einer Parkzone zu parkieren benötigt man die App auf dem Handy.

Das scheint zwar kompliziert, ist es aber nicht. Auch der Gang zum Automaten benötigt Zeit

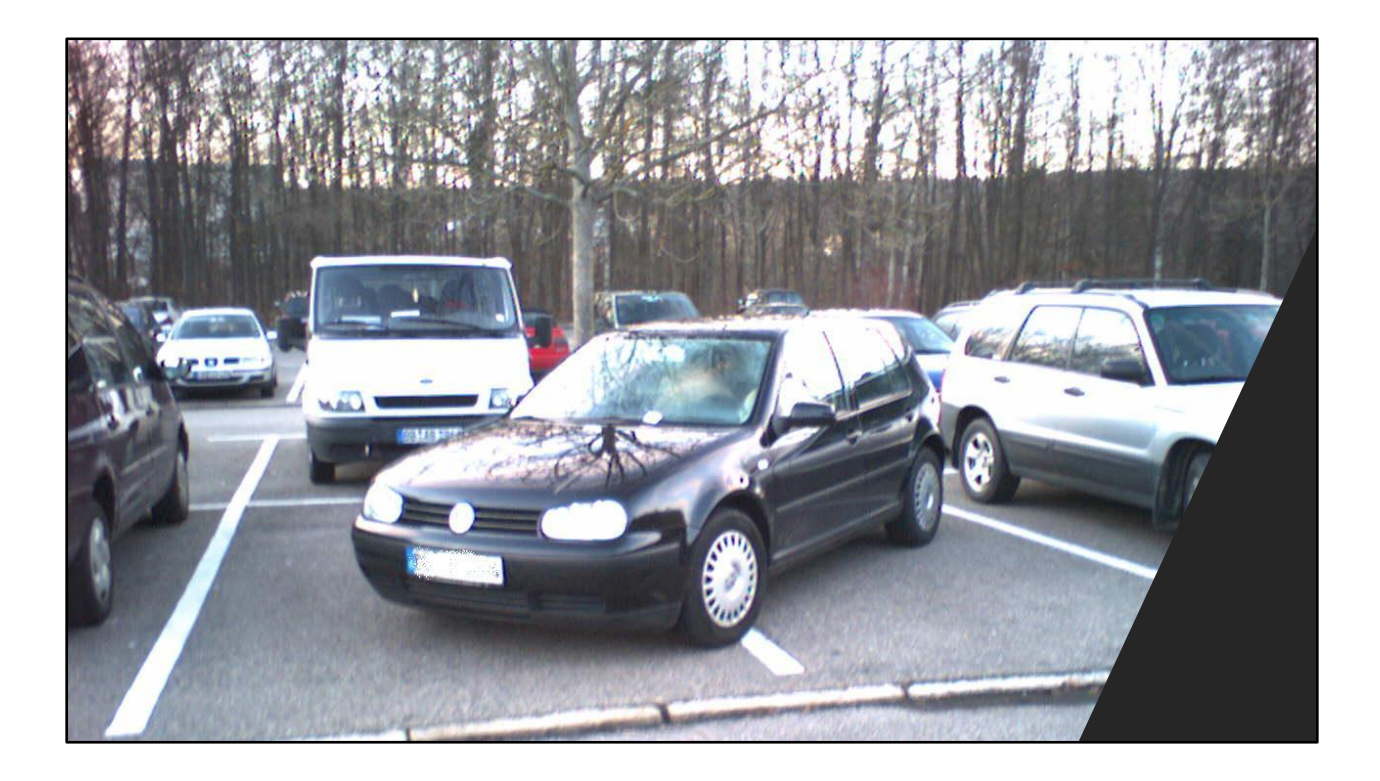

... also einfach parkieren...

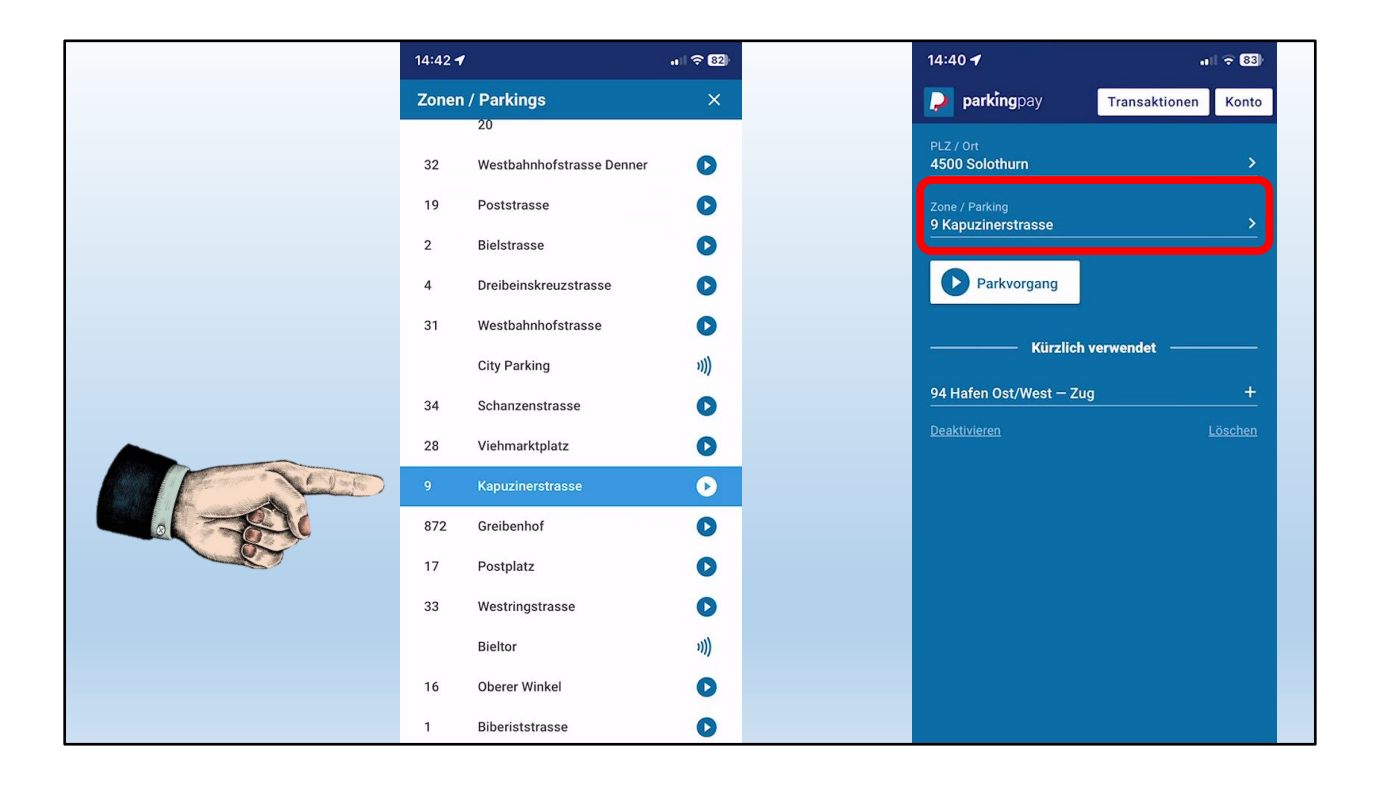

Parkvorgang:

Parkzone auswählen

ev. Wird sie selber erkannt. Voraussetzung: Standort eingeschaltet.

Parkdauer voreinstellen (Maximaldauer kann variieren)

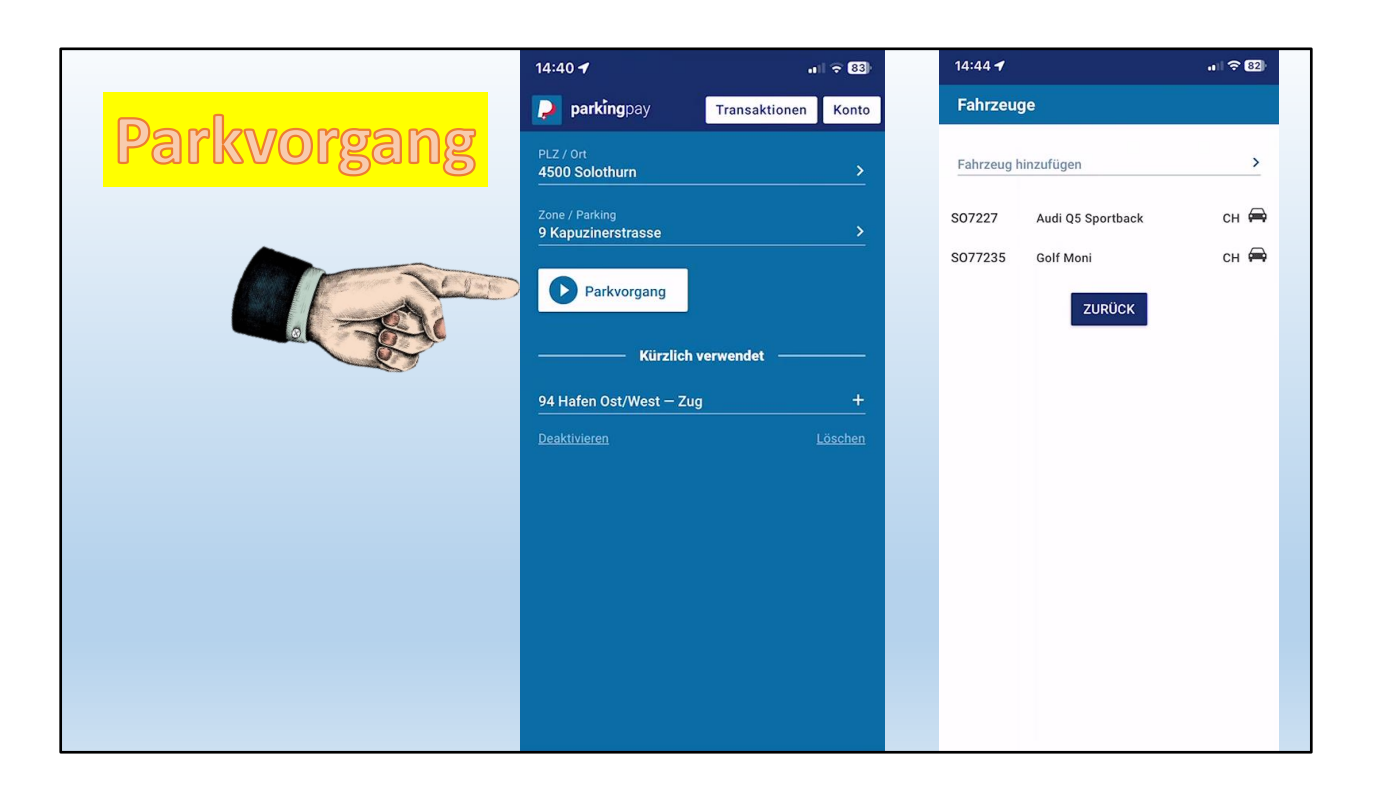

Parkvorgang starten und Zeit einstellen.

Mit der Drehscheibe kann ich die Zeitdauer einstellen. Die Kosten werden angezeigt.

"Parkvorgang starten" nicht vergessen!

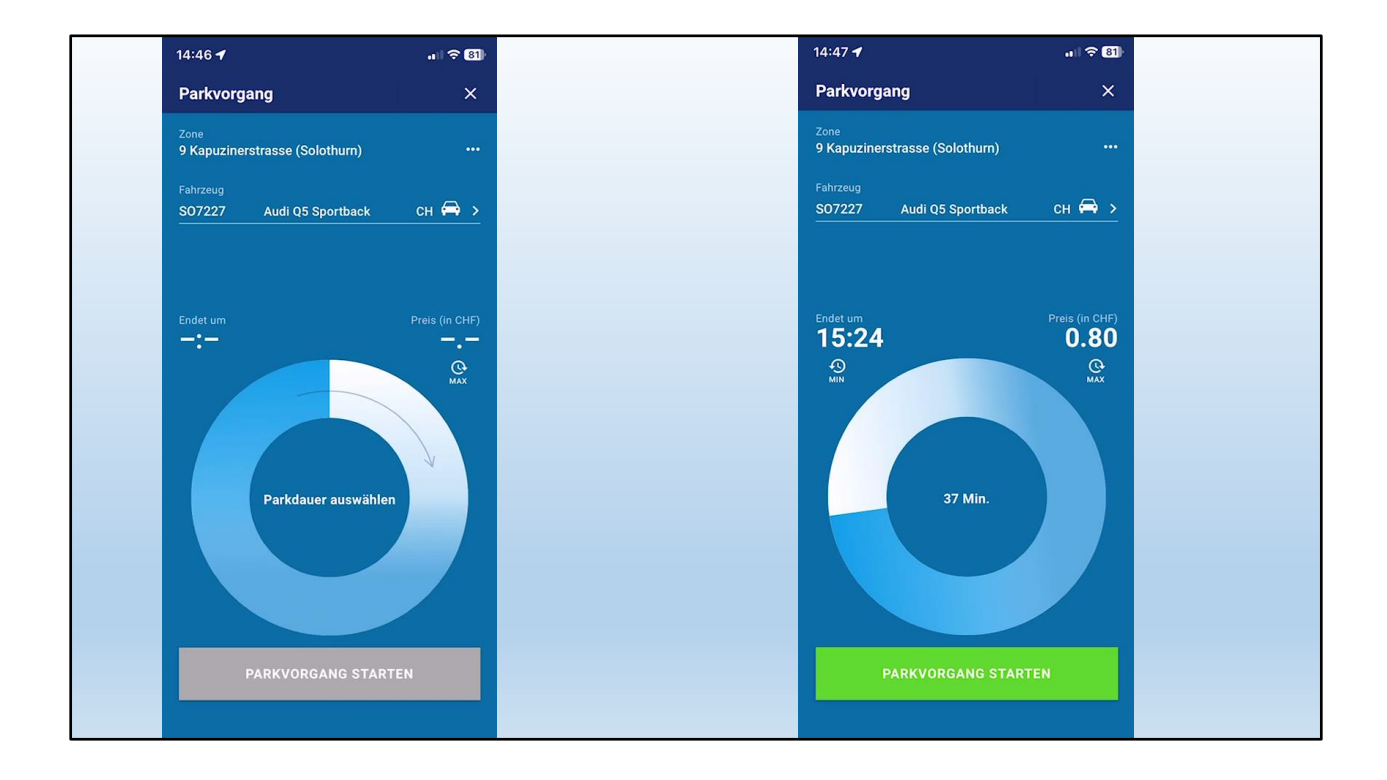

Ungefähre Zeit reicht!

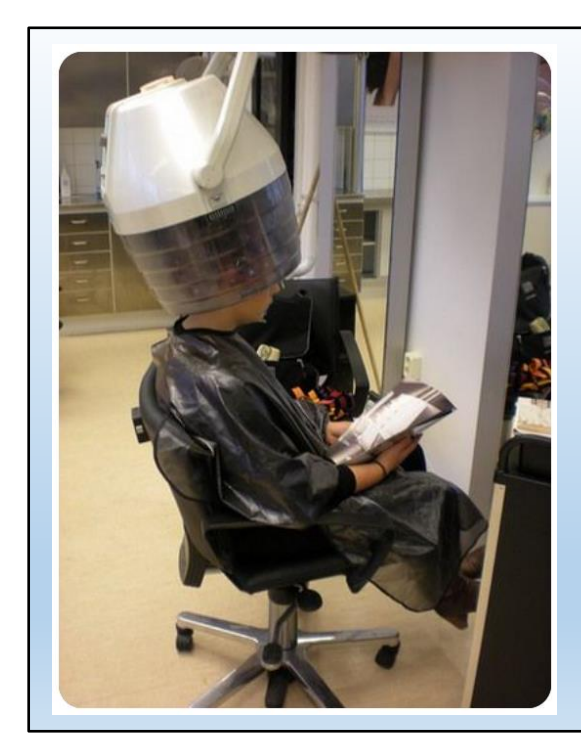

## Beim Coiffeur und die Parkzeit läuft ab...

... kein Problem!

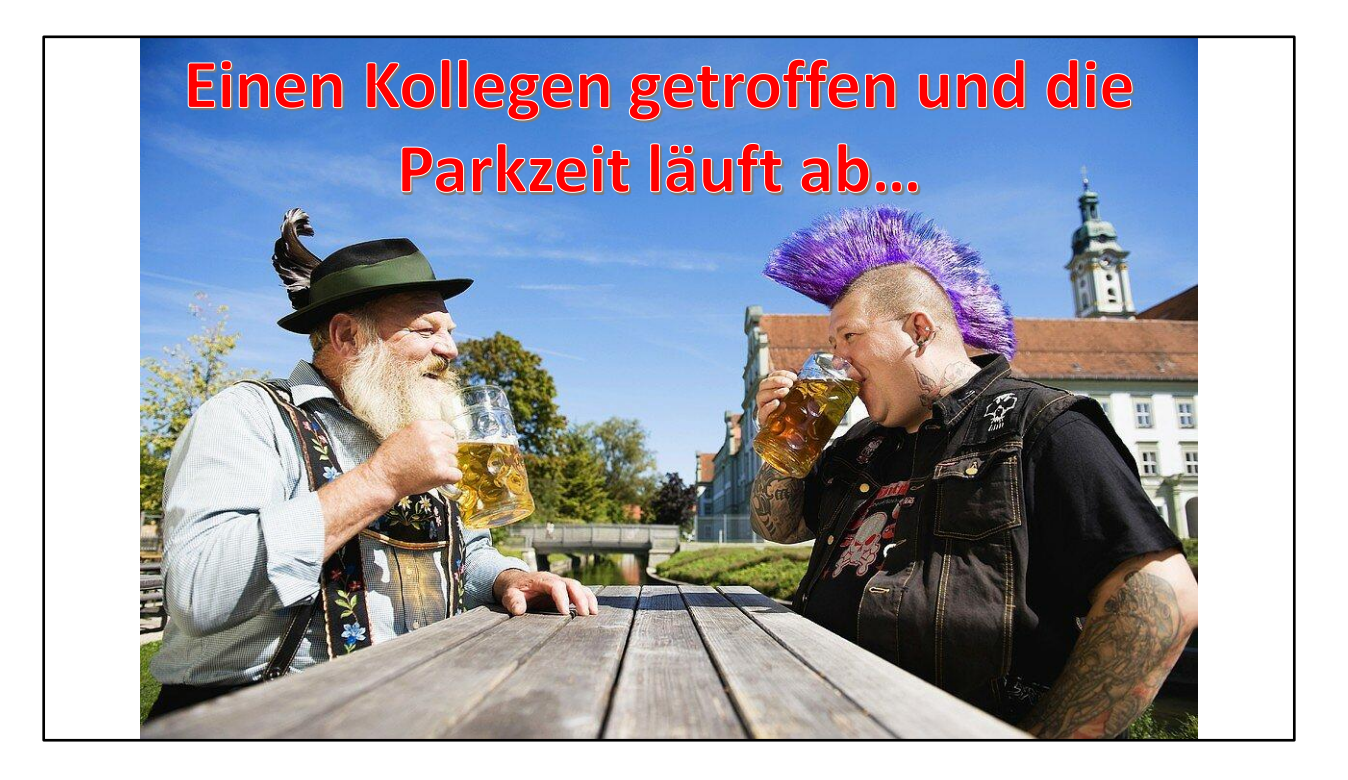

... auch das ist kein Problem!

|            | 14:48 🗲            |                   | all 🗢 80)              |
|------------|--------------------|-------------------|------------------------|
|            | <b>parking</b> pay | Transakt          | ionen Konto            |
|            | Laufender Parkvorg | gang              |                        |
|            |                    | <u>36</u><br>Min. | 54<br>Sek.             |
|            | Endet um<br>15:25  |                   | Preis (in CHF)<br>0.80 |
| No Problem |                    |                   |                        |
|            |                    |                   |                        |
|            | S07227 Audi        | Q5 Sportback      | сн 🚘 >                 |
|            | 9 Kapuzinerstrasse | 2                 | >                      |
|            | PARH               | (DAUER ÄNDER      | 1                      |
|            | JE                 | TZT STOPPEN       |                        |
|            |                    |                   |                        |
|            |                    |                   |                        |

Wenn ich in einem Geschäft merke, dass die Parkzeit zu knapp war, kann ich diese verlängern bis zur Maximalparkzeit.

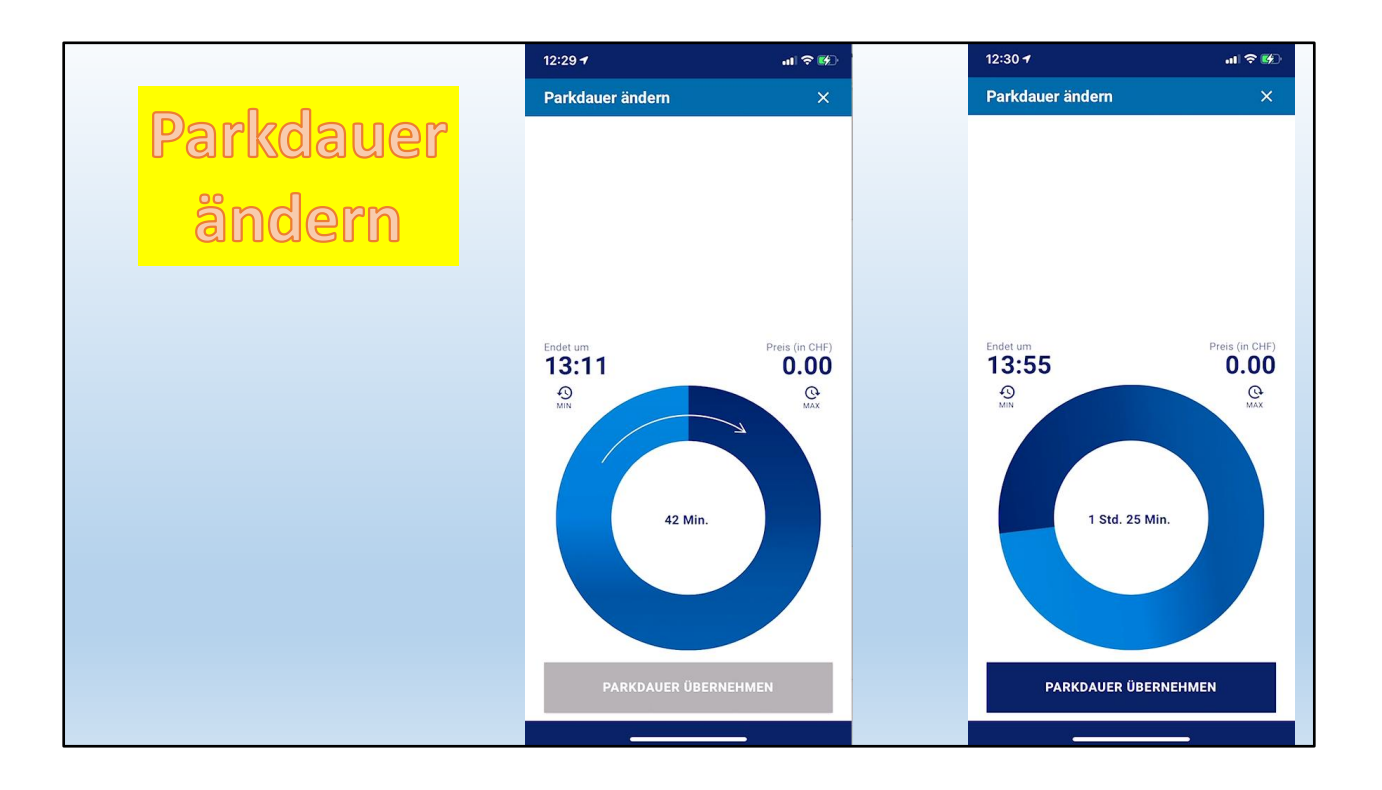

Parkzeit ändern ist möglich.

Einfach drehen!

|                        | 14:48 <b>4</b> al 3                                                                      | 80                                    | 14:49 <b>- 4</b> 대 중 80)                                                                                                    |
|------------------------|------------------------------------------------------------------------------------------|---------------------------------------|----------------------------------------------------------------------------------------------------|
|                        | parkingpay Transaktionen                                                                 | onto                                  | Parkvorgang ×                                                                                                    |
| Parkvorgang<br>stoppen | Laufender Parkvorgang<br>00 a 36 54<br>Std. Min. Sek.<br>Endet um<br>15:25               | 2HF)<br>.80                           | Zone<br>9 Kapuzinerstrasse<br>Ort<br>4500 Solothurn<br>Kennzelchen<br>SO7227 (Audi Q5 Sportback)<br>Beginn<br>20.02.2024 – 14:48<br>Ende<br>20.02.2024 – 14:49 |
|                        | S07227 Audi Q5 Sportback CH 🗭<br>9 Kapuzinerstrasse<br>PARKDAUER ÄNDERN<br>JETZT STOPPEN | · · · · · · · · · · · · · · · · · · · | Dauer<br>1min<br>Preis<br>CHF 0.00<br>Betreiber<br>Stadt Solothurn<br>Beleg anzeigen                                                                           |

Am Schluss "stoppen" nicht vergessen! Berechnet wird nach der effektiven Parkzeit

Wer das vergisst, bezahlt den eingestellten Betrag, mehr nicht

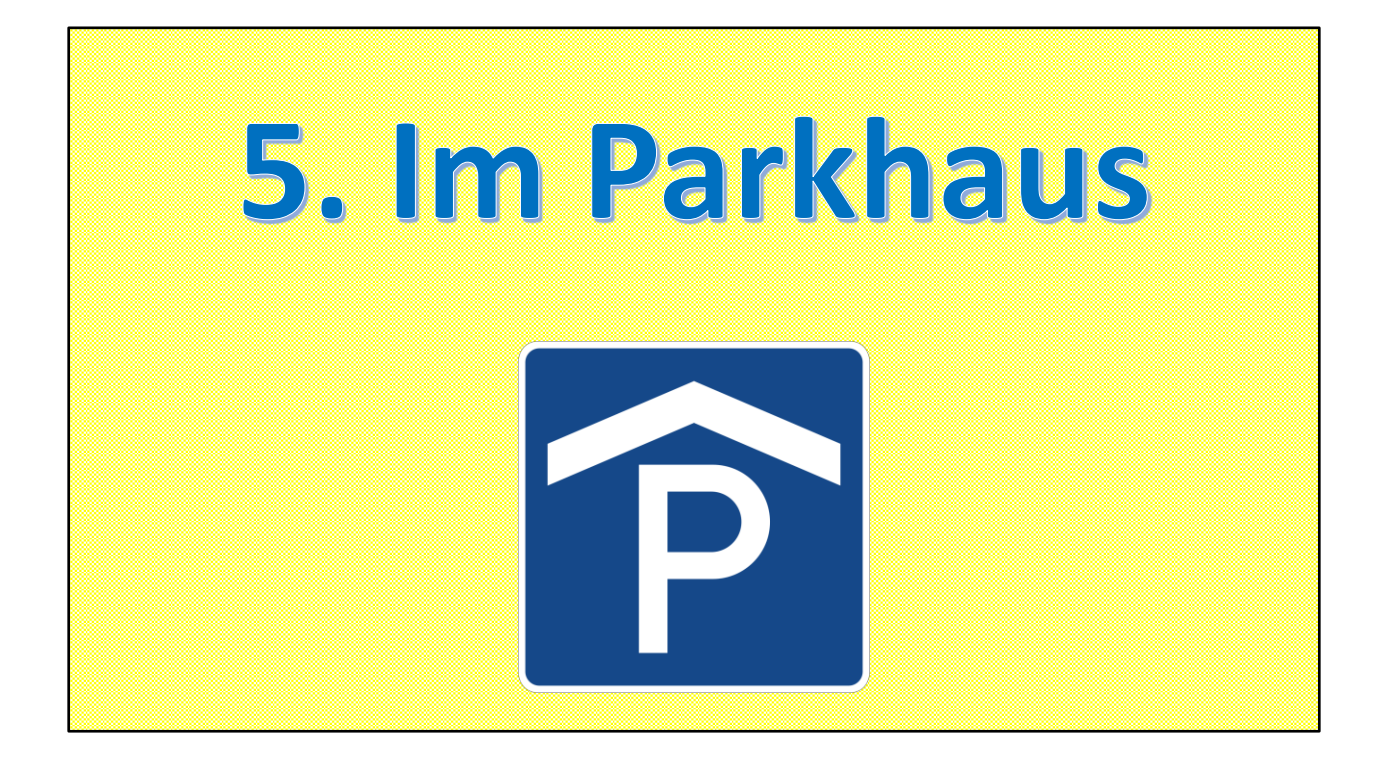

Im Parkhaus wird der Badge benötigt.

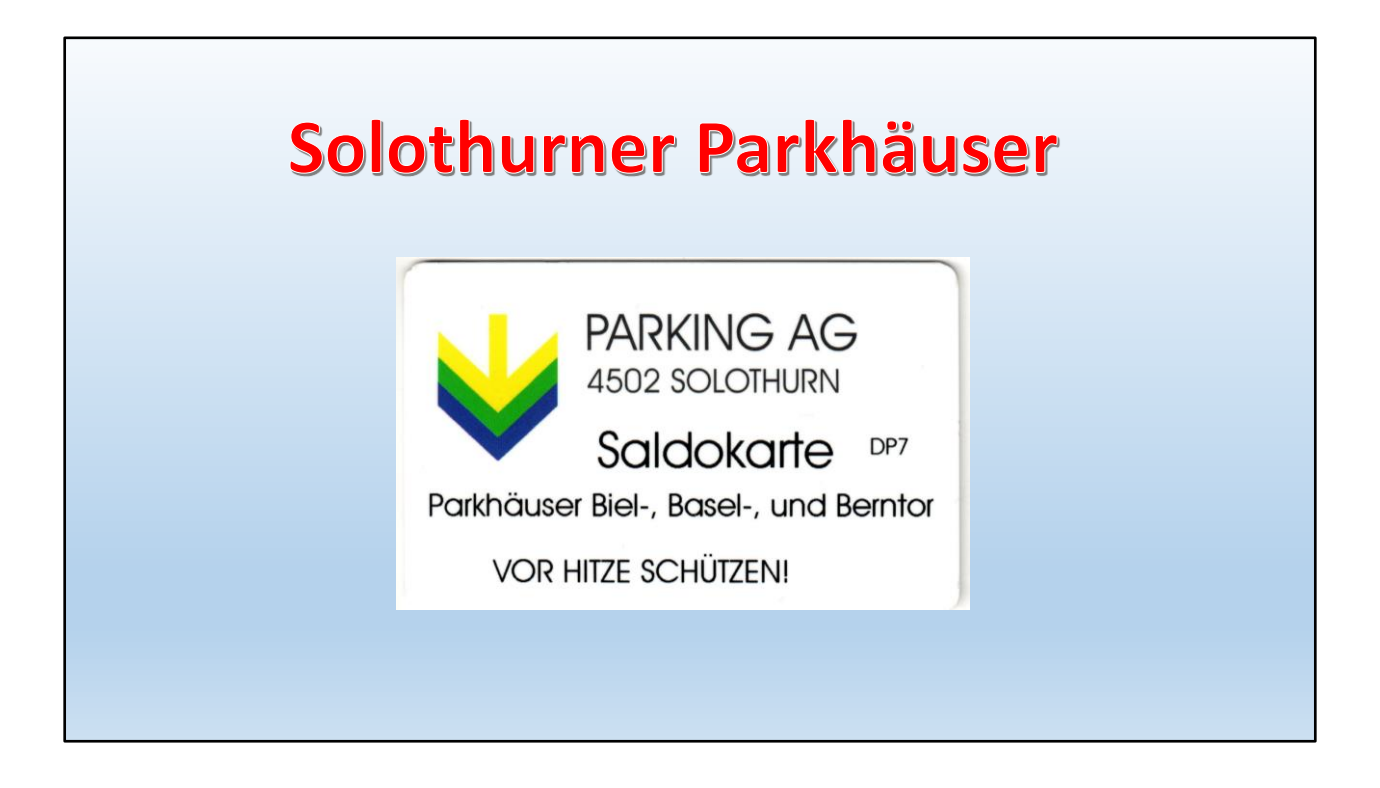

Die alte Karte der Solothurner Parkhäuser

Vorderseite (oder Rückseite)
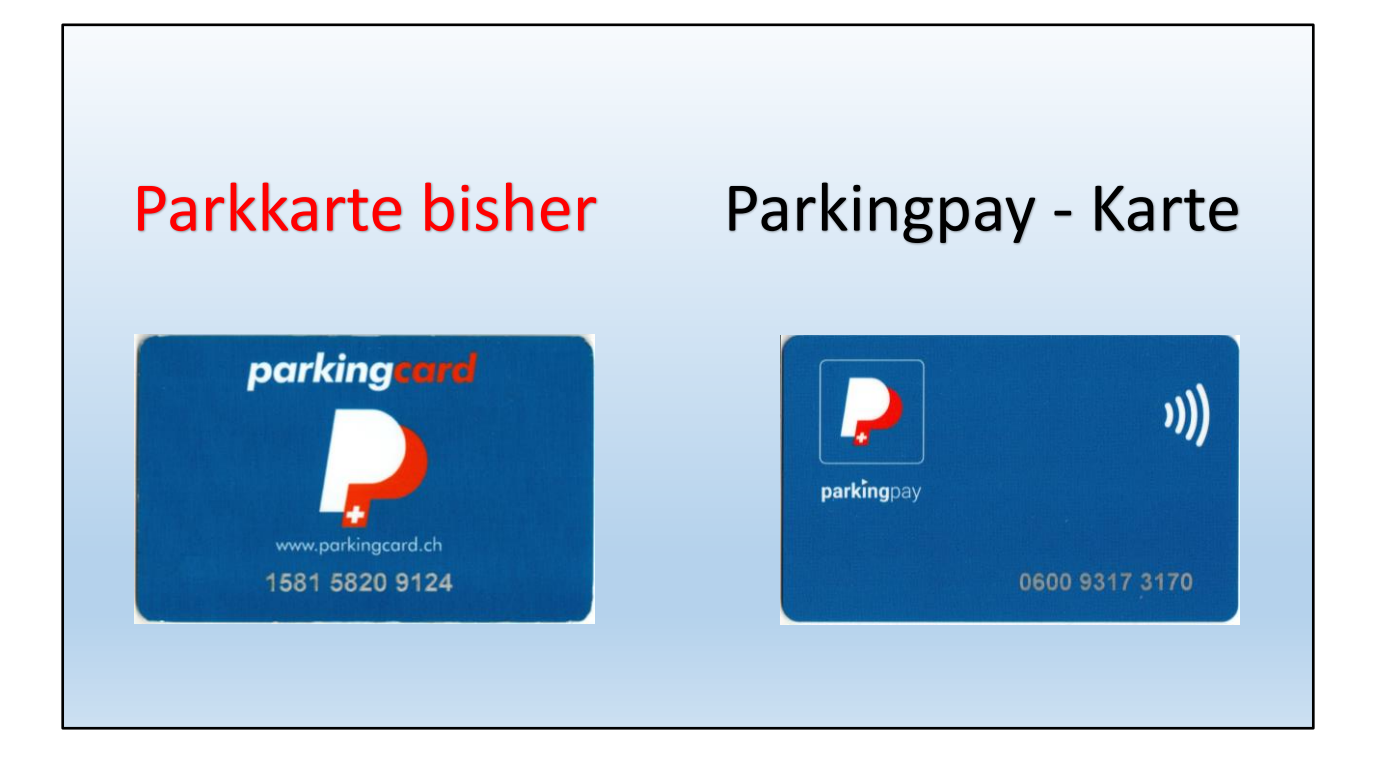

Die Rückseite der Solothurner ParkingCard sieht der ParkingPay Karte sehr ähnlich!

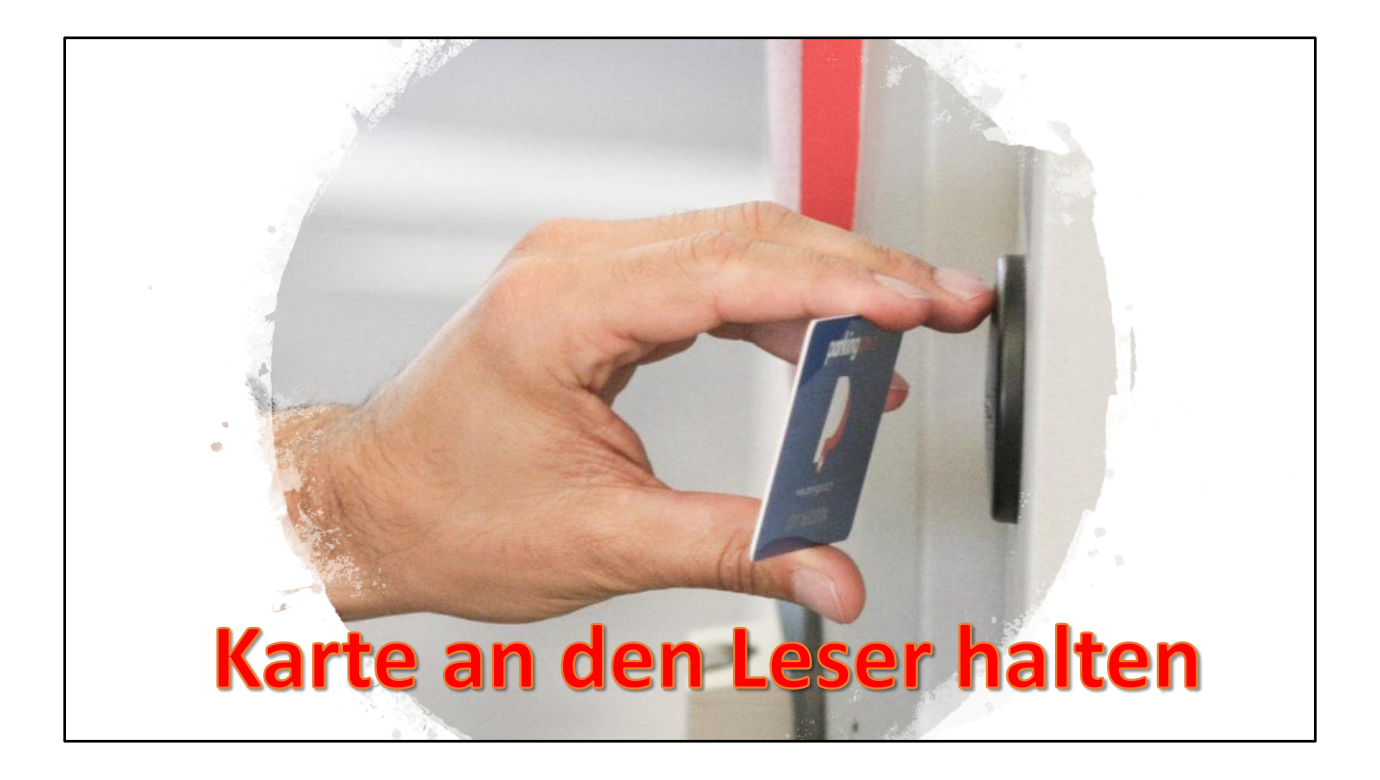

Bei beiden Karten gilt:

An den Leser halten!

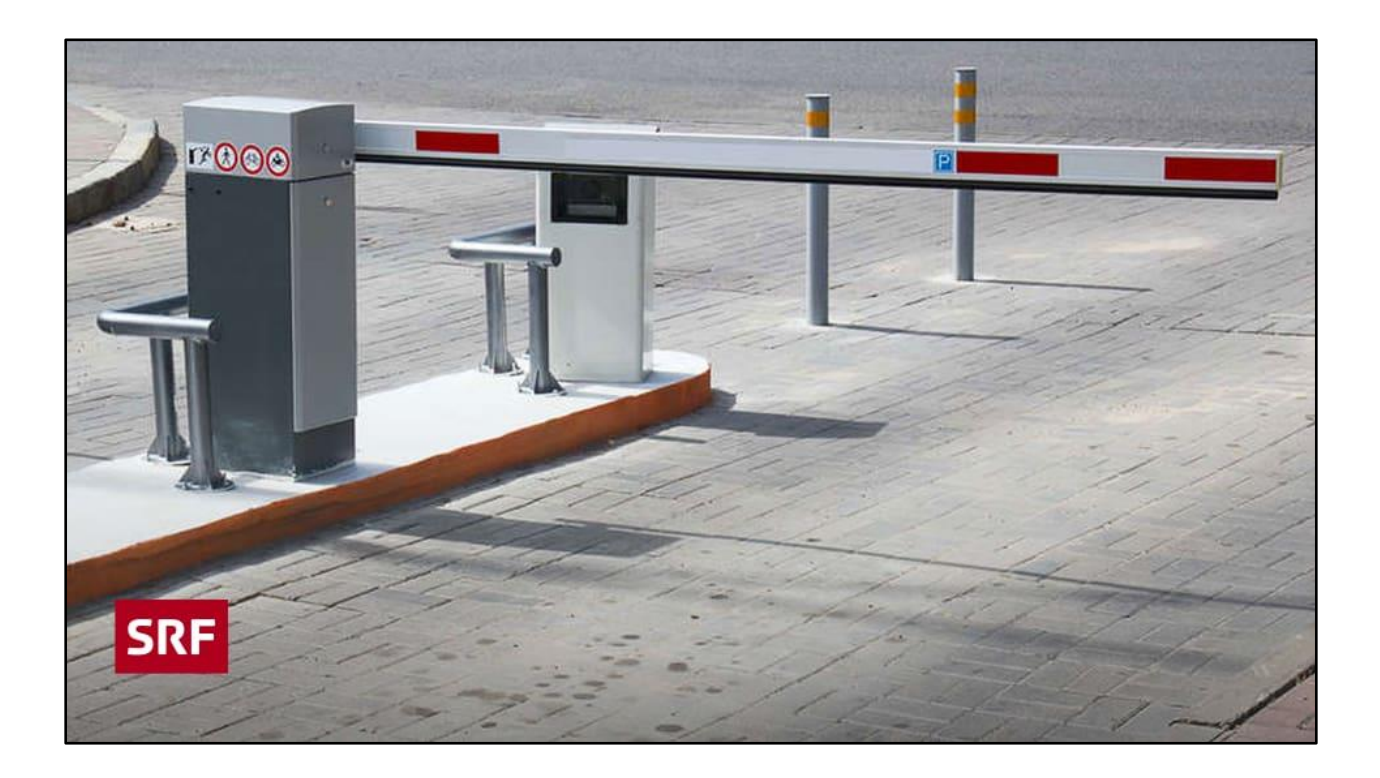

... und die Barriere geht auf!

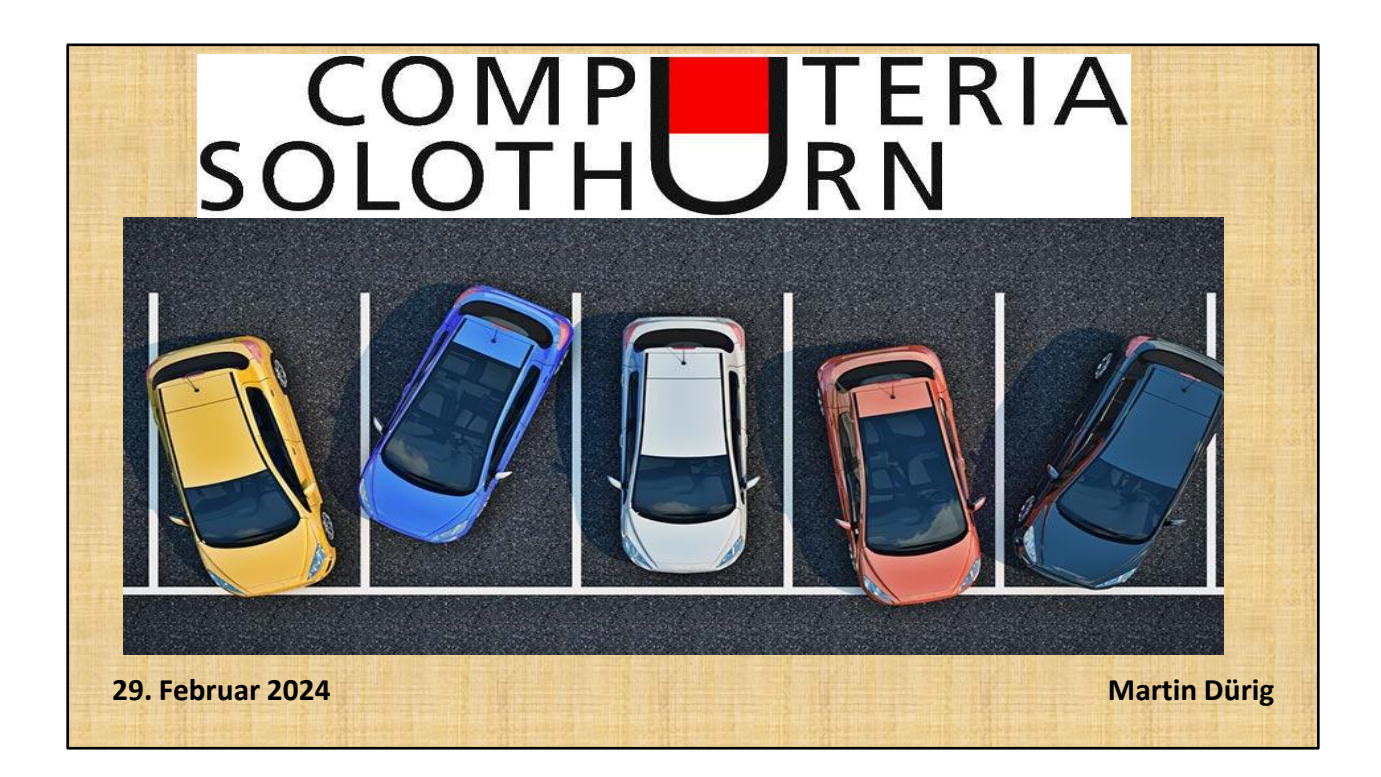

Ob mit Smartphone oder Badge, Parkieren geht in Zukunft ohne Münz!